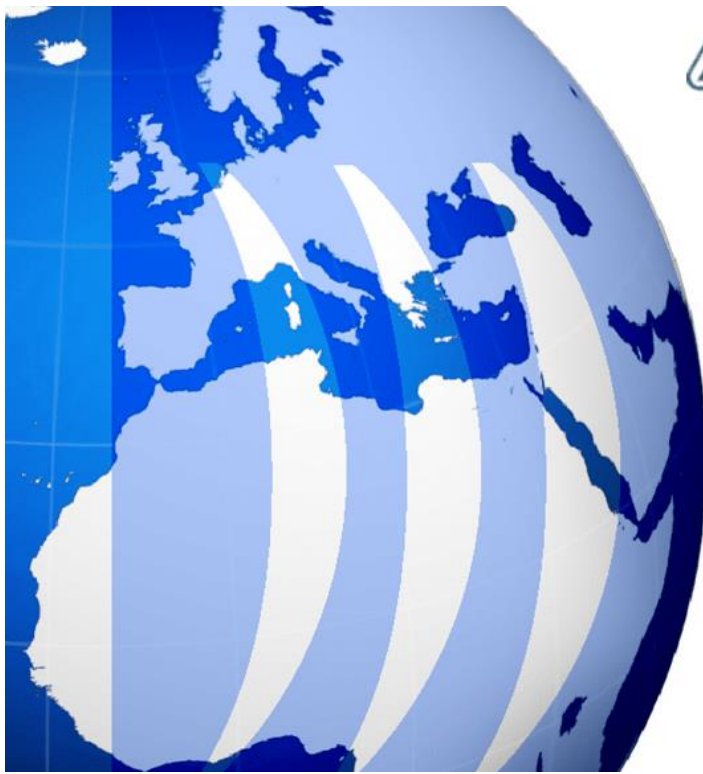

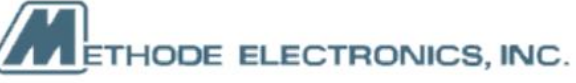

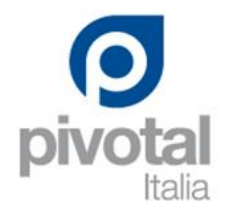

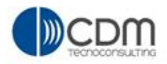

# **Project Users Use Cases**

| Version | 1        | Date: | 18-April-2016 |   |
|---------|----------|-------|---------------|---|
| Status  | Template |       |               | 1 |

# Table of Content

| USR01   | Project Task Execution               | 4                   |  |  |  |  |  |  |
|---------|--------------------------------------|---------------------|--|--|--|--|--|--|
| 1.1     | Tasks Dashboard                      | 4                   |  |  |  |  |  |  |
| 1.2     | Issues                               | 6                   |  |  |  |  |  |  |
| 1.3     | Approval Tasks                       | 6                   |  |  |  |  |  |  |
| 1.4     | Approval Issues                      | 6                   |  |  |  |  |  |  |
| 1.5     | Projects                             | 7                   |  |  |  |  |  |  |
| 1.6     | My Calendar                          | 7                   |  |  |  |  |  |  |
| 1.7     | Messages                             | 8                   |  |  |  |  |  |  |
| 1.8     | Working on Tasks                     | 9                   |  |  |  |  |  |  |
| 1.8.1   | 1 Tasks Details                      | 10                  |  |  |  |  |  |  |
| 1.8.2   | 2 Categories menu                    | 10                  |  |  |  |  |  |  |
| 1.8.3   | 3 Toolbar icons                      | 11                  |  |  |  |  |  |  |
| 1.8.4   | 4 Edit Task Details                  | 12                  |  |  |  |  |  |  |
| 1.8.5   | 5 Assigning and Delegating Tasks     |                     |  |  |  |  |  |  |
| 1.9     | Working with Deliverables            | 14                  |  |  |  |  |  |  |
| 1.9.3   | 1 Create New Document                | 15                  |  |  |  |  |  |  |
| 1.9.2   | 2 Add Existing Document              | 19                  |  |  |  |  |  |  |
| 1.9.3   | B Deliverable – Action column        | 22                  |  |  |  |  |  |  |
| 1.9.4   | 4 Deliverable – Document information | 25                  |  |  |  |  |  |  |
| 191     | 5 Document - Action menu             |                     |  |  |  |  |  |  |
| 196     | 5 Document - Categories menu         | 32                  |  |  |  |  |  |  |
| 19      | 7 Belease a document                 | 34                  |  |  |  |  |  |  |
| 1.9.    | Release a document                   | 30                  |  |  |  |  |  |  |
| 1.0.0   | Adding document directly to a folder | 33                  |  |  |  |  |  |  |
| 1.9.    | Adding document directly to a folder | 40                  |  |  |  |  |  |  |
| 1.9.    |                                      | 41                  |  |  |  |  |  |  |
| 1.10    | lasks Approval                       | 46                  |  |  |  |  |  |  |
| 1.10    | .1 Tasks without an approval process | 47                  |  |  |  |  |  |  |
| 1.10    | .2 Tasks with an approval process    | 47                  |  |  |  |  |  |  |
| USR02   | Open Issue Deck                      | 51                  |  |  |  |  |  |  |
| 2.1     | Update issues information            | 52                  |  |  |  |  |  |  |
| 2.2     | Issues Deliverables                  | 53                  |  |  |  |  |  |  |
| 2.3     | Issue Assignees                      | 55                  |  |  |  |  |  |  |
| 2.4     | Issue closure and approval process   |                     |  |  |  |  |  |  |
| 2.5     | Tasks Issues                         | 59                  |  |  |  |  |  |  |
| 2.6     | Issue details                        | 62                  |  |  |  |  |  |  |
| 2.7     | Issues Summary                       | 63                  |  |  |  |  |  |  |
| Version | 1                                    | pate: 18-April-2016 |  |  |  |  |  |  |

| Version | 1        | Date: | 18-April-2016 |   |
|---------|----------|-------|---------------|---|
| Status  | Template |       |               | 2 |

| USR03 | Gate Management                        | 65  |
|-------|----------------------------------------|-----|
| 3.1   | Gates assigned                         | 66  |
| 3.2   | Gate Checklist Item                    | 67  |
| 3.3   | Gate Deliverables                      | 69  |
| 3.4   | Gate Approval                          | 70  |
| 3.4.1 | 1 Create Route                         | 71  |
| 3.4.2 | 2 Create Route Wizard                  | 73  |
| 3.4.3 | 3 Create Simple Route                  | 79  |
| 3.4.4 | 4 Manage Route Approvals               | 80  |
| 3.4.  | 5 Update and start route manually      | 82  |
| USR04 | Request for Quotations Tasks           | 84  |
| 4.1   | RFQ01 Activities estimation            | 84  |
| 4.2   | RFQ02 Estimated Timing Plan definition | 89  |
| 4.3   | RFQ03 Tooling Definition               | 94  |
| 4.4   | RFQ04 TFC and Modularity checklist     | 99  |
| 4.5   | RFQ05 Task Completion                  | 101 |

| Version | 1        | Date: | 18-April-2016 |   |
|---------|----------|-------|---------------|---|
| Status  | Template |       |               | 3 |

# USR01 Project Task Execution

| Purpose      | Define and manage and project tasks                             | Status | Define |
|--------------|-----------------------------------------------------------------|--------|--------|
| Stakeholders | Project Users                                                   |        |        |
| Beginning    | Project users receive tasks assigned on Project users dashboard |        |        |
| Interactions | Project Users can update and complete project tasks             |        |        |
| End          | Close tasks and upload deliverables                             |        |        |
| Constraints  |                                                                 |        |        |

A project is a collection of tasks to be performed in a specific sequential order. Project Lead con assign tasks to project members, in order to complete task activities.

To complete the task, the project member has to set the percentage <u>% Complete</u> to 100 or enter an Actual Finish Date. Also, project member can complete tasks defining deliverables, like documents, used to provide information immediately available to project lead. The deliverables are defined at task level.

Deliverables can be created from project lead, with no files attached; in this case, the project lead can force the task assignee to enter and complete the task with deliverable defined.

# 1.1 Tasks Dashboard

The Tasks Dashboard shows the tasks related to the Projects, and the associated information on the status, slip days, icon to manage deliverables, % complete and project related to task

| <ul> <li>Collaboration and<br/>Approvals</li> </ul> | PowerView                                                                 | PowerView |           |     |   |        |            |                |              |                         |           |  |
|-----------------------------------------------------|---------------------------------------------------------------------------|-----------|-----------|-----|---|--------|------------|----------------|--------------|-------------------------|-----------|--|
| Home                                                | Tasks Issues Approval Tasks Approval Issues Projects My Calendar Messages |           |           |     |   |        |            |                |              |                         |           |  |
| Home RFQ User                                       | Tasks   Filter.Assigned Tasks                                             |           |           |     |   |        |            |                |              |                         |           |  |
| Home Engineering<br>User                            | / 📮 斗 🗔 - 🖽                                                               |           |           |     |   |        |            |                |              |                         |           |  |
| Home Change                                         | Name                                                                      | ۵         | Slip Days | s 🖻 | 8 | State  | % Complete | Project        | Est Start    | Estimated Finish Date 🔺 | Act Finis |  |
| Management User                                     | BOM Concept                                                               |           | 88        | 0   | 0 | Assign |            | RFQ000009-01   | Dec 16, 2015 | Dec 16, 2015            |           |  |
| Issues Summary                                      | Engineering Mechanical Res                                                |           | 88        | 0   | 0 | Assign |            | RFQ000009-01   | Dec 16, 2015 | Dec 16, 2015            |           |  |
| Collections                                         | Modification of PCB size/des                                              |           | 86        | 1 🖻 | 0 | Active | 20         | CN 0000166     | Dec 18, 2015 | Dec 18, 2015            |           |  |
| Subscriptions                                       | PLS PHASE 4 - Production L                                                |           | 83        | 0   | 0 | Active |            | P1             | Oct 15, 2015 | Dec 23, 2015            |           |  |
| ▼ Team                                              |                                                                           |           |           |     |   |        |            |                | 0.100.0045   |                         |           |  |
| Workspaces                                          | PFMEA+ QCP for each tool a                                                |           | 69        | 0   | 0 | Active | 20         | Tool1          | Oct 23, 2015 | Jan 12, 2016            |           |  |
|                                                     | Engineering Mechanical Res                                                |           | 60        | 0   | 0 | Assign |            | RFQ-0000016-03 | Jan 25, 2016 | Jan 25, 2016            |           |  |
|                                                     | BOM Concept                                                               |           | 60        | 0   | 0 | Assign |            | RFQ-0000016-03 | Jan 19, 2016 | Jan 25, 2016            |           |  |
|                                                     | BOM Concept                                                               |           | 56        | 0   | 0 | Assign |            | RFQ-0000017-01 | Jan 25, 2016 | Jan 29, 2016            |           |  |
|                                                     | Engineering Mechanical Res                                                |           | 56        | n   | n | Assian | 1          | RE0-000017-01  | lan 29-2016  | lan 29-2016             |           |  |

Critical tasks (those which cannot be delayed without affecting the project finish date) are identified in red

| Version | 1        | Date: | 18-April-2016 |   |
|---------|----------|-------|---------------|---|
| Status  | Template |       |               | 4 |

| Tasks Issues Appro            | val Ta | sks A     | pproval Iss | ues Proje    | ects N | Ay Calendar Messages                  |                |       |  |  |  |
|-------------------------------|--------|-----------|-------------|--------------|--------|---------------------------------------|----------------|-------|--|--|--|
| Tasks   Filter:Assigned Tasks |        |           |             |              |        |                                       |                |       |  |  |  |
| 🖉 🗔 🛄 🛛 🗔 T 🔢                 | •      | 2 🗸       | 7 🔮 🛛       | ≣ <b>%</b> - |        |                                       |                |       |  |  |  |
| Name                          | ۵      | Slip Days | Ð           | 5            | State  | % Complete                            | Project        | Est S |  |  |  |
| BOM Concept                   |        | 88        | 0           | 0            | Assign |                                       | RFQ000009-01   | Dec   |  |  |  |
| Engineering Mechanical Res    |        | 88        | 0           | 0            | Assign |                                       | RFQ000009-01   | Dec   |  |  |  |
| Modification of PCB size/des  |        | 86        | 1 🖺         | 0            | Active | 27                                    | CN 0000166     | Dec   |  |  |  |
| PLS PHASE 4 - Production L    |        | 83        | 0           | 0            | Active |                                       | P1             | Oct 1 |  |  |  |
| PFMEA + QCP for each tool a   |        | 69        | 0           | 0            | Active | 20                                    | Tool1          | Oct 2 |  |  |  |
| Engineering Mechanical Res    |        | 60        | 0           | 0            | Assign |                                       | RFQ-0000016-03 | Jan : |  |  |  |
| BOM Concept                   |        | 60        | 0           | 0            | Assign |                                       | RFQ-0000016-03 | Jan   |  |  |  |
| BOM Concept                   |        | 56        | 0           | 0            | Assign |                                       | RFQ-0000017-01 | Jan : |  |  |  |
| C Engineering Mechanical Res  | <      | 56        | n           | n            | Assian | · · · · · · · · · · · · · · · · · · · | REO-000017-01  | lan ( |  |  |  |

### Columns:

Name: name of the task. It will be displayed in red if a sub task of it is in delay

🕸: represent the state of the task: 📕 = delay, 🧇 = approaching end date, ক = complete

Slip day: delay days

: number of documents related to the task; selecting the link, the system opens a window with task deliverables

 $rac{1}{2}$  : number of issues related to the task; selecting the link, the system opens a window with task deliverables

% completed: the percentage of completion of the task

**Project**: the task is referred to the project listed here; selecting the link, the system opens a window with project information

Est start: estimated start of the task

Est end: the estimated end of the task

Act finish: end date of the task

| Version | 1        | Date: | 18-April-2016 |   |
|---------|----------|-------|---------------|---|
| Status  | Template |       |               | 5 |

# **1.2 Issues**

In this tab are listed all the issues assigned to the user in ACTIVE state. See chapter Open Issue Deck.

| Tasks Is     | sues       | Арр | oroval '   | Tasks | Approval Issue   | s Projects      | My Calenda  | nr Message | es     |              |          |            |          |              |              |
|--------------|------------|-----|------------|-------|------------------|-----------------|-------------|------------|--------|--------------|----------|------------|----------|--------------|--------------|
|              | <b>•</b> - |     |            | ] 7   | ' 😫 🗏 🔆 -        |                 |             |            |        |              |          |            |          |              |              |
|              |            |     |            |       |                  |                 |             |            |        |              |          |            |          | Estimated    | Actual       |
| Name         | E          | dit | ٨          | ₽     | Reported Against | Classification  | Description | Visibility | Domain | Action Taken | Priority | % Complete | Approver | Finish       | Start        |
| 🗌 🖢 ISS-0000 | 0174 🖋     | >   | Ŷ          | 0     | 000000010        | Issue - A probl | test        | Internal   | Design |              | Low      | 0          |          | Feb 29, 2016 |              |
| 🗌 🖢 ISS-0000 | 0180 🖋     | ,   | $\diamond$ | 0     | Alpha Test       | Risk - Probabil | test        | Internal   | -      |              | Low      | 0          |          | Feb 22, 2016 | Feb 16, 2016 |

# **1.3 Approval Tasks**

In this tab are listed all the approval tasks that have to be approved by the user. Approval task are a particular kind of task: while the "tasks" are related to projects, the "approval tasks" are related to approval processes for PLM objects like documents and project tasks.

See chapter Tasks Approval.

| Tasks     | Issue       | s   | Арр | roval Tasks   | Approval Issues Projects     | My Calendar    | Messages     |         |          |         |   |           |   |
|-----------|-------------|-----|-----|---------------|------------------------------|----------------|--------------|---------|----------|---------|---|-----------|---|
|           | <b>**</b> [ | 7 ( | -   |               | 2 🖓 😫 🗮 🔆                    |                |              |         |          |         |   |           |   |
| 🔄 Name 🔺  |             |     | ♣   | Title         |                              | Instructions   | Due Date     | Туре    | State    | Context | Ø | Workspace |   |
| 🗌 🕅 IT-00 | 00242       |     | E.  | . IT-0000242  | CA-0000262                   | kindly approve | Jan 10, 2016 | Comment | Assigned | R-00002 | 1 |           | Ð |
| 🗌 🗊 IT-00 | 00277       |     | E.  | Approval Gate | Gate 1 - Review and Sign off | Check Gate c   | Feb 16, 2016 | Approve | Assigned | R-00002 | 1 |           | ē |
| 🗌 🗭 IT-00 | 00287       |     | F.  | Approve PD    | Development                  | Check task c   | Feb 17, 2016 | Approve | Assigned | R-00002 | 1 |           | ē |

# **1.4 Approval Issues**

In this page are listed all the issues that have to be approved by the user. See chapter Open Issue Deck.

| Tasks Issues         |                                  | Approv | al Tas | ks Approval Iss  | ues Projects    | My Calenda   | r Mess     | sages    |              |          |            |                 |              |              |
|----------------------|----------------------------------|--------|--------|------------------|-----------------|--------------|------------|----------|--------------|----------|------------|-----------------|--------------|--------------|
| Close Reject         | Close Reject 📮 📮 🛛 🐺 🛃 🖓 🚱 🧱 🎇 🔆 |        |        |                  |                 |              |            |          |              |          |            |                 |              |              |
|                      |                                  |        |        |                  |                 |              |            |          |              |          |            |                 | Estimated    | Actual       |
| ✓ Name               | Edi                              |        | Ð      | Reported Against | Classification  | Description  | Visibility | Domain 🔺 | Action Taken | Priority | % Complete | Approver        | Finish       | Start        |
| ✓ <a>ISS-0000177</a> | ø                                | Π.     | 0      | Test Export      | Issue - A probl | Check design | External   | Design   | 02.15.2016;  | Low      | 100        | Matthew Spiteri | Feb 29, 2016 | Feb 15, 2016 |

| Version | 1        | Date: | 18-April-2016 |   |
|---------|----------|-------|---------------|---|
| Status  | Template |       |               | 6 |

# 1.5 Projects

In the projects tab all the active projects are listed. The users that are members in a project have read / write access while in the projects that they are not a member of, they only have read access.

Project is a container of tasks, containing all the related information of a project (like schedule, issues, project folders, etc.).

| Tasks     | Issues          | Approva        | al Tasks    | Approval Iss | sues Proje    | ects I | Ny Calendar   | Messages              |            |                |              |                  |
|-----------|-----------------|----------------|-------------|--------------|---------------|--------|---------------|-----------------------|------------|----------------|--------------|------------------|
| Projects  | Filter:Active   |                |             |              |               |        |               |                       |            |                |              |                  |
| Actions - | -               | - <del>•</del> | II • 🗾      | Pi 🖉 5       | 7 😪 🗏         | **     |               |                       |            |                |              |                  |
| Name      |                 | ٨              | Current Ph  | ase Ty       | уре           | Status | Owner         | Estimated Finish Date | Act Finish | Created Date - | Program      | Description      |
| 🕀 🗌 🎽     | Test prj compar | ıy             |             | P            | roject Space  | Create | Joseph Zammit | Mar 8, 2018           |            | Feb 25, 2016   |              | Test prj company |
| ÷ 🗌 🎓     | CO-0018751      |                | Administrat | ive and P    | roject Space  | Assign | Joseph Zammit | May 31, 2016          |            | Feb 23, 2016   | CN FORD 2016 | test             |
| ± 🗌 🎽     | Test Export     | 5              | PLS PHASE   | E 1 - Pr Pi  | Project Space | Active | Joseph Zammit | Feb 18, 2016          |            | Feb 11, 2016   |              | Test Export      |

# 1.6 My Calendar

PowerView

The My Calendar tab provides a view of assignments (WBS tasks, meetings, route tasks, risks, and issues) that are scheduled for the signed-in user, shown in a timeline by Day, Week, or Month

| 1-Jun-2015 - 30-Jun-2015 |              |                                            |                                                                                                    |                                                                                                    |                                                                                                    |                                                                                                    |                                                                                                    |
|--------------------------|--------------|--------------------------------------------|----------------------------------------------------------------------------------------------------|----------------------------------------------------------------------------------------------------|----------------------------------------------------------------------------------------------------|----------------------------------------------------------------------------------------------------|----------------------------------------------------------------------------------------------------|
| Sunday                   |              |                                            |                                                                                                    |                                                                                                    |                                                                                                    |                                                                                                    |                                                                                                    |
| Junuay                   | Monday       | Tuesday                                    | Wednesday                                                                                                    | Thursday                                                                                                    | Friday                                                                                                    | Saturday                                                                                                    | Order 🔺                                                                                                    |
|                          |              |                                            |                                                                                                    | 1                                                                                                    | 1                                                                                                    | 1                                                                                                    | 0                                                                                                    |
| 7                        | 8            | 9                                          | 10                                                                                                    | 11                                                                                                    | 12                                                                                                    | 13                                                                                                    | 1                                                                                                    |
|                          |              |                                            |                                                                                                    |                                                                                                    |                                                                                                    |                                                                                                    |                                                                                                    |
|                          |              |                                            |                                                                                                    |                                                                                                    |                                                                                                    |                                                                                                    | 2                                                                                                    |
|                          |              |                                            |                                                                                                    |                                                                                                    |                                                                                                    |                                                                                                    |                                                                                                    |
| 14                       | 15           | 16                                         | 17                                                                                                    | 18                                                                                                    | 19                                                                                                    | 20                                                                                                    | 3                                                                                                    |
|                          |              |                                            |                                                                                                    |                                                                                                    |                                                                                                    |                                                                                                    |                                                                                                    |
|                          |              |                                            |                                                                                                    |                                                                                                    |                                                                                                    |                                                                                                    | 4                                                                                                    |
|                          |              |                                            |                                                                                                    |                                                                                                    |                                                                                                    |                                                                                                    |                                                                                                    |
| 21                       | 22           | 23                                         | 24                                                                                                    | 25                                                                                                    | 26                                                                                                    | 27                                                                                                    | 5                                                                                                    |
|                          |              |                                            |                                                                                                    |                                                                                                    |                                                                                                    |                                                                                                    |                                                                                                    |
|                          |              |                                            |                                                                                                    |                                                                                                    |                                                                                                    |                                                                                                    | 6                                                                                                    |
|                          |              |                                            |                                                                                                    |                                                                                                    |                                                                                                    |                                                                                                    |                                                                                                    |
| 28                       | 29           | 30                                         | 1 Jul                                                                                                    | 2                                                                                                    | 3                                                                                                    | 4                                                                                                    | 7                                                                                                    |
|                          |              |                                            | 🔁 Engineer                                                                                                    |                                                                                                    |                                                                                                    |                                                                                                    |                                                                                                    |
|                          |              |                                            | Manufact Engineer                                                                                                    |                                                                                                    |                                                                                                    |                                                                                                    | 8                                                                                                    |
|                          |              |                                            | 🔁 Lab Test                                                                                                    |                                                                                                    |                                                                                                    |                                                                                                    |                                                                                                    |
|                          |              |                                            | 8More Objects                                                                                                    |                                                                                                    |                                                                                                    |                                                                                                    |                                                                                                    |
| 5                        | 6            | 7                                          | 8                                                                                                    | 9                                                                                                    | 10                                                                                                    | 11                                                                                                    | 9                                                                                                    |
|                          |              | Project📀                                   |                                                                                                    |                                                                                                    |                                                                                                    |                                                                                                    |                                                                                                    |
|                          |              |                                            |                                                                                                    |                                                                                                    |                                                                                                    |                                                                                                    | 10                                                                                                    |
|                          | 7 14 21 28 5 | 7 8<br>14 15<br>21 22<br>28 29<br>5 6<br>6 | 7         8         9           14         15         15           21         22         23           28         29         30           5         6         7           6         7           9         9 | 7     8     9     10       14     15     16     17       21     22     23     24       28     29     30     1 Jul       28     29     30     1 Jul       5     6     7     8       6     7     8 | 7       8       9       10       11         14       15       16       17       18         21       22       23       24       25         28       29       30       1.1ul       2         28       29       30       1.1ul       2         5       6       7       8       9         6       7       8       9 | 7       8       9       10       11       12         14       15       16       17       18       19         21       22       23       24       25       26         28       29       30       1Jul       2       3         28       29       30       1Jul       2       3         5       6       7       8       9       10         5       6       7       8       9       10 | 7       8       9       10       11       12       13         14       15       16       17       18       19       20         14       15       16       17       18       19       20         21       22       23       24       25       26       27         28       29       30       1,Jul       2       3       4         10       Lab Test.<br>BMore Objects       20       3       4         5       6       7       8       9       10       11 |

Version1Date:18-April-2016StatusTemplate7

# **1.7 Messages**

This is the internal PLM mail service. Messages can be directly created and sent to other PLM users or messages notification can be received in specific situations (owner assignment, approval request, promotions of particular object, etc.)

| Tasks    | lss                                                                                                    | ues Approval Tasks Approval Issues Projects | My Calendar | Messages |                   |              |
|----------|----------------------------------------------------------------------------------------------------|---------------------------------------------|-------------|----------|-------------------|--------------|
| Message  | s                                                                                                    |                                             |             |          |                   |              |
| Create M | essad                                                                                                    | Check Mail Delete Selected                  |             |          |                   |              |
|          | , occurrent of the second second seco |                                             |             |          |                   | Subject *    |
|          |                                                                                                    | Subject                                     |             | D        | From              | Received V   |
|          |                                                                                                    | Task Approval Notice                        |             |          | User Agent        | Mar 23, 2016 |
|          |                                                                                                    | Route Completion Notice                     |             | D        | User Agent        | Mar 23, 2016 |
|          |                                                                                                    | Change Request approved                     |             | D        | UserAgent         | Mar 23, 2016 |
|          |                                                                                                    | The new Change Order has been assigned.     |             | D        | User Agent        | Mar 23, 2016 |
|          |                                                                                                    | The new Change Request has been assigned.   |             | D        | Matthew Spiteri   | Mar 23, 2016 |
|          |                                                                                                    | Change Request Cancelled Notification.      |             |          | Jessica Camilleri | Mar 23, 2016 |
|          |                                                                                                    | Route Completion Notice                     |             | D        | User Agent        | Mar 23, 2016 |
|          |                                                                                                    | Task Reassignment Comments                  |             | D        | Matthew Spiteri   | Mar 23, 2016 |
|          |                                                                                                    | Route Completion Notice                     |             | D        | User Agent        | Mar 23, 2016 |
|          |                                                                                                    | The new Change Request has been assigned.   |             | D        | Matthew Spiteri   | Mar 23, 2016 |
|          |                                                                                                    | The new Change Request has been assigned.   |             | D        | Matthew Spiteri   | Mar 18, 2016 |

#### Columns:

The Messages page shows the following information:

😑 : the icon shows if message has been read or not

Subject: message subject, it's also a link to message content

: the icon is shown if the message has an attachment

From: message originator

Received: date when message is sent

#### Toolbar icons:

Create Message Check Mail Delete Selected

Create Message Create new message

Check Mail Update mail list

Delete selected messages

| Version | 1        | Date: | 18-April-2016 |   |
|---------|----------|-------|---------------|---|
| Status  | Template |       |               | 8 |

# **1.8 Working on Tasks**

Using tasks dashboard, users are able to modify the % complete of task, in order to notify the project lead that the task is active. To update the % complete, the task assignee can change the percentage modifying the value directly in tasks table.

| Tasks Issues A               | pproval Ta | sks A     | Approval Iss | ues Proje    | ects I | Ny Calendar | Messages |                |              |
|------------------------------|------------|-----------|--------------|--------------|--------|-------------|----------|----------------|--------------|
| Tasks   Filter:Assigned Task | (S         |           |              |              |        |             |          |                |              |
| 🖉 🗔 🔂 - 🔂 -                  |            | ) 🕗 🌷     | 7 🔮 🛛        | ≣ <b>%</b> - |        |             |          |                |              |
| Name                         | ۵          | Slip Days | Ð            | 6            | State  | % Complete  |          | Project        | Est Start I  |
| BOM Concept                  |            | 88        | 0            | 0            | Assign |             |          | RFQ000009-01   | Dec 16, 2015 |
| Engineering Mechanical       | Res        | 88        | 0            | 0            | Assign |             |          | RFQ000009-01   | Dec 16, 2015 |
| Modification of PCB size/    | des        | 86        | 1 🖭          | 0            | Active | 20          |          | CN 0000166     | Dec 18, 2015 |
| PLS PHASE 4 - Productio      | n L        | 83        | 0            | 0            | Active |             |          | P1             | Oct 15, 2015 |
| PFMEA + QCP for each to      | ol a       | 69        | 0            | 0            | Active |             |          | Tool1          | Oct 23, 2015 |
| Engineering Mechanical       | Res        | 60        | 0            | 0            | Assign |             |          | RFQ-0000016-03 | Jan 25, 2016 |
| BOM Concept                  |            | 60        | 0            | 0            | Assign |             |          | RFQ-0000016-03 | Jan 19, 2016 |
| BOM Concept                  |            | 56        | 0            | 0            | Assign |             |          | RFQ-0000017-01 | Jan 25, 2016 |
| Engineering Mechanical       | Res        | 56        | n            | n            | Assian | [           |          | REQ-000017-01  | lan 29-2016  |

| Version | 1        | Date: | 18-April-2016 |   |
|---------|----------|-------|---------------|---|
| Status  | Template |       |               | 9 |

# 1.8.1 Tasks Details

| Drop<br>Images<br>here<br>PFMEA + QCP for<br>Task (52144550<br>Tool1 Tool1 | or each tool and<br>121092 | State : As<br>Owner : Te<br>Modified : A | State : Assign + Active > Review<br>Owner : Test Everything<br>Modified : Apr 18, 2016 11:39:48 AM |              |                |           |              |              |   |
|----------------------------------------------------------------------------|----------------------------|------------------------------------------|----------------------------------------------------------------------------------------------------|--------------|----------------|-----------|--------------|--------------|---|
| PFMEA + QCP for each too                                                   | Actions - Edit -           | Type Tas                                 | k 🗸 M                                                                                              | <b>Vo</b> [1 | I <b>v</b> 🖷 🛗 | 💿 🥒 🛃     | a 🎝 - 🛄 -    | <b>.</b>     |   |
| Assignees                                                                  |                            |                                          |                                                                                                    |              |                | Estimated | I            | 1            |   |
| Issues                                                                     | Name                       |                                          | Туре                                                                                               | ld .         | Dependency     | Duration  | Start Date   | End Date     | Ð |
| Collaboration                                                              | PFMEA+                     | QCP for eac                              | Task                                                                                               |              | 2:SS+0.0 d     | 60.0 Days | Oct 23, 2015 | Jan 12, 2016 | 0 |
| Deliverables                                                               |                            |                                          |                                                                                                    |              |                |           |              |              |   |
| Dependencies                                                               |                            |                                          |                                                                                                    |              |                |           |              |              |   |
| Properties                                                                 |                            |                                          |                                                                                                    |              |                |           |              |              |   |
| Routes & Approvals                                                         |                            |                                          |                                                                                                    |              |                |           |              |              |   |

# Click on the name of the task to open the task information window

#### 1.8.2 Categories menu

| Development and Go Live | Name of the task: breakdown structure of the task (see chapter Edit Task Details)     |
|-------------------------|---------------------------------------------------------------------------------------|
| Assignees               | Assignees: Users assigned to the task (see Assigning and Delegating Tasks)            |
| Issues                  | Assignees. users assigned to the task (see Assigning and Delegating Tasks)            |
| Collaboration           | Issues: issues related to the task (see Open Issue Deck)                              |
| Deliverables            | <b>Collaboration:</b> list of decisions, discussions and meetings related to the task |
| Dependencies            | consorration. list of decisions, discussions and meetings related to the task         |
| Properties              | Deliverables: the list of documents or items needed to complete the tasks (see        |
| Routes & Approvals      | Working with Deliverables).                                                           |

**Dependencies**: allows user to define the dependencies of the task in relation with other tasks (Stat to Start/ Finish to start / Finish to Finish / Start to Finish) and the slack time. i.e.: 3:FS+5.0d= the task is dependent on task ID3. The dependency is Finish to Start. The task 3 must finish before the task can start. There is a slack time of 5 days.

Properties: information about the task

Routes & Approvals: lists of all routes or approvals related to the tasks (see Tasks Approval)

| Version | 1        | Date: | 18-April-2016 |    |
|---------|----------|-------|---------------|----|
| Status  | Template |       |               | 10 |

### 1.8.3 Toolbar icons

| Actions - Edit - Type                                         |                                                                                                    |                                                                                                    |                              | •               | -        |                             | 5            | 7 🗐 🕅   | ß. |  |  |  |
|---------------------------------------------------------------|----------------------------------------------------------------------------------------------------|----------------------------------------------------------------------------------------------------|------------------------------|-----------------|----------|-----------------------------|--------------|---------|----|--|--|--|
| Actions - provides severa                                     | al commands related to ta                                                                                                    | asks:                                                                                                    |                              |                 |          |                             |              |         |    |  |  |  |
| Actions - Edit - Type                                         | Copy schedule: allows u                                                                                                    | isers                                                                                                    | to copy ar                   | n exist         | ing s    | chedule to t                | the selected | d task: |    |  |  |  |
| Copy Schedule<br>Deliverables Report<br>Add/Remove Dependency | <ul><li>Copy er</li><li>Copy pa</li><li>Copy sc</li></ul>                                                                      | <ul> <li>Copy entire schedule from another project</li> <li>Copy partial schedule from another project</li> <li>Copy schedule from ASCII file</li> </ul> |                              |                 |          |                             |              |         |    |  |  |  |
| <ul> <li>Add Task</li> <li>Task Above</li> </ul>              | <ul> <li>Copy schedule from project template</li> <li>Delivery report: shows a delivery report of the selected task</li> </ul> |                                                                                                    |                              |                 |          |                             |              |         |    |  |  |  |
| Sub Task                                                      | Name PLS PHASE 4 - Production Launch                                                                                           | ld ▲<br>36                                                                                                    | Est. End Date<br>Jun 1, 2016 | State<br>Active | %<br>2.0 | Assignee<br>matthew.spiteri |              |         |    |  |  |  |
| <ul> <li>Add Project</li> </ul>                               | Other activities                                                                                                    | 38                                                                                                    | Jun 1, 2016                  | Assign          | 0.0      | Johann                      |              |         |    |  |  |  |
| Project Above                                                 | Compile and submit all ANPQP docu                                                                                              | 39                                                                                                    | Jun 1, 2016                  | Assign          | 0.0      | matthew.spiteri             |              |         |    |  |  |  |
| Sub Project                                                   | Add/Remove Depender                                                                                                    | ncy: a                                                                                                    | allows use                   | rs to i         | nana     | ge the inter                | nal or exte  | rnal    |    |  |  |  |
| Mark as Deleted                                               | dependencies of the sel                                                                                                    | ecteo                                                                                                    | l task                       |                 |          |                             |              |         |    |  |  |  |
| Delete Selected                                               | Add task: allows users t                                                                                                    | o cre                                                                                                    | ate a new                    | task            | abov     | e or below t                | he selected  | t       |    |  |  |  |
| Remove Project                                                | Add project: allows use                                                                                                    | rs to                                                                                                    | add the se                   | lecte           | d tas    | k to an abov                | /e or sub pi | roject  |    |  |  |  |

#### Remove/Delete: allows to

- mark the selected task as deleted
- delete the selected task permanently
- disconnect the selected task from a project

 Type
 No

 Task
 1

 Image: Second state state in the second state state in the second state state state state in the second state state stat

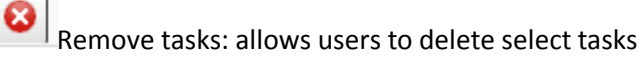

# Enable edit mode; allows users to edit timing plan information (actual start and end date, task name and description)

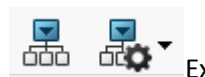

Expand structure: allows users to expand WBS for all levels or for specific number of levels

Other icons are common to other toolbars (see Home toolbar)

| Version | 1        | Date: | 18-April-2016 |    |
|---------|----------|-------|---------------|----|
| Status  | Template |       |               | 11 |

# 1.8.4 Edit Task Details

To complete the task, the project member, sets the percentage <u>% Complete</u> to 100 or enter an Actual Finish Date. Changing the % Complete value for a task changes the lifecycle state of the task, its parent task or project, and its subtasks.

| Tool1 Tool1          | Modified :                | Apr 18, 2016 11:3 | 9:48 AM  |      | _        |          |              |                                        |  |
|----------------------|---------------------------|-------------------|----------|------|----------|----------|--------------|----------------------------------------|--|
| PFMEA + QCP for each | Actions - Edit - Type Tas | sk 🔽 No           | 1 🗸 🚎    |      | o 💓      | # #• [   | - <b>-</b>   | •••••••••••••••••••••••••••••••••••••• |  |
| Assignees            | Mass Update               |                   |          |      |          |          |              |                                        |  |
| Issues               |                           |                   |          |      |          | Actual   |              |                                        |  |
| Collaboration        | Name                      | ۵                 | State    | %    | Progress | Duration | Start Date   | End Date (                             |  |
| Deliverables         | PFMEA + QCP for eac       |                   | Active 🗸 | 20.0 |          | 0.0      | Apr 18, 2016 | r                                      |  |
| Dependencies         |                           |                   | Create   |      |          |          |              |                                        |  |
| Properties           |                           |                   | Assign   |      |          |          |              |                                        |  |
| Deutee 9 Anneuvele   |                           |                   | Active   |      |          |          |              |                                        |  |
| Routes & Approvais   |                           |                   | Review   |      |          |          |              |                                        |  |
|                      |                           |                   | Complete |      |          |          |              |                                        |  |
|                      |                           |                   |          |      |          |          |              |                                        |  |

User can also change the task state to Review and Complete.

If Project Lead has defined an approval process, the user is able to move the state to Review; to complete the task, an approver will be notified.

If Project Lead has defined a mandatory deliverables, the user is able to move the state to Review only if all deliverables has been released.

| Version | 1        | Date: | 18-April-2016 |    |
|---------|----------|-------|---------------|----|
| Status  | Template |       |               | 12 |

# 1.8.5 Assigning and Delegating Tasks

The Project Lead and the Task owner can assign the task to other users or change assignee role

Select a task and select Assignees command:

- Use Add command to assign other users
- Use Remove Selected to remove assignees; the task assignees defined by Project Lead cannot be removed.
- Use Assign as Task owner to change task ownership (change the ownership doesn't change the task assignee)
- Use the Edit command to change the allocation
- Use the save button to confirm the changes

|   | • Use the                                              |                                        | Juliu une changes             |                     |               |              |            |
|---|--------------------------------------------------------|----------------------------------------|-------------------------------|---------------------|---------------|--------------|------------|
|   | Drop<br>images<br>here Task (3314447<br>PI M Implement | 33783 Owner : joseph.zammit            | Active -> Review              |                     |               |              | 8          |
| ( | Live workshop<br>Assignees                             | Add Remove Selected Ase<br>Mass Update | sign as Task 🗶 💽 🗸            | • 🎫 📄 🖉 🗮 💸•        | •             |              | Save Reset |
|   | Issues                                                 | User Name                              | Email                         | Company             | Assignee Role | % Allocation |            |
|   | Deliverables                                           | Zammit, Joseph                         | Joseph.Zammit@methode-eur.com | METHODE ELECTRONICS | Task Assignee |              | 100.0      |
|   | Dependencies                                           |                                        |                               |                     |               |              |            |

| Version | 1        | Date: | 18-April-2016 |    |
|---------|----------|-------|---------------|----|
| Status  | Template |       |               | 13 |

# 1.9 Working with Deliverables

A deliverable can be an external document, any item already added to a project folder, or any existing item in the database. Task list and Project WBS Schedule tables contain a column that indicates the number of the uploaded documents.

|                            |   |           |   | ,      |           |
|----------------------------|---|-----------|---|--------|-----------|
| Name                       | ۵ | Slip Days | Ð | State  | % Complet |
| Project Kick-Off by custom |   | 0         | 0 | Active | 20        |
| Kick-off meeting at custom |   | 0         | 0 | Active | 20        |
| Design Freeze              |   | 0         | 0 | Assign |           |
| Assembly line location rev |   | 0         | 0 | Assign |           |

If a task was created with deliverables inherited from project template or defined by Project Lead, task list shows also the documents contained in the task definition.

| Tasks Approval Tasks          | Pro        | jects     | Issues | Approval Iss | ues I  | /ly Calendar |         |    |
|-------------------------------|------------|-----------|--------|--------------|--------|--------------|---------|----|
| Tasks   Filter:Assigned Tasks |            |           |        |              |        |              |         |    |
| 🥒 📮 📑 🛛 🖬                     | •          | 2 🚺       | 7 🔮 🛛  | ≣ 🔆 -        |        |              |         |    |
| Name                          | ۵          | Slip Days | Ð      | 5            | State  | % Complete   | Project | Es |
| Lab Testing and Equipment     | 5          | 30        | 0      | 0            | Assign |              | RFQ0    | De |
| Supplier Nomination           |            | 29        | 0      | 0            | Assign |              | Test S  | De |
| Tool manufacturer kick-off    | 5          | 3         | 2 🎦 🎦  | 0            | Assign |              | Test 1  | Ja |
| Manufacturing Resources       | $\diamond$ | 0         | 0      | 0            | Assign |              | RFQ     | Fe |
| Design Freeze                 |            | 0         | 0      | 0            | Assign |              | Test S  | Ap |
| PLS PHASE 3 - Production D    |            | 0         | 0      | 0            | Assign |              | Test S  | Ju |
|                               |            |           |        |              |        |              |         |    |

Clicking on the link (the number of deliverables) the system opens the task deliverables form

| Deliv | manı<br>verat | ufacturer<br>Dies | kick-off 3<br>             | 2                  | AL. | )   |          |         |                      |                                  |                        |         |    |
|-------|---------------|-------------------|----------------------------|--------------------|-----|-----|----------|---------|----------------------|----------------------------------|------------------------|---------|----|
| •     | ÷             | Name              | <b>)</b> (                 | Title              | Rev | Ver | Туре     | Actions | Description          | Document<br>Approver<br>Role     | Document<br>Type       | State   |    |
| 0/    | 1 4           | ) T 🖄 d           | ool new<br>oc-333468774878 | Tool<br>new<br>doc | 0   | 1   | Document | a 🛓     | Tool new<br>doc      | DE Senior<br>Design<br>Engineer  | Product<br>Engineering | Private | Ъ  |
| 0/    | 1 4           | T 🖹               | ool<br>pec-313468774613    | Tool<br>spec       | 0   | 3   | Document | 8 🛓     | Tool spec<br>updated | TE Senior<br>Tooling<br>Engineer | Quality<br>Engineering | Private | Гф |
|       |               |                   |                            |                    |     |     |          |         |                      |                                  |                        |         |    |
|       |               |                   |                            |                    |     |     |          |         |                      | I                                |                        |         |    |

| Version | 1        | Date: | 18-April-2016 |    |
|---------|----------|-------|---------------|----|
| Status  | Template |       |               | 14 |

## User can also click on task name from tasks dashboard, then select the command Deliverables

moun

| PFMEA + QCP for each too | Delivera  | ibles  | 6       | -   |     | =    | <b>()</b> () |             |               |          |       |
|--------------------------|-----------|--------|---------|-----|-----|------|--------------|-------------|---------------|----------|-------|
| Assignees                | Actions - | _+ _+  | - 18    |     |     |      |              |             |               |          |       |
| Issues                   |           | Name 🛆 | A Title | Rev | Ver | Туре | Actions      | Description | Document      | Document | State |
| Collaboration            |           |        |         |     |     |      |              |             | Approver Role | Type     |       |
| Deliverables             |           |        |         |     |     |      | No Obje      | cts Found   |               |          |       |
| Dependencies             |           |        |         |     |     |      |              |             |               |          |       |
| Properties               |           |        |         |     |     |      |              |             |               |          |       |
| Routes & Approvals       |           |        |         |     |     |      |              |             |               |          |       |

# **1.9.1 Create New Document**

All the Task assignees (also additional assignees, not only user assigned by the Project Lead) can create new documents, add objects already existing, checkout and lock the document in order to upload new versions using the command of the Actions menu.

| ( | Deliverable | s<br>→ ↓ ↓ ↓ ↓ ↓ ↓ ↓ ↓ ↓ ↓ ↓ ↓ ↓ ↓ ↓ ↓ ↓ ↓ ↓ | ' 😧 %           | •   |     |          |
|---|-------------|----------------------------------------------|-----------------|-----|-----|----------|
|   | •           | Name 👌                                       | Title           | Rev | Ver | Туре     |
|   | ] 0/1       | Tool new doc-173901735874                    | Tool new<br>doc | 0   | 1   | Document |
|   | 0/1         | Tool<br>spec-153901735452                    | Tool<br>spec    | 0   | 1   | Document |

| Version | 1        | Date: | 18-April-2016 |    |
|---------|----------|-------|---------------|----|
| Status  | Template |       |               | 15 |

## 1.9.1.1 Create New Document

Using table Deliverables, user can select the Create New --> Document command from the Actions menu

| De           | eliverables   |     |
|--------------|---------------|-----|
| Acti         | ions 🗸 🗖 🗍 🗧  | ¢.  |
| - (          | Create New    |     |
| -            | * Document    | L   |
| B <b>₽</b> ( | Upload Files  | 3   |
| ,            | Add Existing  | h   |
| @            | Remove        | -6! |
| ₫ (          | Download      |     |
| 8            | Checkout      |     |
| ,            | Add to Folder |     |

The system opens a new window that allows the selection of the name (auto naming is available), the type of the document (default value is Document), title (a short description used in deliverable stable), description and document type (used to classify the document)

| Step 1 of 2:Specify                 | Details             |
|-------------------------------------|---------------------|
| *≁                                  |                     |
| Fleids in red Italics are required. |                     |
| Name                                | AutoName            |
| Туре                                | Document            |
| Policy                              | Document Release    |
| Title                               | PFMEA Document      |
| Description                         | PEMEA Document      |
| Access Type                         | Inherited 🗸         |
| Document Approver<br>Role           | ✓                   |
| Document Type                       | Product Engineering |
|                                     |                     |
|                                     | Next Cancel         |

| Version | 1        | Date: | 18-April-2016 |    |
|---------|----------|-------|---------------|----|
| Status  | Template |       |               | 16 |

# About Document Type, follow the allowed value

| U 10.1.00.20:0111/3                 |                                   |   | ŀ |
|-------------------------------------|-----------------------------------|---|---|
|                                     |                                   | ^ | F |
| Step 1 of 2:Specify                 | -<br>Customer leavet Descriptions |   |   |
| 60                                  | Customer Input Requirements       |   | ŀ |
| ×.                                  | Customer PPAP                     |   |   |
| Fleids in red Italics are required. | Form Team                         |   | Ľ |
|                                     | Functional Safety Management      |   | l |
| Name                                | Launch Management                 |   | ľ |
| Type                                | Manufactoring Records             |   |   |
|                                     | Open Issues Deck                  |   | ŀ |
| Policy                              | Phase Sign Off                    |   |   |
| Title                               | Product Engineering               |   |   |
| The                                 | Program Budget                    |   |   |
|                                     | Program Review                    |   | ľ |
|                                     | Program Timing                    |   |   |
| Description                         | Project Checklists                |   |   |
|                                     | Quality Engineering               |   |   |
|                                     | Quality Planning                  |   | ŧ |
| Access Type                         | Diek Assessment                   |   |   |
|                                     | Risk Assessment                   |   | ŀ |
| Document Approver                   | Score card                        |   |   |
| Rule                                | Sourcing Decisions                | ۷ |   |
| Document Type                       | Product Engineering               | ¥ |   |

The user selects the file to upload from the file system (in the example 'GL codes explanation.pptx')

| Step 2 of 2: Upload Files         |  |  |  |  |  |
|-----------------------------------|--|--|--|--|--|
| ≫                                 |  |  |  |  |  |
| File   Format                     |  |  |  |  |  |
| Sfoglia GL codes explanation.pptx |  |  |  |  |  |

| Version | 1        | Date: | 18-April-2016 |    |
|---------|----------|-------|---------------|----|
| Status  | Template |       |               | 17 |

The result is a new document, with the selected file uploaded as attachment of the document

| Component manufacturer<br>k<br>Assignees | Delive<br>Actions | • 📮 📑 • 🛃 • | ₸ 🙆 🔆 -     |        |
|------------------------------------------|-------------------|-------------|-------------|--------|
| Issues                                   |                   | 👻 Mame 🛆    | Title       | Rev Ve |
| Collaboration                            | 0/1               | DOC-0000199 | DOC-0000199 | 0 1    |
| Deliverables                             |                   |             |             |        |
| Dependencies                             |                   |             |             |        |
| Properties                               |                   |             |             |        |
| Routes & Approvals                       |                   |             |             |        |

After document creation, the deliverable table is updated

| Act | Deliverables       Actions - |     |             |              |     |     |          |                |             |         |   |
|-----|------------------------------|-----|-------------|--------------|-----|-----|----------|----------------|-------------|---------|---|
| ✓   | 8                            | 여름다 | Name 🛆      | Title        | Rev | Ver | Туре     | Actions        | Description | State   |   |
| 7   | 0/1                          |     | PDC-0000031 | Line Tooling | 0   | 1   | Document | <b>3 ≟</b> ₿ ₽ |             | In Work | ą |

The task list is updated, and the deliverable column with the number of deliverables is updated too.

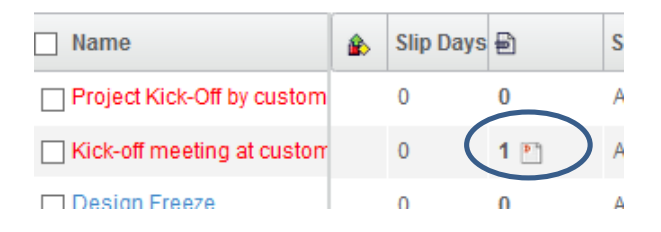

# 1.9.1.2 Upload files

User can select the Upload files command from the Actions menu

| Component manufacturer | Deliverables |
|------------------------|--------------|
| N                      | Actions -    |
| Assignees              |              |
| Issues                 | orcale men   |
| Collaboration          | Upload Files |
| Deliverables           | Add Existing |

The system shows directly the form to select the file to upload, skipping the detail form, and the result is a new document generated with the default values for type and name. During import, user can set up the title and a description.

| Version | 1        | Date: | 18-April-2016 |    |
|---------|----------|-------|---------------|----|
| Status  | Template |       |               | 18 |

| Upload Files To Individual Documents |                  |             |
|--------------------------------------|------------------|-------------|
| File   Format                        | Title            | Description |
| Sfoglia GL codes explanation.pptx    | upload file test | test 1      |

The result is a new document, with the selected file uploaded as attachment of the document

| Component manufacturer<br>k | Ac | eliver | ables | _<br>,-     | Q %-             |     |     |          |         |             |
|-----------------------------|----|--------|-------|-------------|------------------|-----|-----|----------|---------|-------------|
| Issues                      |    | 8      | -     | Name 🛆      | Title            | Rev | Ver | Туре     | Actions | Description |
| Collaboration               |    | 0/1    |       | DOC-0000199 | DOC-0000199      | 0   | 1   | Document | N 🕹 🗞 🖡 |             |
| Deliverables                |    | 0/1    |       | DOC-0000200 | upload file test | 0   | 1   | Document |         | test 1      |
| Dependencies                |    |        |       |             |                  |     |     |          |         |             |
| Properties                  |    |        |       |             |                  |     |     |          |         |             |
| Routes & Approvals          |    |        |       |             |                  |     |     |          |         |             |

# 1.9.2 Add Existing Document

User can add an existing document (or another PLM object) as task deliverable.

User can select the Add Existing command from Action menu

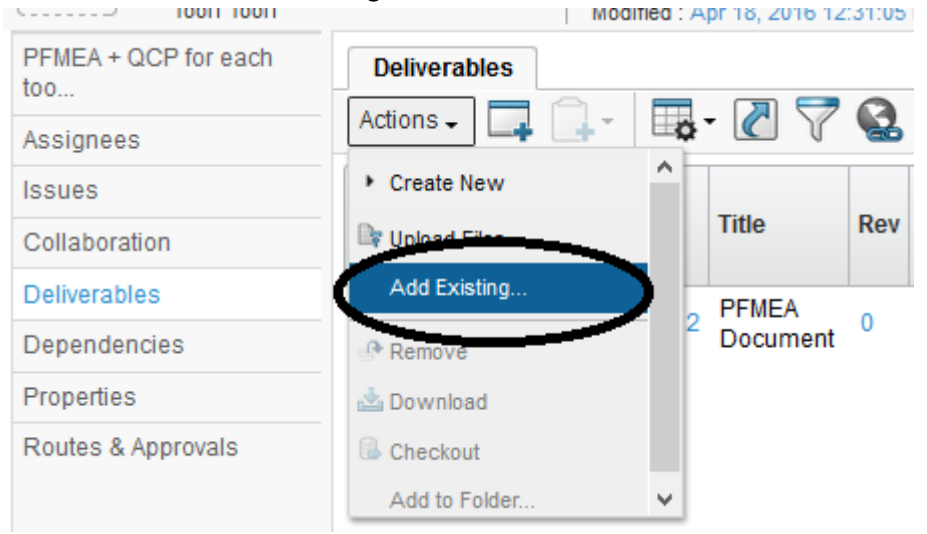

| Version | 1        | Date: | 18-April-2016 |    |
|---------|----------|-------|---------------|----|
| Status  | Template |       |               | 19 |

# The system opens a new window with the Full Search page

| earch Refinement               |   | Search Re | esults 1 - 50 of a | pprox. 4251 | 1 Result | s Page S | Size: 50   | ) (Max Value: 1000) |
|--------------------------------|---|-----------|--------------------|-------------|----------|----------|------------|---------------------|
| Q                              | Ø | EQ        | - 🛋 - 🗸            | -           | -        |          | <b>E</b> % | -                   |
| <ul> <li>Taxonomies</li> </ul> | ^ | 🗌 Name 🗚  |                    | Revision    | Туре     | Title    | Û          | Description         |
| ▼ Types                        |   | + 🗆 👪     | 00-9496-517.849    | 00          | Vend     |          |            |                     |
| Product Line(9)                |   | •         | 00-9496-517.850    | 00          | Vend     |          |            |                     |
| Classification(66)             |   | • 🗆 👪     | 000000001          | A           | Part     |          |            | EPB LH              |
| E Ibraries(1)                  |   | •         | 000000002          | 02          | Part     |          |            | EPB RH              |
| □ Part(23875)                  |   | •         | 000000002          | A           | Part     |          |            | EPB RH              |
| The Manufacturing Part(74      |   | • 🗆 👪     | 000000002          | 01          | Part     |          |            | EPB RH              |
| Libraries                      |   | • 🗆 👪     | 000000003          | 01          | Part     |          |            | Roof Switch         |
|                                |   | • 🗆 👪     | 000000003          | A           | Part     |          |            | Roof Switch         |
| Attributes                     |   | + 🗆 👪     | 000000003          | 02          | Part     |          |            | Roof Switch         |
| Name                           |   | <         | •••••••            | ĉ           |          |          |            |                     |
| Originated                     | ~ |           |                    |             |          |          |            | Submit Close        |

# User can refine the search criteria to find the Document that is need and click the is need and click the

|                  | Search Kennensont                                                                                               | Search Results           | 51 -         | 77 of app | rox. 77 Re | esults | Page Size: 50 ) (Max   | Value: 100 | 0)   144 🖣 | 1 <b>2</b> 🕨 🔤 |
|------------------|----------------------------------------------------------------------------------------------------|--------------------------|--------------|-----------|------------|--------|------------------------|------------|------------|----------------|
| $\left( \right)$ | customer*                                                                                                    | E Q. 🚳 🕫 🗸               | - <b>Q</b> - | •         | <b>R +</b> |        | *-                     |            |            |                |
|                  | ▼ Taxonomies                                                                                                    | □ Name ▲                 | Revisior     | Туре      | Title      | Ø      | Description            | State      | Owner      | Snippets       |
|                  |                                                                                                    |                          | 0            | Doc       | test 2     | U      |                        | In W       | Stan       |                |
|                  | ▼ Types ⊕ □ DOCUMENTS(77)                                                                                       | 🕀 🗖 📔 DOC-0000175        | 0            | Doc       | MEM        | 0      |                        | In W       | Test       | Custo          |
|                  | a secondaria da contra da contra da contra da contra da contra da contra da contra da contra da contra da contr | <b>∓</b> □ ▶ DOC-0000196 | 0            | Doc       | PLM        | Ŵ      |                        | In W       | Kevi       | Custo          |
|                  | <ul> <li>Attributes</li> </ul>                                                                                  |                          | •            |           |            | U      |                        |            |            |                |
|                  |                                                                                                    |                          |              |           |            |        |                        |            |            | Custo          |
|                  | Name                                                                                                    | 🛨 🗖 DOC-0000206          | 0            | Doc       | Cust       | 0      | Customer Requirements  | In W       | Kevi       | ELEC           |
|                  | Originated                                                                                                    |                          |              |           |            |        |                        |            |            | Curta          |
|                  |                                                                                                    |                          | 0            | Dee       | Curt       | .0     | Customer Obserdanda    | 1-10/      | Kani       | Custo          |
|                  | Modified                                                                                                    |                          | 0            | D0C       | Cust       | U      | Customer Standards     | In W       | Kevi       | ELEC           |
|                  | Description                                                                                                    |                          |              |           |            |        |                        |            |            | Custo          |
|                  | Checkin Reason                                                                                                  | 🛨 🔲 Old Customer Spec    | 0            | Doc       | Cust       | U      | Customer Specification | In W       | Kevi       | 17-05          |
|                  |                                                                                                    | < >                      | <            |           |            |        |                        |            |            | >              |
|                  | Comment                                                                                                    |                          |              |           |            |        |                        |            | Submit     | Close          |

| Version | 1        | Date: | 18-April-2016 |    |
|---------|----------|-------|---------------|----|
| Status  | Template |       |               | 20 |

#### Select the document to be added and click Submit command

| Search Refinement                                | Search Results    | 51 -     | 77 of app | orox. 77 F | Results | Page Size: 50 (Max     | « Value: 100 | 0)   144 • | 1 <b>2</b> ▶ ₩ |
|--------------------------------------------------|-------------------|----------|-----------|------------|---------|------------------------|--------------|------------|----------------|
| customer*                                        | 🔄 🔍 - 🗟 - 🖁       | -        | -         | +          |         | ] <b>☆</b> -           |              |            |                |
| <ul> <li>Taxonomies</li> </ul>                   | Name 🔺            | Revision | Туре      | Title      | 0       | Description            | State        | Owner      | Snippets       |
|                                                  |                   | 0        | Doc       | test 2     | U       |                        | In W         | Stan       |                |
| <ul> <li>Types</li> <li>DOCUMENTS(77)</li> </ul> |                   | 0        | Doc       | MEM        | 0       |                        | In W         | Test       | Custo          |
|                                                  | + □ P DOC-0000196 | 0        | Doc       | PLM        | 0       |                        | In W…        | Kevi       | Custo          |
| <ul> <li>Attributes</li> </ul>                   |                   |          |           |            |         |                        |              |            | Custo          |
| Name                                             | 🛨 🗋 🞦 DOC-0000206 | 0        | Doc       | Cust       | Ø       | Customer Requirements  | In W         | Kevi       | ELEC           |
| Originated                                       |                   |          |           |            |         |                        |              |            | Custo          |
| Modified                                         | + ✔ ♪ DOC-0000207 | 0        | Doc       | Cust       | Û       | Customer Standards     | In W         | Kevi       | ELEC           |
| Description                                      |                   | 222      |           |            |         |                        |              |            | Custo          |
| Checkin Reason                                   | Old Customer Spec | 0        | Doc       | Cust       | Ø       | Customer Specification | In W         | Kevi       | 17-05          |
| Comment                                          | < >               | <        |           |            |         |                        | (            | Submit     | Close          |

# The document will be added to the selected task as deliverable

| PFMEA + QCP for each too<br>Assignees | D | Deliverables<br>Actions - 📮 寻 · 🖉 🏹 🔮 🔆 - |   |             |                       |     |     |          |                   |                       |                      |                                   |            |
|---------------------------------------|---|-------------------------------------------|---|-------------|-----------------------|-----|-----|----------|-------------------|-----------------------|----------------------|-----------------------------------|------------|
| Issues<br>Collaboration               |   | •                                         | • | Name 🛆      | Title                 | Rev | Ver | Туре     | Actions           | Description           | Document<br>Approver | Document<br>Type                  | State      |
| Deliverables<br>Dependencies          |   | 0/1                                       | ( | DOC-0000207 | Customer<br>Standards | 0   | 1   | Document | a 4<br>6 6        | Customer<br>Standards | Role                 | Customer<br>Input<br>Requirements | In<br>Work |
| Properties<br>Routes & Approvals      |   | 0/1                                       |   | DOC-0000212 | PFMEA<br>Document     | 0   | 1   | Document | <b>⊼</b> ≟<br>₿ ₿ | PFMEA<br>Document     |                      | Product<br>Engineering            | ln<br>Work |
|                                       |   |                                           |   |             |                       |     |     |          |                   |                       |                      |                                   |            |

| Version | 1        | Date: | 18-April-2016 |    |
|---------|----------|-------|---------------|----|
| Status  | Template |       |               | 21 |

## **1.9.3 Deliverable – Action column**

The table Deliverable contains the column Action with the icons used to create a new version of the attachments, lock the document, download the attachments or subscribe an event for the selected document.

| Component manufacturer |    | Deliver | ables |             |                  |     |     |          |         |             |
|------------------------|----|---------|-------|-------------|------------------|-----|-----|----------|---------|-------------|
| Assignees              | Ac | tions 🗸 |       | 🔍 - 🔁 🔁 🖓   | 🗟 🔆 -            |     |     |          |         |             |
| Issues                 |    | 8       | -     | Name 🛆      | Title            | Rev | Ver | Туре     | Actions | Description |
| Collaboration          |    | 0/1     |       | DOC-0000199 | DOC-0000199      | 0   | 1   | Document |         |             |
| Deliverables           |    | 0/1     |       | DOC-0000200 | upload file test | 0   | 1   | Document |         | test 1      |
| Dependencies           |    |         |       |             |                  |     |     |          |         |             |
| Properties             |    |         |       |             |                  |     |     |          |         |             |
| Routes & Approvals     |    |         |       |             |                  |     |     |          |         |             |
|                        |    |         |       |             |                  |     |     |          |         |             |
|                        |    |         |       |             |                  |     |     |          |         |             |
| Actions                |    | 1       |       |             |                  |     |     |          |         |             |
| a 🛓 🖨 🖻                |    |         |       |             |                  |     |     |          |         |             |

#### 1.9.3.1 Create new Version

The column Action contains the button (icon) that can be used to create a new version of the attachment.

A new version is a new attachment that refers to the same main document.

| D    | Deliverables              |   |                              |                 |     |     |          |         |                      |
|------|---------------------------|---|------------------------------|-----------------|-----|-----|----------|---------|----------------------|
| Acti | Actions - 🗔 📄 - 🖉 🖓 🔕 🔆 - |   |                              |                 |     |     |          |         |                      |
|      | 8                         | • | Name 🛆                       | Title           | Rev | Ver | Туре     | Actions | Description          |
|      | 0/1                       | • | Tool new<br>doc-333468774878 | Tool new<br>doc | 0   | 1   | Document |         | Tool new do          |
|      | 0/1                       | • | Tool spec-313468774613       | Tool spec       | 0   | 3   | Document | a 🛓 🖨 🖟 | Tool spec<br>updated |

**Step 1** Select the icon checkout, save the document in a folder (the window that appears depends on file type)

| You have chosen to open:                               |  |  |  |  |  |  |
|--------------------------------------------------------|--|--|--|--|--|--|
| K HPCamDrv.log                                         |  |  |  |  |  |  |
| which is: LOG file (1,6 KB)                            |  |  |  |  |  |  |
| from: http://10.1.68.28:9090                           |  |  |  |  |  |  |
| What should Firefox do with this file?                 |  |  |  |  |  |  |
| Open with     TextPad (default)     Y                  |  |  |  |  |  |  |
| Save File                                              |  |  |  |  |  |  |
| Do this automatically for files like this from now on. |  |  |  |  |  |  |
|                                                        |  |  |  |  |  |  |
| OK Cancel                                              |  |  |  |  |  |  |

| Version | 1        | Date: | 18-April-2016 |    |
|---------|----------|-------|---------------|----|
| Status  | Template |       |               | 22 |

Note that the column Action changes to reflect the new document status the previous icon is substituted by

the icon checkin, that means that the document is locked and can be updated

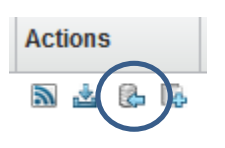

<u>Step 2</u> the user has update the file, and save it on the file system

**<u>Step 3</u>** the user uploads the new attachment using the icon , a new window opens that ask the user to browse and select the file updated

| Update Files                                       |             |
|----------------------------------------------------|-------------|
| Current File   Updated File   Format               | Comments    |
| HPCamDrv.log<br>BrowseNo file selected.<br>generic | New version |
|                                                    | Done Cancel |

<u>Step 4</u> enters a comment and press done. This action create a new version of the file and the deliverable table is updated in order to show last version

| D    | elive | rable | es l                         |                 |     |     |          |         |        |
|------|-------|-------|------------------------------|-----------------|-----|-----|----------|---------|--------|
| Acti | ons . | -     | 🛄 - 📑 - 🖉 🖓 🔮 🖇              | £.              |     |     |          |         |        |
|      | 8     | •     | Name 🛆                       | Title           | Rev | Ver | Туре     | Actions | D      |
|      | 0/1   | •     | Tool new<br>doc-333468774878 | Tool new<br>doc | 0   | 2   | Document | N 🛓 🔂 🖟 | T      |
|      | 0/1   | •     | Tool spec-313468774613       | Tool spec       | 0   | 3   | Document | a 🛓 🖨 🕼 | T<br>U |
|      |       |       |                              |                 |     |     |          |         |        |
|      |       |       | Rev Ver Type                 | Rev Ver         | Тур |     |          |         |        |
|      |       |       |                              |                 | _   |     |          |         |        |
|      |       |       | 0 1 Doci                     | 0 2             | Do  |     |          |         |        |
| Bef  | ore   |       | After                        |                 | -   |     |          |         |        |

The same functions are available also in Actions menu in the document form details: select link from document name opens a window with document details

| Version | 1        | Date: | 18-April-2016 |    |
|---------|----------|-------|---------------|----|
| Status  | Template |       |               | 23 |

# 1.9.3.2 Download an attachment

If the user wants only download the document and not check in it again, he can press the download icon . The system asks where to save the file. This file is not locked, so user is not able to overwrite the file; if user wants to create a new version, has to lock the document. If document contains more than one file, the system downloads a zip file that contains all attachments.

# 1.9.3.3 Subscribe a Document

If the user needs to be notified if an event happens on a document, he has to subscribe the document. Only some events can be subscribed, because the set of the event that can be checked is fixed by the system.

| 😻 ENOVIA - Mozilla Firefox |                                                                                                    |
|----------------------------|----------------------------------------------------------------------------------------------------|
| cad-srv-apdev.metho        | de-emea.local:9090/3dspace/components/emxSubscription                                                                                            |
| Tool new doc-1739          | 01735874 : Subscription Options                                                                                                    |
| **                         |                                                                                                    |
| Subscription Events        | Content Added Content Modified Content Deleted Content Checkout Document Deleted Document Modified Document Revised Route Started New Discussion |
|                            | Done Cancel                                                                                                    |

When the event checked by the user happens on the document, the user receives an e-mail or an iconmail.

To subscribe a document the user

Step 1 Select the document

<u>Step 2</u> Press the Subscriptions button from the deliverable table

Step 3 Select the even/s he need to be subscribe and press done

#### 1.9.3.4 Add a new attachment

The document can contain several attachments; in order to add a new attachment (not a new version of an

existing attachment), user has to select icon and select the file to upload, using the same process when a new document is created.

| Version | 1        | Date: | 18-April-2016 |    |
|---------|----------|-------|---------------|----|
| Status  | Template |       |               | 24 |

# **1.9.4** Deliverable – Document information

User can update document information or modify the attachments: from Deliverables table, select the link related to the document.

| Component manufacturer k | Deliverables |         |              |                 |                  |  |
|--------------------------|--------------|---------|--------------|-----------------|------------------|--|
| Assignees                | Ac           | tions 🗸 |              | 🛄 -   🗳 - 🖉 💆 ( | 2 🔆 -            |  |
| Issues                   |              | 8       | * <b>6</b> 9 | Name 🛆          | Title            |  |
| Collaboration            |              | 0/1     |              | DOC-0000199     | DOC-0000199      |  |
| Deliverables             |              | 0/1     | (            | DOC-0000200     | upload file test |  |
| Dependencies             |              |         |              |                 |                  |  |
| Properties               |              |         |              |                 |                  |  |
| Routes & Approvals       |              |         |              |                 |                  |  |

A new window opens with the document details.

|   | DOC-0000200 test 1<br>upload file test<br>Document (0)<br>upload file test | State : Private ← In V<br>Owner : joseph.zammit<br>Modified : Apr 18, 2016 1:4 | Vork → Frozen       |
|---|----------------------------------------------------------------------------|--------------------------------------------------------------------------------|---------------------|
|   | Files                                                                      | Name                                                                           | DOC-0000200         |
|   | File Versions                                                              | Revision                                                                       | 0                   |
|   | Revisions                                                                  | Туре                                                                           | Document            |
|   | Issues                                                                     | Vault                                                                          | eService Production |
|   | Routes                                                                     | Title                                                                          | upload file test    |
|   |                                                                            | Description                                                                    | test 1              |
| t | Lifecycle                                                                  | State                                                                          | In Work             |
|   | Multiple Ownership                                                         | Owner                                                                          | Joseph Zammit       |
|   | Access                                                                     | Originated                                                                     | Mar 15, 2016        |
|   | History                                                                    | Modified                                                                       | Apr 18, 2016        |
|   | Where Used                                                                 | Policy                                                                         | Document Release    |
|   | Classification                                                             | Access Type                                                                    | Inherited           |
|   | Referenced By                                                              | Document Type                                                                  |                     |
|   |                                                                            | Classification Path(s)                                                         |                     |

Using the functions available in Action menu and Categories menu, user can update the document.

| Version | 1        | Date: | 18-April-2016 |    |
|---------|----------|-------|---------------|----|
| Status  | Template |       |               | 25 |

# 1.9.5 Document - Action menu

The Action menu of the document contains all the commands that can be used to manage files and information. Some of them are the same of the column Action of the deliverable table.

|                                                        | RIENCE   <b>ENOVIA</b> Collabo                                                | ration and Approvals      |
|--------------------------------------------------------|-------------------------------------------------------------------------------|---------------------------|
| V.A                                                    |                                                                               |                           |
| DOC-0000200 test 1<br>upload file test<br>Document (0) | State : Private 	In We<br>Owner : joseph.zammit<br>Medified : Mar 15, 2016 5: | ork → Frozen<br>:54:31 PM |
| upload file test                                       | <b>≡</b> • <b>)</b> ‰•                                                        |                           |
| Files                                                  | <ul> <li>Edit Details</li> </ul>                                              | -0000200                  |
| File Versions                                          | 🛓 Download                                                                    |                           |
| Approvals                                              | 🗟 Checkout                                                                    | iment                     |
| Revisions                                              | 📮 Upload/Check In                                                             | vice Production           |
| Issues                                                 | Revise                                                                        | id file test              |
| Routes                                                 | 🚯 Revise With Files                                                           | ark                       |
| Discussions                                            | Subscribe                                                                     | oh Zammit                 |
| Retention Schedules                                    | × Delete This Version                                                         | 5, 2016                   |
| Lifecycle                                              | Push Subscription                                                             | 15, 2016                  |
| Multiple Ownership Access                              | × Delete All Versions                                                         | iment Release             |
| History                                                | Document Approver<br>Role                                                     |                           |
| Where Used                                             | Access Type                                                                   | Inherited                 |

# 1.9.5.1 Edit Details

Allows users to update the information of the document, for example Document Type.

| DOC-0000185 Tool spec<br>Tool spec<br>Document (0) | State : Private ← In Work → Frozen<br>Owner : joseph.zammt<br>Modified : 1/27/2016 12:29:28 PM |                                    |  |  |  |
|----------------------------------------------------|------------------------------------------------------------------------------------------------|------------------------------------|--|--|--|
| Tool spec                                          | DOC-0000185 : Edit Details                                                                     |                                    |  |  |  |
| Files                                              |                                                                                                |                                    |  |  |  |
| File Versions                                      |                                                                                                | Fights in reri Malins are required |  |  |  |
| Approvals                                          | Name                                                                                           | DOC-0000185                        |  |  |  |
| Revisions                                          | Revision                                                                                       | 0                                  |  |  |  |
| Issues                                             | Туре                                                                                           | Document                           |  |  |  |
| Routes                                             | Vault                                                                                          | eService Production                |  |  |  |
| Discussions                                        | Title                                                                                          | Tool spec                          |  |  |  |
| Retention Schedules                                |                                                                                                | Tool spec                          |  |  |  |
| Lifecycle                                          | Description                                                                                    |                                    |  |  |  |
| Multiple Ownership<br>Access                       | State                                                                                          | In Work                            |  |  |  |
| History                                            | Owner                                                                                          | Joseph Zammit Clear                |  |  |  |
| Where Used                                         | Originated                                                                                     | Jan 27, 2016 12:29:24 PM           |  |  |  |
| Classification                                     | Modified                                                                                       | Jan 27, 2016 12:29:28 PM           |  |  |  |
| Referenced By                                      | Policy                                                                                         | Document Release                   |  |  |  |
|                                                    | Document Approver<br>Role                                                                      |                                    |  |  |  |
|                                                    | Document Type                                                                                  | ~                                  |  |  |  |
|                                                    | Classification Path(s)                                                                         |                                    |  |  |  |
|                                                    |                                                                                                |                                    |  |  |  |

# 1.9.5.2 Download

Allows the user to download the attachment of the document; the file is not locked and cannot be overwritten, unless user locks the file. Same function contains in table Deliverables, column Action.

# 1.9.5.3 Checkout

Allows the user to lock the file for update and download the attachment, in order to create a new version. Same function contains in table Deliverables, column Action.

| Version | 1        | Date: | 18-April-2016 |    |
|---------|----------|-------|---------------|----|
| Status  | Template |       |               | 26 |

# 1.9.5.4 Upload/Checkin

Allows the user to upload a new version of the attachment in the document; user can create a new version only if file is locked. If user uploads a file with a different file name of previous version, the system asks to confirm the upload. Same function contains in table Deliverables, column Action, after a checkout.

# 1.9.5.5 Revise

Allows the user to create a new revision of the document without attachments (create a new revision with same information or previous revision). Only document in state Released can be revised.

# 1.9.5.6 Revise with files

Allows users to create a new revision of the document with the same attachments and information of the previous release. Only document in state Released can be revised.

# 1.9.5.7 Subscribe

Allows users to subscribe the document. Same function contains in table Deliverables, column Action.

### **1.9.5.8** Push subscribe

Force the subscription to a document for a user: the document owner can select person to be notified when a specific event occurred on the document.

Select command Push Subscription from Action menu; the system opens a window with events managed by subscription and the number of users involved.

| DOC-0000212 : Push Subscription |                              |                         |   |  |  |  |
|---------------------------------|------------------------------|-------------------------|---|--|--|--|
| \$A.                            |                              |                         |   |  |  |  |
|                                 |                              |                         |   |  |  |  |
| Subscription Events             | Push Subscription Recipients | Subscription Recipients |   |  |  |  |
| Content Added                   |                              | 0                       | _ |  |  |  |
| Content Modified                | 0                            | 0                       |   |  |  |  |
| Content Deleted                 | 0                            | 0                       |   |  |  |  |
| Content Checkout                | 0                            | 0                       |   |  |  |  |
| Document Deleted                | 0                            | 0                       |   |  |  |  |
| Document Modified               | 0                            | 0                       |   |  |  |  |
| Document Revised                | 0                            | 0                       |   |  |  |  |
| Route Started                   | 0                            | 0                       |   |  |  |  |
| Route Completed                 | 0                            | 0                       |   |  |  |  |
| New Discussion                  | 0                            | 0                       |   |  |  |  |
|                                 |                              |                         |   |  |  |  |
|                                 |                              |                         |   |  |  |  |
|                                 |                              |                         |   |  |  |  |
|                                 |                              | Clos                    | e |  |  |  |

Document owner can select the link related to event to subscribe; the system opens a window with user

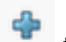

already selected. Select the icon 👘 to add users involved.

| Version | 1        | Date: | 18-April-2016 |    |
|---------|----------|-------|---------------|----|
| Status  | Template |       |               | 27 |

| DOC-0000212 : Push Subscription Recipients |                  |       |
|--------------------------------------------|------------------|-------|
| 😔 🖶 💷 🖓 🖼 💸                                | -                |       |
| □ Name △                                   | Email Address    |       |
| ,                                          | No Objects Found |       |
|                                            |                  |       |
|                                            |                  |       |
|                                            |                  |       |
|                                            |                  |       |
|                                            |                  |       |
|                                            |                  |       |
| ✓ Page 1 v of 1 ▶ ■ □                      |                  | Close |
|                                            |                  |       |

Enter the search criteria, select command Search and select person

| Search               |                  |  |               |  |  |  |  |
|----------------------|------------------|--|---------------|--|--|--|--|
| & 🔆 -                |                  |  |               |  |  |  |  |
| Туре                 | Person           |  |               |  |  |  |  |
| User Name            | ż                |  |               |  |  |  |  |
| Last Name            | ż                |  |               |  |  |  |  |
| First Name           | ż                |  |               |  |  |  |  |
| Organization         | \$               |  |               |  |  |  |  |
|                      |                  |  |               |  |  |  |  |
|                      |                  |  |               |  |  |  |  |
|                      |                  |  |               |  |  |  |  |
|                      |                  |  | _             |  |  |  |  |
| Limit to 100 results | Paginate results |  | Search Cancel |  |  |  |  |

| Version | 1        | Date: | 18-April-2016 |    |
|---------|----------|-------|---------------|----|
| Status  | Template |       |               | 28 |

The system updates the list of person involved

| DOC-0000212 : Push Subscripti |                               |  |  |  |  |
|-------------------------------|-------------------------------|--|--|--|--|
| Name 🛆                        | Email Address                 |  |  |  |  |
| ☐ Joseph Zammit               | Joseph.Zammit@methode-eur.com |  |  |  |  |
| ✓ Page 1 ✓ of 1 → 1           | Close                         |  |  |  |  |
|                               |                               |  |  |  |  |

The system updates also the table with events and the number of person involved

| DOC-0000212 : Push Subscription |                              |                         |  |  |  |  |  |
|---------------------------------|------------------------------|-------------------------|--|--|--|--|--|
| ×2-                             |                              |                         |  |  |  |  |  |
|                                 |                              |                         |  |  |  |  |  |
| Subscription Events             | Push Subscription Recipients | Subscription Recipients |  |  |  |  |  |
| ContentAdded                    | 1                            | 1                       |  |  |  |  |  |
| Content Modified                | 0                            | 0                       |  |  |  |  |  |
| Content Deleted                 | 0                            | 0                       |  |  |  |  |  |
| Content Checkout                | 0                            | 0                       |  |  |  |  |  |
| Document Deleted                | 0                            | 0                       |  |  |  |  |  |
| Document Modified               | 0                            | 0                       |  |  |  |  |  |
| Document Revised                | 0                            | 0                       |  |  |  |  |  |
| Route Started                   | 0                            | 0                       |  |  |  |  |  |
| Route Completed                 | 0                            | 0                       |  |  |  |  |  |
| New Discussion                  | 0                            | 0                       |  |  |  |  |  |
|                                 |                              |                         |  |  |  |  |  |
|                                 |                              | Close                   |  |  |  |  |  |

# 1.9.5.9 Delete this version and Delete all versions

Document can contain several files and each file can be updated several times; every time a file is updated, the system creates a new version.

The commands allow user to delete the last version or all versions of files selected by user.

| Version | 1        | Date: | 18-April-2016 |    |
|---------|----------|-------|---------------|----|
| Status  | Template |       |               | 29 |

The form with document details contain the table with the files uploaded, only the last version. In the example, the document contains two files and one of these has two versions

| PFMEA Document     | <b>≡</b> - ‰-          |              |             |      |  |            |             |            |    |
|--------------------|------------------------|--------------|-------------|------|--|------------|-------------|------------|----|
| Files              | Name                   | DOC-(        | 0000212     |      |  |            |             |            |    |
| File Versions      | Revision               | 0            |             |      |  |            |             |            |    |
| Revisions          | Туре                   | Docur        | nent        |      |  |            |             |            |    |
| Issues             | Vault                  | eServi       | ce Producti | ion  |  |            |             |            |    |
| Routes             | Title                  | PFME         | A Documer   | nt   |  |            |             |            |    |
| Lifecycle          | Description            | PFME         | A Documer   | nt   |  |            |             |            |    |
| Lilecycle          | State                  | In Wor       | k           |      |  |            |             |            |    |
| Multiple Ownership | Owner                  | Matthe       | w Spiteri   |      |  |            |             |            |    |
| Access             | Originated             | Apr 18, 2016 |             |      |  |            |             |            |    |
| History            | Modified               | Apr 18       | , 2016      |      |  |            |             |            |    |
| Where Used         | Policy                 | Docur        | nent Relea  | se   |  |            |             |            |    |
| Classification     | Access Type            | Inherit      | ed          |      |  |            |             |            |    |
| Referenced By      | Document Type          | Produ        | ct Engineer | ring |  |            |             |            |    |
|                    | Classification Path(s) |              |             |      |  |            |             |            |    |
|                    | 📑 - 📰 - 🔜 🏹            | 7 🔳          | %≁          |      |  |            |             |            |    |
|                    | 🗌 File Name 🔺          |              |             | Ver  |  | Originated | Comments    | Originator | Fo |
| DFMEA_556450-57.xl |                        | ls           |             | 2    |  | Apr 18, 20 | New version | Matthew S  | ge |
|                    | TL_226_EN.PDF          |              |             |      |  | Apr 18, 20 |             | Matthew S  | ge |
|                    |                        |              |             |      |  |            |             |            |    |

#### **Delete This Version**

User has to select the file/files to delete and select command from Action menu. File will be deleted after confirmation

| PFMEA Document               | =-               | *≁                          |        |                    |        |            |             |           |        |    |
|------------------------------|------------------|-----------------------------|--------|--------------------|--------|------------|-------------|-----------|--------|----|
| Files                        | / Edit I         | Details                     | -      | 0000212            |        |            |             |           |        |    |
| File Versions                | 📥 Dow            | nload                       |        |                    |        |            |             |           |        |    |
| Revisions                    | 🗟 Cheo           | ckout                       | 1      | ment               |        |            |             |           |        |    |
| Issues                       | - 🗔 Uplo         | ad/Check In                 | V      | ice Producti       | on     |            |             |           |        |    |
| Routes                       | Subs             | scribe                      |        | A Documen          | t<br>+ |            |             |           |        |    |
| Lifecycle                    | X Dele           | te This Version             |        |                    |        |            |             |           |        |    |
| Multiple Ownership<br>Access | Pusi             | roabooripiion               | _      | ew Spiteri         |        |            |             |           |        |    |
| History                      | × Dele           | te All Versions             |        | 3, 2016<br>3. 2016 |        |            |             |           |        |    |
| Where Used                   | Policy           |                             | Docu   | ment Relea         | se     |            |             |           |        |    |
| Classification               | Access           | Туре                        | Inheri | ted                |        |            |             |           |        |    |
| Referenced By                | Docum<br>Classif | ent Type<br>ication Path(s) | Produ  | ıct Engineer       | ing    |            |             |           |        |    |
|                              | <b>Q</b> -       | <b>III - </b> 🦷             | 7 🏾    | ჯ∙                 |        |            |             |           |        |    |
|                              | File N           | lame 🔺                      |        |                    | Ver    | Originated | Comments    | Originate |        |    |
| (                            |                  | EA_556450-57                | 7.xls  |                    | 2      | Apr 18, 20 | New version | Matthew   |        |    |
|                              | TL_2             | 26_EN.PDF                   |        |                    | 1      | Apr 18, 20 |             | Matthew   |        |    |
| Version                      |                  | 1                           |        |                    | Date   |            |             | 18-Apri   | I-2016 |    |
| Status                       |                  | Templat                     | e      |                    |        |            |             |           |        | 30 |

The system deletes the last version; the previous version is the active version.

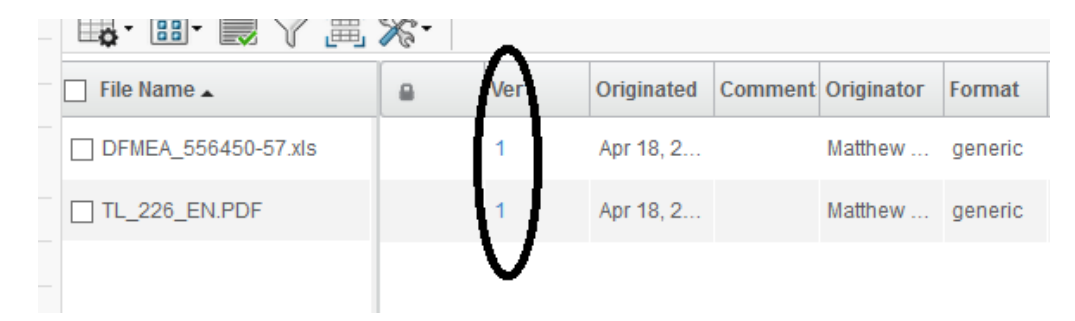

#### **Delete All Versions**

User has to select the file/files to delete and select command from Action menu. File will be deleted after confirmation

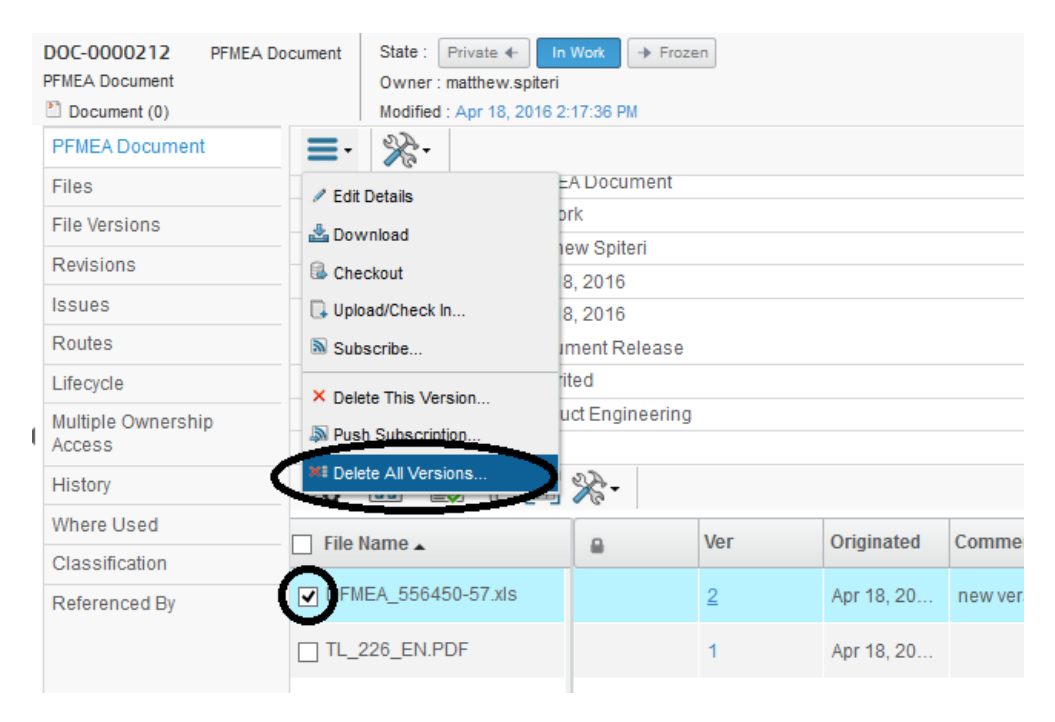

The system deletes all the versions of select files.

| Glassification Fatt(s) |    |     |            |          |
|------------------------|----|-----|------------|----------|
| 🖫 - 📰 - 📃 🏹 🧮          | ⅔- |     |            |          |
| 🗌 File Name 🔺          | -  | Ver | Originated | Comments |
| TL_226_EN.PDF          |    | 1   | Apr 18, 20 |          |
|                        |    |     |            |          |

| Version | 1        | Date: | 18-April-2016 |    |
|---------|----------|-------|---------------|----|
| Status  | Template |       |               | 31 |

# 1.9.6 Document - Categories menu

# 1.9.6.1 Files

The Files command shows all the files contained in the document (the table contains also the commands to update the files)

|   | Document (0)           | Modifie       | d : 1/27 | //2016 3:19:02 PM       |             |                |         |           |         |  |
|---|------------------------|---------------|----------|-------------------------|-------------|----------------|---------|-----------|---------|--|
|   | Tool new doc           |               |          |                         |             |                |         |           |         |  |
| ( | Files<br>File Versions | File Name 🛆 🔒 | Ver      | Originated              | Comments    | Originator     | Format  | File Size | Actions |  |
|   | Revisions              | HPCamDrv.log  | 2        | Jan 27, 2016 3:19:01 PM | New version | Anabel Cutajar | generic | 1.63 KB   | ۵ 🛓 💧   |  |
|   | Issues                 |               |          |                         |             |                |         |           |         |  |
|   | Routes                 |               |          |                         |             |                |         |           |         |  |

Action menu contains the commands to upload or update files, download files, manage the file versions

| - Dogamon (o)  | incomed to price to the    | A          |
|----------------|----------------------------|------------|
| PFMEA Document | <b>≡</b> • <b>□</b> • 7 %• |            |
| Files          | Upload/Check In            |            |
| File Versions  | A Developed                | -r Origina |
| Revisions      |                            | 4          |
| Issues         | Checkout                   | 2:16:57    |
| Routes         | Delete This Version        |            |
| Lifecycle      | × Delete All Versions      |            |

# 1.9.6.2 File Versions

The File Versions command shows all versions for all files contained in the document (only the download function is available)

| Document (0)           |     | Modified : 1 | /27/2016 3:19:02 PM     |             |                |         |           |         |
|------------------------|-----|--------------|-------------------------|-------------|----------------|---------|-----------|---------|
| Tool new doc 🐺 🖓 🔆     |     |              |                         |             |                |         |           |         |
| Files<br>File Versions | Ver | File Name    | Originated              | Comments    | Owner          | Format  | File Size | Actions |
| Revisions              | 1   | HPCamDrv.log | Jan 22, 2016 2:19:34 PM |             | User Agent     | generic | 1.63 KB   | ۰ 🛓     |
| Issues                 | 2   | HPCamDrv.log | Jan 27, 2016 3:19:01 PM | New version | Anabel Cutajar | generic | 1.63 KB   | ے 🜑     |
| Routes                 |     |              |                         |             |                |         |           |         |
| Discussions            |     |              |                         |             |                |         |           |         |

| Version | 1        | Date: | 18-April-2016 |    |
|---------|----------|-------|---------------|----|
| Status  | Template |       |               | 32 |

# 1.9.6.3 Revisions

The table shows all document revisions; the Action menu contains the command to create a new revision; see chapter "Document – Action menu" and chapter "Revise a document"

| Tool new doc-3334687748<br>Tool new doc<br>Document (1) | 78 Tool new doc | State : In Work<br>Owner : anabel<br>Modified : Feb 25, 20 | 16 12:39:09 PM |          |              | < <u></u> |
|---------------------------------------------------------|-----------------|------------------------------------------------------------|----------------|----------|--------------|-----------|
| Tool new doc                                            | ₽. 🛆 🌾          |                                                            |                |          |              |           |
| Files                                                   |                 |                                                            | T:4 -          | Devision | Description  | C1-1-     |
| Fil <u>e Versio</u> ns                                  | Name            |                                                            | Title          | Revision | Description  | State     |
| Revisions                                               | Tool new doc-33 | 33468774878                                                | Tool new doc   | 0        | Tool new doc | Released  |
| Issues                                                  | Tool new doc-33 | 33468774878                                                | Tool new doc   | 1        | Tool new doc | In Work   |
| Routes                                                  |                 |                                                            |                |          |              |           |

About Issues, see chapter Open Issue Deck

About Routes, see chapter Tasks Approval

| Version | 1        | Date: | 18-April-2016 |    |
|---------|----------|-------|---------------|----|
| Status  | Template |       |               | 33 |

## 1.9.7 Release a document

Task assignee can release a document; in order to complete the task, all documents contained as deliverables have to be released.

Document Lifecycle:

- Private: Private documents are only accessible to the owner and are not shared in the project community.
- In Work: the document, and new versions of documents, is created in state In Work and it can be modified. The owner can demote the document to Private, or promote it to Review. The Project Leader can promote the document to Released.
- Frozen: the document is being reviewed for approval. Users can demote and promote documents between the In Work and Frozen states and from the Frozen to Released states without creating new versions. The owner can demote the Document to Private, or promote it to Release if an approval process is not requested.
- Released: the document is available for production or delivery. Released documents cannot be deleted or demoted.
- Obsolete: the document is no longer used and must not be used in projects. The document cannot be promoted, demoted, or deleted.

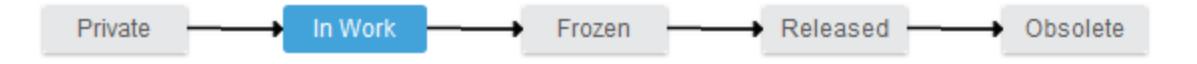

In order to release the document, user has to select the Lifecycle command

| Document (0)        | Modified : 1/27/2016 3:51:10 PM                     |
|---------------------|-----------------------------------------------------|
| Tool new doc        | Lifecycle                                           |
| Files               | Tool new d <u>or-3334</u> 68774878 rev 0: Lifecycle |
| File Versions       |                                                     |
| Revisions           |                                                     |
| Issues              | Private In Work Erozon Released Obsolete            |
| Routes              |                                                     |
| Discussions         |                                                     |
| Retention Schedules |                                                     |
| Lifecycle           |                                                     |

Using the 📫 icon, the user moves the document state from Private to Released.

If the document was created from a template document and if the Project Lead has defined a Document Approval Role, after promoting the document to "Frozen", the system creates a route process. In this case, the task assignee cannot release the document but has to wait for the approval.

Instead, if the document is not created from a template or a Document Approval Role is not defined, the task assignee can promote the document to Released.

| Version | 1        | Date: | 18-April-2016 |    |
|---------|----------|-------|---------------|----|
| Status  | Template |       |               | 34 |

# 1.9.7.1 Document with an approval pending

In case of an approval process, the document will be released only after the task approval.

| Lifecycle                              |                  |                   |                         |                       |
|----------------------------------------|------------------|-------------------|-------------------------|-----------------------|
| Tool new doc-333468774878 rev 0: L     | ifecycle         |                   |                         |                       |
| ≡• 🗹 📫 📮 🔆•                            |                  |                   |                         |                       |
| Private                                | → In Work        | Frozen            | → Released → Obs        | olete                 |
| Tasks/Signatures Approvals             |                  |                   |                         |                       |
| 🗹 🗔 🗔 🔻 🖓 🙆 🔆 -                        |                  |                   |                         |                       |
| Show: All Approvals 🗸 Approval Status: | All ¥ Filter     |                   |                         |                       |
| 🏠 Name 🛆 Approver                      | Title            | Approval Status   | Approval/Due Date       | Comments/Instructions |
| IT-0000274 Alexander Galea             | Approve Document | Awaiting Approval | Jan 28, 2016 3:54:28 PM | Approve Document      |

The Document Approver receives a notification about the approval process; the dashboard with Approval Tasks is updated

| <ul> <li>Collaboration and<br/>Approvals</li> </ul> | Tasks Approval Tasks | Projects   | Issue    | s App  | roval Issues My Calen | dar             |
|-----------------------------------------------------|----------------------|------------|----------|--------|-----------------------|-----------------|
| Home Change                                         | 🚽 🖓 👯 📑 📑            | <b>₽</b> . | ľ        | S 🛃 🧮  | L XS™                 |                 |
| Management User                                     | Name 🔺               |            | <b>A</b> | Title  |                       | Instructions    |
| Home Engineering                                    | □ 🖸 IT-0000274       |            |          | Approv | Tool new doc-33346    | Approve Documer |
| Home Project User                                   |                      |            |          |        | _                     |                 |
| Home Kro User                                       |                      |            |          |        |                       |                 |
| Home                                                |                      |            |          |        |                       |                 |

Toolbar contains icons to approve or reject the tasks; also the table contains an icon to approve the task

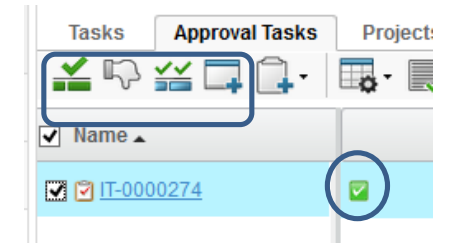

Selecting the task, user can see document that has to be approved

| Version | 1        | Date: | 18-April-2016 |    |
|---------|----------|-------|---------------|----|
| Status  | Template |       |               | 35 |

| Droo<br>Images<br>here<br>Approve Document<br>▲ Inbox Task (1) | State : Assigned<br>Owner : alexander<br>Modified : 1/27/201 | <ul> <li>→ Review</li> <li>9</li> <li>6 3.54:28 PM</li> </ul> |                             |                           | <h <=""></h> |
|----------------------------------------------------------------|--------------------------------------------------------------|---------------------------------------------------------------|-----------------------------|---------------------------|--------------|
| Routes                                                         | =- 🗔 🚱 🖇                                                     | è-                                                            |                             |                           |              |
| Revision                                                       | Message                                                      | <i>v</i>                                                      | Owner                       | anabel                    |              |
| History                                                        | Originated                                                   | Jan 27, 2016 3:54:28 PM                                       | Due Date                    | Jan 28, 2016 3:54:28 PM   |              |
|                                                                | Allow Delegation                                             | Yes                                                           | Assignee                    | Alexander Galea           |              |
|                                                                | Routes                                                       | 🖶 R-0000235                                                   | Action                      | Approve                   |              |
|                                                                | Approval Status                                              | None                                                          | State                       | Assigned                  |              |
|                                                                | Task Requirement                                             | Optional                                                      | Instructions                | Approve Document          |              |
|                                                                | Comments                                                     |                                                               | Route Owner<br>Review       | No                        |              |
|                                                                | Content                                                      | <b>2</b> %-                                                   | Description<br>Tool new doc | State Condition<br>Frozen | Actions      |

The Action menu contains the commands to approve, reject or delegate the task.

| Properties                        |     |  |
|-----------------------------------|-----|--|
| ≡- 📮 🗟 🔆-                         |     |  |
| 🔒 Change Assignee                 |     |  |
| Edit Details                      |     |  |
| 🗳 Approve                         |     |  |
| <sup>II</sup> <sup>C</sup> Reject | _00 |  |
| 🚨 Abstain                         | hai |  |

In order to approve or reject the task, a comment has to be provided

| Edit Task Details                  |   |
|------------------------------------|---|
| *-                                 |   |
| Fields In red Italics are required |   |
| Due Date                           |   |
| Jan 28, 2016 📰 5:00 AM 👻           |   |
| Clear                              |   |
| Assignee<br>Alexander Galea        |   |
| Comments                           | _ |
|                                    |   |
|                                    |   |
|                                    |   |
|                                    |   |
|                                    |   |

| Version | 1        | Date: | 18-April-2016 |    |
|---------|----------|-------|---------------|----|
| Status  | Template |       |               | 36 |
## 1.9.7.2 Document rejected

If document is rejected, task assignee is notified. Searching for the document, using the command Lifecycle (tab Tasks/Signatures), user is able to see comments entered by document approver.

| Lifecy       | cle                |                     |                              |                 |                         |                    |
|--------------|--------------------|---------------------|------------------------------|-----------------|-------------------------|--------------------|
| Tool ne      | w doc-33346877     | 4878 rev 0: Lifecyc | le                           |                 |                         |                    |
| <b>≣</b> • [ | - \$ 1 5           | <b>↓</b> ≫·         |                              |                 |                         |                    |
|              |                    | Private             | → In Work ——→                | Frozen - 🏎 🛶    | Released Of             | osolete            |
|              |                    |                     |                              |                 |                         |                    |
|              |                    |                     |                              |                 |                         |                    |
|              |                    |                     |                              |                 |                         |                    |
| Tasks        | /Signatures A      | pprovals            |                              |                 |                         |                    |
|              | 1 🗔 - 💎            | 🗟 🔆 -               |                              |                 |                         |                    |
| Show:        | All Approvals 💌 Aj | pproval Status: All | <ul> <li>✓ Filter</li> </ul> |                 |                         |                    |
| ۵            | Name 🛆             | Approver            | Title                        | Approval Status | Approval/Due Date       | Comments/Instructi |
| 1            | 🗹 IT-0000274       | Alexander Galea     | Approve Document             | Rejected        | Jan 27, 2016 4:08:30 PN | Check content      |

In order to update the document, user has to move the document from "Frozen" to "In Work" state, updates the document (creating a new version or uploading a new file), promotes the document to "Frozen".

After this, in order to restart approval process, select **<u>Routes</u>** command, notes that the route is "Stopped".

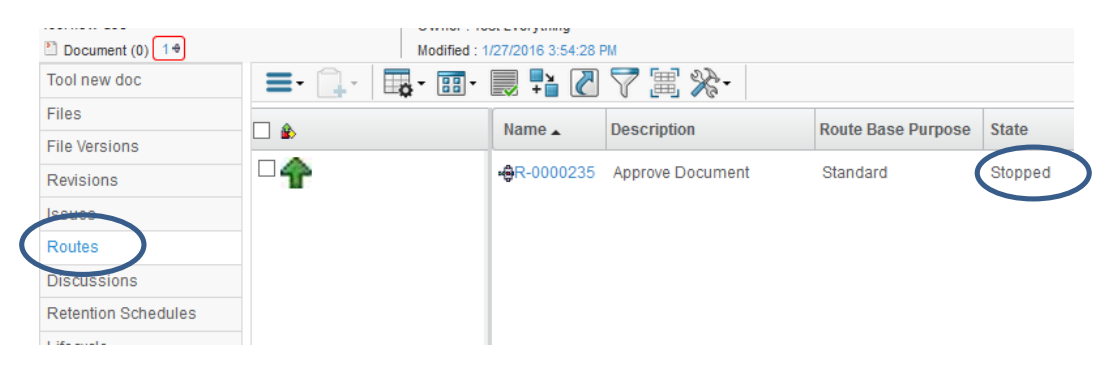

Select the route using the checkbox and select command "Start/Resume" from Action menu

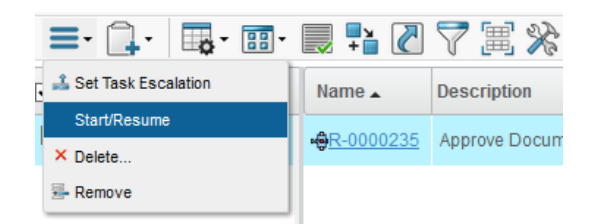

### The Route moves from "Stopped" to "Started"

| Modified : 1/                | /27/2016 3:54:28    | PM               |                    |         |
|------------------------------|---------------------|------------------|--------------------|---------|
| <b>≡</b> • ],• <b>≣</b> • ⊞• | 🔜 📫 🌄               | ⊽ 🗏 🔆 -          |                    |         |
|                              | Name 🔺              | Description      | Route Base Purpose | State   |
|                              | <b>-@</b> R-0000235 | Approve Document | Standard           | Started |
| Version                      | 1                   |                  | Date:              |         |
| Status                       | Tem                 | olate            | 1                  |         |

37

The Document Approver user is notified and the approval task is resumed.

## 1.9.7.3 Document approved

If the document is approved, the task assignee is notified. Searching for the document, using the command Lifecycle (tab Tasks/Signatures), user can see the comments entered by the document approver.

| Lifecycle                                                                                                    | ⊮ <mark>¤</mark> |  |  |  |  |  |  |  |  |  |  |  |  |
|----------------------------------------------------------------------------------------------------|------------------|--|--|--|--|--|--|--|--|--|--|--|--|
| Tool new doc-333468774878 rev 0: Lifecycle                                                                       |                  |  |  |  |  |  |  |  |  |  |  |  |  |
| ≡· < 4 1 □ %·                                                                                                    |                  |  |  |  |  |  |  |  |  |  |  |  |  |
|                                                                                                    | ^                |  |  |  |  |  |  |  |  |  |  |  |  |
| Private ──→ In Work ──→ Frozen ── <b>Se</b> → Released ──→ Obsolete                                              |                  |  |  |  |  |  |  |  |  |  |  |  |  |
|                                                                                                    |                  |  |  |  |  |  |  |  |  |  |  |  |  |
|                                                                                                    | ~                |  |  |  |  |  |  |  |  |  |  |  |  |
|                                                                                                    |                  |  |  |  |  |  |  |  |  |  |  |  |  |
| Iasks/signatures Approvals                                                                                       | ₩.               |  |  |  |  |  |  |  |  |  |  |  |  |
|                                                                                                    |                  |  |  |  |  |  |  |  |  |  |  |  |  |
| Comments/Instructions Action Due Date Completed Date                                                             |                  |  |  |  |  |  |  |  |  |  |  |  |  |
| Private Jan 27, 2016 3:54: PM                                                                                    | 23               |  |  |  |  |  |  |  |  |  |  |  |  |
| □ In Work Jan 27, 2016 4:12:<br>PM                                                                               | 36               |  |  |  |  |  |  |  |  |  |  |  |  |
| Frozen Rezent Balea Prove Document approve Document approve Document approved Approve Jan 28, Jan 27, 2016 4:18: | 54               |  |  |  |  |  |  |  |  |  |  |  |  |
| Released                                                                                                    |                  |  |  |  |  |  |  |  |  |  |  |  |  |
| Obsolete                                                                                                    |                  |  |  |  |  |  |  |  |  |  |  |  |  |

In case of several iterations of an approval process, to see the history of the approval, press the link from Task/Signature column. Select command Revision to see all task approval iterations and comments.

|   | Drop<br>Innest<br>here<br>Inbox Task (2)<br>Approve Document | State : Revie<br>Owner : alexa<br>Modified : 1/27 | Complete<br>nderg<br>/2016 4:18:55 PM |          |              |          |                    |                       |                 |                   | 2          |
|---|--------------------------------------------------------------|---------------------------------------------------|---------------------------------------|----------|--------------|----------|--------------------|-----------------------|-----------------|-------------------|------------|
| ( | Revision                                                     | Name 🛆                                            | Title                                 | Revision | Task<br>Type | State    | Approval<br>Status | Comments/Instructions | Due Date        | Completed<br>Date | Assignee   |
|   | History                                                      | AIT-0000274                                       | Approve<br>Document                   | 1        | Approve      | Complete | Reject             | Check content         | Jan 28,<br>2016 | Jan 27, 2016      | alexanderg |
|   |                                                              | AIT-0000274                                       | Approve<br>Document                   | 2        | Approve      | Complete | Approve            | Document approved     | Jan 28,<br>2016 | Jan 27, 2016      | alexanderg |
|   |                                                              |                                                   |                                       |          |              |          |                    |                       |                 |                   |            |

The deliverable table is updated and shows the state of the documents

| D<br>Ac | elive<br>tions | rable<br>• | s<br>                        | 7 😪                | *   | •   |          |         |                      |                                  |                        |          |   |
|---------|----------------|------------|------------------------------|--------------------|-----|-----|----------|---------|----------------------|----------------------------------|------------------------|----------|---|
|         | 8              | ÷          | Name 🛆                       | Title              | Rev | Ver | Туре     | Actions | Description          | Document<br>Approver Role        | Document<br>Type       | State    |   |
|         | 0/1            | -@         | Tool new<br>doc-333468774878 | Tool<br>new<br>doc | 0   | 2   | Document | 2 7     | Tool new<br>doc      | DE Senior<br>Design<br>Engineer  | Product<br>Engineering | Released | > |
|         | 0/1            | ÷          | Tool spec-313468774613       | Tool<br>spec       | 0   | 3   | Document | a 7     | Tool spec<br>updated | TE Senior<br>Tooling<br>Engineer | Quality<br>Engineering | Private  | ф |

| Version | 1        | Date: | 18-April-2016 |    |
|---------|----------|-------|---------------|----|
| Status  | Template |       | 3             | 38 |

## 1.9.8 Folders versus Deliverables

Folders and deliverables, attached to a WBS tasks are different objects.

- When a user attaches a document to a WBS task, the document is not contained in any folder
- When a user checks in a document into a folder, the document is not associated to any specific WBS task.

User can attach a document as deliverable and then add to a specific folder. Select document to link to a folder

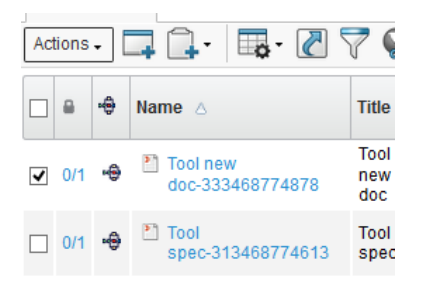

Actions menu contains the command "Add to Folder"

|   | Actions -       |  |
|---|-----------------|--|
| 1 | Create New      |  |
|   | 🖙 Upload Files  |  |
|   | Add Existing    |  |
|   | Remove          |  |
|   | 📩 Download      |  |
|   | Checkout        |  |
| ( | ✓ Add to Folder |  |
|   |                 |  |

User has to select destination folder (following image can be different because depends on folder defined for project)

| Select Folders                      |
|-------------------------------------|
| *.                                  |
| ● 🔏 P-0000110                       |
| └O⊠ 02_Phase Sign Off               |
| C 04_Customer Input Requirement     |
| C 06_Program Timing                 |
| └── 08_Testing and Validation       |
| C 10_Program Review                 |
| C 11_Sourcing Decisions             |
| └─C 09_Quality Planning             |
| C 07_Product Engineering            |
| C 05 Program Budget                 |
| 03_Open Issues Deck                 |
| C 01_Form Team                      |
| CN 16 Project Checklists            |
| C 17_Launch Management              |
| └─© 18_Functional Safety Management |
| C 15_Customer PPAP                  |
|                                     |

| Version | 1        | Date: | 18-April-2016 |    |
|---------|----------|-------|---------------|----|
| Status  | Template |       |               | 39 |

|                | Mounicu : 1/2//2010 4.40.11 PM         |   |     |      |      |               |               |             |
|----------------|----------------------------------------|---|-----|------|------|---------------|---------------|-------------|
| Test 1 Attilio | Actions - Edit - 🖉 📇 🌉 - 📑 -           | - | -   | 5    | 7    | ∖ 😤 🗐         |               |             |
| Collaboration  | Namo .                                 |   |     | Drop | Drag | Type          | Document Type | Document    |
| Details        |                                        |   |     | ыор  | Drag | type          | Document type | Documenty   |
| Execution      | 🖃 🔲 者 Test 1 Attilio                   |   |     |      |      | Project Space |               |             |
| Experiments    | 🖃 🔄 🗁 07_Product Engineering           |   |     |      |      | Workspace F   |               |             |
| Financials     | 🕀 🔄 🎦 folder07 doc eng ee-213468772373 |   | 0/1 |      |      | Document      | Product Engi  | EE Senior E |
| Folders        | 💽 🔄 🎦 folder07 doc eng-233468772810    |   | 0/1 |      |      | Document      | Product Engi  | DE Senior [ |
| Objectives     | 💽 🔄 🎦 Tool new doc-333468774878        |   | 0/1 |      |      | Document      | Product Engi  | DE Senior [ |
| People         | 🖃 🔲 🗁 09_Quality Planning              |   |     |      |      | Workspace F   |               |             |
| Schedule       | 💽 📄 🗁 Control Plans                    |   |     |      |      | Workspace F   |               |             |
| Issues         | 🕀 🔲 🗁 Measurement Reports              |   |     |      |      | Workspace F   |               |             |
|                |                                        |   |     |      |      |               |               |             |

## 1.9.9 Adding document directly to a folder

Folders are containers for documents and documents are container for files.

Documents can be created using a drag & drop function; in order to create a new document, user can select a file from the file system and drop it with the mouse over the icon related to the specific folder. Then release the mouse in order to start the document encoding. The icon becomes orange

| Name 🔺                    | ۲ |   | Drop         | D |
|---------------------------|---|---|--------------|---|
| 🖃 🗌 🎽 P-0000110           |   |   |              |   |
| 🕀 🔄 🗁 01_Form Team        |   | ( |              |   |
| 🕀 🔄 🗁 02_Phase Sign Off   |   |   |              |   |
| 🗊 🏳 🏳 03 Open Issues Deck |   |   | <b>14</b> 33 | = |

Users can create a document also using dedicate functions contained in folder Action menu

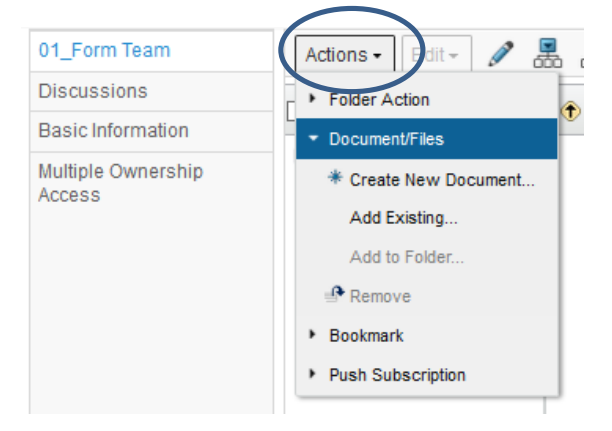

| Version | 1        | Date: | 18-April-2016 |    |
|---------|----------|-------|---------------|----|
| Status  | Template |       |               | 40 |

## 1.9.10 Revise a document

When a document is revised, the task containing the previous revision is not updated (the task contains the previous revision but not the new revision); instead, if document was contained in a folder, after the revision the folder contains also the new document revision.

In order to update the task with the new document revision, the process is the following:

- user has to search for document in folder structure (or using other search function)
- create the new revision
- add the new revision to task as deliverables

#### Tasks list shows all tasks assigned to user

| Tasks Approval Tasks          | Pro | jects     | Issues | Approval Iss | ues I  | /ly Calendar |                     |  |  |
|-------------------------------|-----|-----------|--------|--------------|--------|--------------|---------------------|--|--|
| Tasks   Filter.Assigned Tasks |     |           |        |              |        |              |                     |  |  |
| / 📮 🛄 - 🗐 - 📰 💭 🏹 😫 🎉 🖄 -     |     |           |        |              |        |              |                     |  |  |
| Name                          | ۵   | Slip Days | Ð      | 5            | State  | % Complete   | Project             |  |  |
| Lab Testing and Equipment     | E.  | 30        | 0      | 0            | Assign |              | RFQ000009-01        |  |  |
| Supplier Nomination           | E.  | 29        | 0      | 0            | Assign |              | Test Stanley Muller |  |  |
| Tool manufacturer kick-off    | Ŷ   | 3         | 2 🖹 🎦  | 0            | Review | 100          | Test 1 Attilio      |  |  |
| Manufacturing Resources       | 0   | 0         | 0      | 0            | Assign |              | RFQ-0000018-01      |  |  |
| Tool design design reviews ;  |     | 0         | 0      | 0            | Assign |              | Test 1 Attilio      |  |  |
| Design Freeze                 |     | 0         | 0      | 0            | Assign |              | Test Stanley Muller |  |  |
| PLS PHASE 3 - Production D    |     | 0         | 0      | 0            | Assign |              | Test Stanley Muller |  |  |

A task can be created by Project Lead without specify a deliverable, in this case the task assignee has to search for a document contained in a folder (example: in Phase 2 the document "DFMEA" is created, in Phase 3 the document has to be revised).

**Step 1** Search the last revision of the document to revise, select the link related to the project containing the task, select the command Folders, expand folder structure using dedicate icon or clicking on char "+"

|                | mouniou . //2//2010 4.40.1111           |    |     |      |      |               |              |
|----------------|-----------------------------------------|----|-----|------|------|---------------|--------------|
| Test 1 Attilio | Actions - Edit - 🖉 😹 🌉 - 🛄 -            | -  | -   | 1    | ] 🖓  | " 🔳 🔆 -       |              |
| Collaboration  | Name •                                  | Â  | ۵.  | Drop | Drag | Type          | Document T   |
| Details        |                                         | Ľ. | -   | 2.00 |      | .11           |              |
| Execution      | 🖃 🕅 🎽 Test 1 Attilio                    |    |     |      |      | Project Space |              |
| Experiments    | 🖃 🔄 🗁 07_Product Engineering            |    |     |      |      | Workspace F   |              |
|                | Image: Sector 2 dec and as 012460770272 |    | 0/1 |      |      | Document      | Product Eng  |
| Financials     | ■ □ ■ 101de107 doc eng ee-213408772373  |    | 0/1 |      |      | Document      | Floduct Elig |
| Folders        | 🕢 🔄 🎦 folder07 doc eng-233468772810     |    | 0/1 |      |      | Document      | Product Eng  |
| Objectives     | 💽 🔄 🎦 Tool new doc-333468774878         |    | 0/1 |      |      | Document      | Product Eng  |
| People         | 🗖 🎦 09_Quality Planning                 |    |     |      |      | Workspace F   |              |
| Schedule       |                                         |    |     |      |      |               |              |
| lecure         |                                         |    |     |      |      |               |              |

| Version | 1        | Date: | 18-April-2016 |    |
|---------|----------|-------|---------------|----|
| Status  | Template |       |               | 41 |

Step 2 Select the link related to the document to revise: the form with document details opens.

| Tool new doc-3334687748<br>Tool new doc<br>Document (0)<br>Tool new doc | 378 Tool new doc | State : Frozen ← Re<br>Owner : Test Everything<br>Modified : 1/27/2016 4:32 | eleased → Obsolete | 1     |
|-------------------------------------------------------------------------|------------------|-----------------------------------------------------------------------------|--------------------|-------|
| Files<br>File Versions                                                  | Name             |                                                                             | Title              | Revis |
| Revisions                                                               | Tool new doc-3   | 33468774878                                                                 | Tool new doc       | 0     |
| Issues                                                                  |                  |                                                                             |                    |       |
| Routes                                                                  |                  |                                                                             |                    |       |
| Discussions                                                             |                  |                                                                             |                    |       |

Two functions are available, only if selected document is the latest revision in the sequence and is released:

- Revise: Creates a new revision without the files checked into the document
- Revise With Files: Creates a new revision with the files checked into the document

After the document revision, the Revision table is updated

| Tool new doc-3334687<br>Tool new doc<br>Document (0)<br>Tool new doc | ^ | 78 Tool new doc | State : Frozen ·<br>Owner : Test Eve<br>Modified : 1/27/20 | ← Released →<br>rrything<br>016 4:32:46 PM | Obsolete       |              |          | l |
|----------------------------------------------------------------------|---|-----------------|------------------------------------------------------------|--------------------------------------------|----------------|--------------|----------|---|
| Files                                                                |   | Neme            |                                                            | Title                                      | <b>D</b> deler | Decemintion  | Chata    |   |
| File Versions                                                        |   | Name            |                                                            | The                                        | Revision       | Description  | State    | ŀ |
| Revisions                                                            |   | Tool new doc-33 | 33468774878                                                | Tool new doc                               | 0              | Tool new doc | Released |   |
| Issues                                                               |   | Tool new doc-33 | 33468774878                                                | Tool new doc                               | 1              | Tool new doc | In Work  |   |
| Routes                                                               |   |                 |                                                            |                                            |                |              |          |   |
| Discussions                                                          |   |                 |                                                            |                                            |                |              |          |   |
| Retention Schedules                                                  |   |                 |                                                            |                                            |                |              |          |   |
| Lifecycle                                                            |   |                 |                                                            |                                            |                |              |          |   |

### Also the project folder is updated, because new document revision is added to folder

| Name  | e 🔺                               | ٢ | 8   | Drop | Drag | Туре          | Document Type | Document Approver Role   | Title | Actions       | Rev | Ver | C |
|-------|-----------------------------------|---|-----|------|------|---------------|---------------|--------------------------|-------|---------------|-----|-----|---|
| = 🗌 🏹 | Test 1 Attilio                    |   |     |      |      | Project Space |               |                          |       |               |     |     | ٦ |
|       | ] 🗁 07_Product Engineering        |   |     |      |      | Workspace F   |               |                          |       | 2             |     |     | F |
| +     | 🔲 🎦 folder07 doc eng ee-21346877: |   | 0/1 |      |      | Document      | Product Engi  | EE Senior Electrical Eng | fold  | N 77 6 19     | 0   | 1   | t |
| +     | folder:37 doc eng-23346877281     |   | 0/1 |      |      | Document      | Product Engi  | DE Senior Design Engin   | fold  | <u>∎</u> 48 6 | 0   | 1   | t |
| +     | 🔽 🎦 Tool new doc-333468774878     |   | 0/1 |      |      | Document      | Product Engi  | DE Senior Design Engin   | Tool  |               | 0   | 2   | 1 |
| +     | 🖸 🎦 Tool new doc-333468774878     | ) | 0/0 |      | ≡    | Document      | Product Engi  | DE Senior Design Engin   | Tool  | <b>N G</b>    | 1   |     | ٦ |
| +     | 🗁 05_Quality Planning             |   |     |      |      | Workspace F   |               |                          |       | 2             | -   |     | ( |

| Version | 1        | Date: | 18-April-2016 |    |
|---------|----------|-------|---------------|----|
| Status  | Template |       |               | 42 |

The new document revision has to be added as task deliverable to task: user has to select new document revision, add document to Clipboard, add document to task from Clipboard

## Add document to Clipboard

| Actions - Edit - 🖉 🛃 🏭 🚺           | - 🔜 📲 🖉 🕇               |
|------------------------------------|-------------------------|
| 🗌 Name 🔺 🦉 🎽                       | dd to Clipboard J Typ   |
| 🖃 🗌 🎢 Test 1 Attilio               | ew / Add to Collections |
| Image: Product Engineering         | Wo                      |
| 💽 📃 🎦 folder07 doc eng ee-21346877 | : 0/1 Dor               |
| 💽 💽 folder07 doc eng-2334687728    | 1 0/1 Dou               |
| 💽 🔄 🎦 Tool new doc-333468774878    | 0/1 Dor                 |
| 🛨 🗹 🎦 Tool new doc-333468774878    | 0/0                     |
| 🕀 🔲 🗁 09_Quality Planning          | Wo                      |

### A new window opens with Clipboard content, then close the window.

| Shortcuts                     | ?             |
|-------------------------------|---------------|
| Recently Viewed               |               |
| <ul> <li>Clipboard</li> </ul> | $\overline{}$ |
| E Tool new doc                | $\overline{}$ |
|                               |               |
|                               |               |
|                               |               |
|                               |               |
|                               |               |
|                               |               |
|                               |               |
|                               | Close         |
| I.                            |               |

| Version | 1        | Date: | 18-April-2016 |    |
|---------|----------|-------|---------------|----|
| Status  | Template |       |               | 43 |

### Step 5 Select task deliverable from task list

| Tasks Approval Tasks          | Projects   | Issues | Approval | Issues I | Ay Calendar |                  |  |  |  |
|-------------------------------|------------|--------|----------|----------|-------------|------------------|--|--|--|
| Tasks   Filter:Assigned Tasks |            |        |          |          |             |                  |  |  |  |
| / 📮 📪 🖩 📰 - 📰 🖉 🏹 😫 🎉 🧏 -     |            |        |          |          |             |                  |  |  |  |
| Name                          | 🔒 Slip     | Days 🖶 | 5        | State    | % Complete  | Project          |  |  |  |
| Lab Testing and Equipment     | 30         | 0      | 0        | Assign   |             | RFQ000009-01     |  |  |  |
| Supplier Nomination           | 29         | 0      | 0        | Assign   |             | Test Stanley Mul |  |  |  |
| Tool manufacturer kick-off    | <b>1</b> 3 | 2 📑 🍯  | 0        | Review   | 100         | Test 1 Attilio   |  |  |  |
| Manufacturing Resources       | 0 🔶        | 0      | 0        | Assign   |             | RFQ-0000018-0    |  |  |  |
| Tool design design reviews ;  | 0          |        | 0        | Assign   |             | Test 1 Attilio   |  |  |  |
| Design Freeze                 | 0          | 0      | 0        | Assign   |             | Test Stanley Mul |  |  |  |
| PLS PHASE 3 - Production D    | 0          | 0      | 0        | Assign   |             | Test Stanley Mul |  |  |  |

### Step 6 From Deliverables Action menu, select command Add Existing

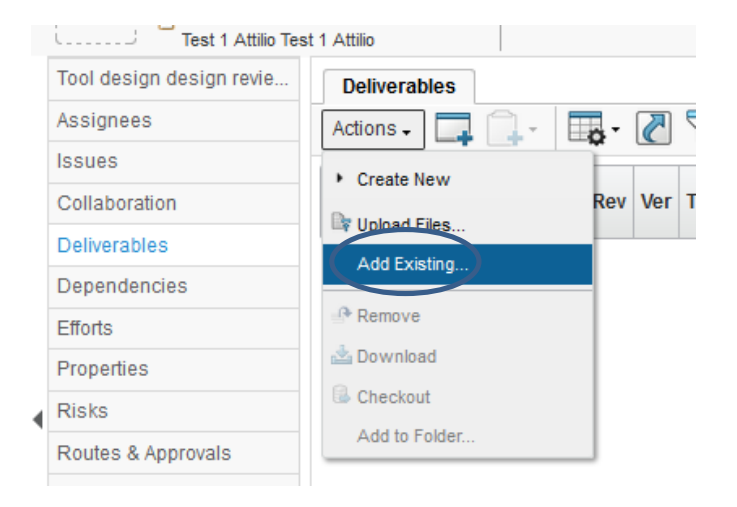

### Step 7 From the search form, select the command Clipboard

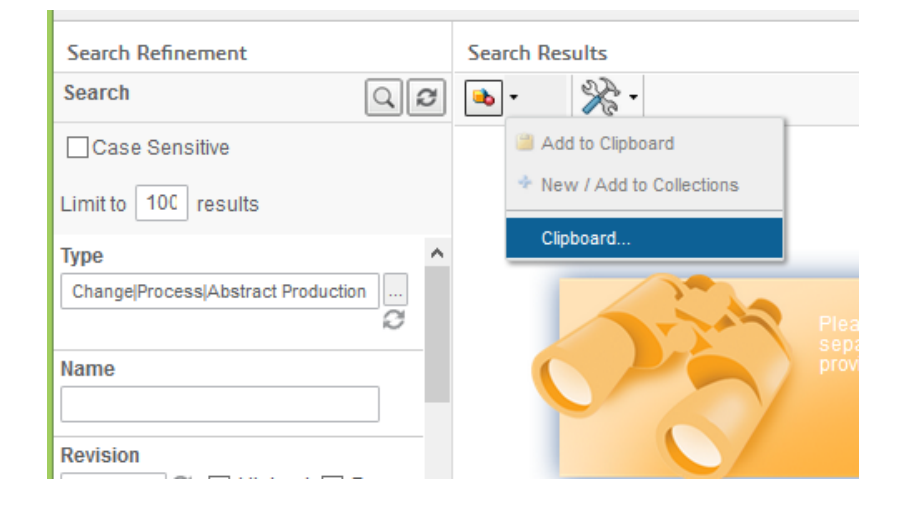

| Version | 1        | Date: | 18-April-2016 |    |
|---------|----------|-------|---------------|----|
| Status  | Template |       |               | 44 |

### Select document and press Submit

| Search Refinement                              | Search Results | Results: 1, 1 selected          |
|------------------------------------------------|----------------|---------------------------------|
| Case Sensitive                                 | ✓ Name ▲       | Revision Type Title 🛭 Descripti |
| Limit to 100 results                           |                | 1 Doc Tool Tool new             |
| Type Change Process Abstract Production C Name |                |                                 |
| Revision                                       | < >            | < >                             |
| State                                          |                | Submit Close                    |

Deliverables table is updated with new document revision

| Tool design design revie Assignees | Deliverables       Actions -       Image: Construction of the second second secon |     |   |                              |                    |     |     |          |         |                 |                                    |                        |
|------------------------------------|----------------------------------------------------------------------------------------------------|-----|---|------------------------------|--------------------|-----|-----|----------|---------|-----------------|------------------------------------|------------------------|
| Issues<br>Collaboration            |                                                                                                    |     | ÷ | Name 🛆                       | Title              | Rev | Ver | Туре     | Actions | Description     | Document<br>Approver<br>Role       | Document<br>Type       |
| Deliverables Dependencies Efforts  |                                                                                                    | 0/0 |   | Tool new<br>doc-333468774878 | Tool<br>new<br>doc | 1   |     | Document | 5       | Tool new<br>doc | DE<br>Senior<br>Design<br>Engineer | Product<br>Engineering |
| Properties                         |                                                                                                    |     |   |                              |                    |     |     |          |         |                 |                                    |                        |

The user can work on the document as described before. The new document revision maintains the same Document Approval Rule defined from the project template.

| Version | 1        | Date: | 18-April-2016 |    |
|---------|----------|-------|---------------|----|
| Status  | Template |       |               | 45 |

# 1.10 Tasks Approval

When the task assignee sets % Complete to 100 the task is moved to Review state. Task assignee also can promote manually the state from Active to Review; in this case, %Complete is set to 100%.

In order to complete task, select task name from task list: a form with task details opens

| I                           |             |          |            |       |            |        |     |              |            |
|-----------------------------|-------------|----------|------------|-------|------------|--------|-----|--------------|------------|
| Actions - Edit - Type       | No<br>U 1 U | <u> </u> | iii 📀 🖉    | æ 🎝 🗋 | -          | 88     | -   | <b>n 7 1</b> | <b>a</b> . |
|                             |             | -        |            |       | -          |        |     |              | E          |
| Name                        | Туре        | ld 🔺     | Dependency | Ð     |            | State  | %   | Progress     | D          |
| 🖃 🔲 🕑 Tool manufacturer kic | Task        |          |            | 2 🖻 🖿 | <b>F</b> . | Assign | 0.0 |              |            |
|                             |             |          |            |       |            |        |     |              |            |

The user can select the icon Edit and then can change "%Complete" to 100.0

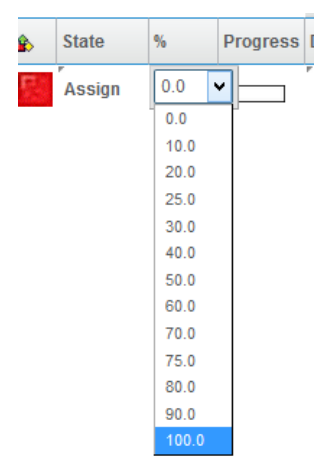

The task moves to the Review state only if all deliverables state is Released, otherwise an alert is issued and the task is not completed.

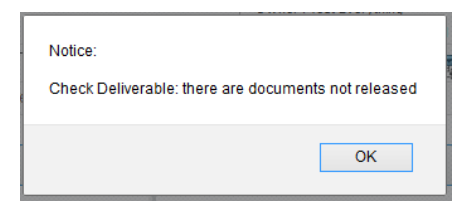

| Version | 1        | Date: | 18-April-2016 |    |
|---------|----------|-------|---------------|----|
| Status  | Template |       |               | 46 |

## **1.10.1** Tasks without an approval process

If the Project Lead didn't define a task approval, the task assignee can close the task (promote to state Complete is enabled)

| Gate 2 delvierable as       | Active + Review + Complete        |
|-----------------------------|-----------------------------------|
| discussed during meeting at | Owner : joseph.zammit             |
| MEM                         | Modified : 10/16/2015 12:31:16 PM |
| Turne Nie                   |                                   |

## 1.10.2 Tasks with an approval process

.

If the Project Lead defined a task approval, the function to move state to Complete is disabled

| Capacity analysis and           | State : Active 🗲    | Review          |
|---------------------------------|---------------------|-----------------|
| confirmation (matrix) PQ; quote | Owner : joseph.zar  | nmit            |
| analysis and alignment - NOTE:  | Modified : 10/16/20 | 015 12:33:00 PM |

Approval Tasks shows all the tasks to be approved (tab Approval Tasks is used not only for project tasks but also in approval process for documents, Change Request, MCOs, etc.

Task approver receives also a notification when a task is moved to state Review

| <ul> <li>Collaboration and<br/>Approvals</li> <li>Home Engineering User</li> </ul> | Tasks Approval Tasks | Projects | Issues   | Appro  | val Issues | My Ca    | llendar      |          |         |   |
|------------------------------------------------------------------------------------|----------------------|----------|----------|--------|------------|----------|--------------|----------|---------|---|
| Home Project User                                                                  | 🗌 Name 🔺             |          |          | Title  | Туре       | State    | Instructions | Due Date | Context | Ø |
| Home                                                                               | 🗆 🖻 IT-0000138       |          | <b>^</b> | IT-000 | Approve    | Assigned | Check task   | Oct 30   | R-000   | 1 |
| Issues Summary                                                                     |                      |          | -        |        |            |          |              |          |         |   |
| Shortcuts                                                                          |                      |          |          |        |            |          |              |          |         |   |
| Collections                                                                        |                      |          |          |        |            |          |              |          |         |   |
| Tasks                                                                              |                      |          |          |        |            |          |              |          |         |   |

| Version | 1        | Date: | 18-April-2016 |    |
|---------|----------|-------|---------------|----|
| Status  | Template |       |               | 47 |

If task is assigned to a PLM specific role (like all Design Engineer or all TE Tooling Manager), all the people that has the role assigned can see the task.

|               |                  | 010 4.00.02 H M         |  |  |
|---------------|------------------|-------------------------|--|--|
| Approval Gate | Properties       |                         |  |  |
| Routes        | Accept Task      | <b>2</b> %-             |  |  |
| Revision      | Message          |                         |  |  |
| History       | Originated       | Oct 16, 2015 4:35:01 PM |  |  |
|               | Allow Delegation | Yes                     |  |  |
|               | Routes           | 🖷 R-0000142             |  |  |
|               | Approval Status  | None                    |  |  |
|               | Task Requirement | Optional                |  |  |
|               | Comments         |                         |  |  |
|               |                  |                         |  |  |

The first user that accepts the task, becomes the task assignee

Task approver can see the content of the task to be approved and can approve or reject the task

| Drop<br>Images<br>here IT-0000138 | State : Ase<br>Owner : evar<br>(1) 1 • Modified : 10 | igned → Review<br>IS<br>/16/2015 12:33:00 PM                          |                                        |                         | <h <<="" th=""><th>Ø</th></h> | Ø              |
|-----------------------------------|------------------------------------------------------|-----------------------------------------------------------------------|----------------------------------------|-------------------------|-------------------------------|----------------|
| IT-0000138                        | Properties                                           |                                                                       |                                        |                         |                               | к <sup>я</sup> |
| Routes                            |                                                      | ×2-                                                                   |                                        |                         |                               |                |
| Revision                          | Change Assigne                                       | P 0 0                                                                 | Owner                                  | joseph.zammit           |                               |                |
| History                           | Edit Details                                         | 3, 2015 12:32:58 PM                                                   | Due Date                               | Oct 30, 2015 5:00:00 PM |                               |                |
|                                   | 😤 Approve                                            |                                                                       | Assignee                               | Evan Stringos           |                               |                |
|                                   | Reject                                               | 0000139                                                               | Action                                 | Approve                 |                               |                |
|                                   | 🔒 Abstain                                            |                                                                       | State                                  | Assigned                |                               |                |
|                                   | тазк кецигеттеть                                     | Optional                                                              | Instructions                           | Check task contents     |                               |                |
|                                   | Comments                                             |                                                                       | Route Owner Review                     | No                      |                               |                |
|                                   | Content                                              | ' 😧 🔆 -<br>Description                                                |                                        |                         | State<br>Condition            | ⊭ <sup>≭</sup> |
|                                   | Make-Buy<br>decision                                 | Capacity analysis and confirmation (matrix) F<br>we should buy in EUR | °Q; quote analysis and alignment - NOT | "E: what we sell in EUR | Review                        |                |

| Version | 1        | Date: | 18-April-2016 |    |
|---------|----------|-------|---------------|----|
| Status  | Template |       |               | 48 |

## In both scenarios, a comment is mandatory

| Edit Task Details                  | Edit Task Details                  |
|------------------------------------|------------------------------------|
| ≫~                                 |                                    |
| Fields in red italics are required | Fields in red italics are required |
| Due Date                           | Due Date                           |
| Oct 30, 2015 5:00 AM V Clear       | Oct 30, 2015 🛗 5:00 AM 🗸 Clear     |
| Assignee                           | Assianee                           |
| Evan Stringos                      | Evan Stringos                      |
| Comments                           | Comments                           |
|                                    |                                    |
| Approve Cancel                     | Reject Cancel                      |

| Version | 1        | Date: | 18-April-2016 |    |
|---------|----------|-------|---------------|----|
| Status  | Template |       |               | 49 |

## 1.10.2.1 Tasks rejected

In case of rejection, task assignees that move the state to Review receive a notification with comments.

User has to complete the task and re-active the Route process. Select the command Route, select the route, then select the command Start/Resume from the Actions menu

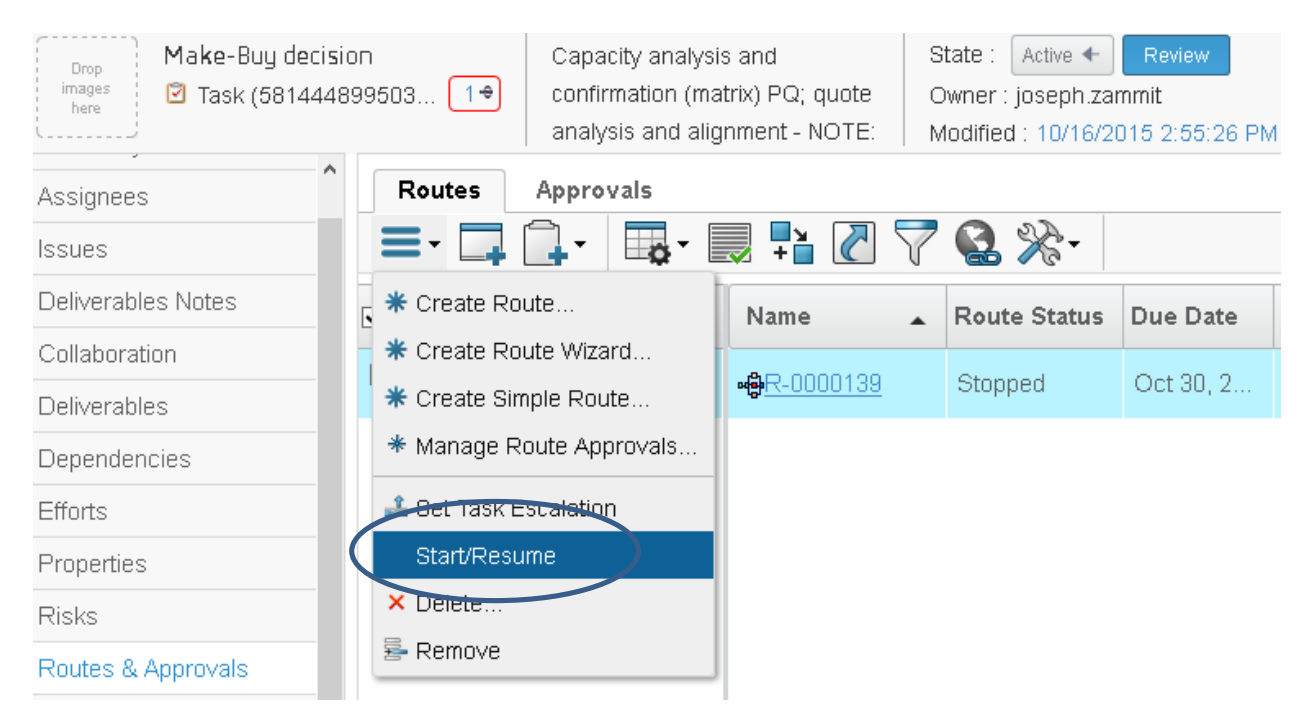

## 1.10.2.2 Tasks approved

In case of approval, task assignees receive a notification with comments.

User has to move the task to state Complete

|   | Drop<br>images<br>here Task (5814 | cisi<br>448 | on<br>199503   | State : Active ←<br>Owner : joseph.zam<br>Modified : 10/16/20 | R<br>nmit<br>115 | eview → Col<br>:<br>3:01:56 PM | mplete<br>No |               |   |          |
|---|-----------------------------------|-------------|----------------|---------------------------------------------------------------|------------------|--------------------------------|--------------|---------------|---|----------|
|   | Make-Buy decision                 |             | Close          | Actions -    Edit -                                           | I G              | ask 🗸                          |              | א אין אין 🔁 😣 | » | • »      |
|   | Assignees                         |             |                |                                                               |                  |                                |              |               |   |          |
|   | Issues                            |             | 🗌 Name         |                                                               |                  | Туре                           | ld 🔺         | Dependency    | Ð |          |
|   | Deliverables Notes                |             |                | Make Ruy decision                                             |                  | Tack                           |              |               | 0 | P        |
|   | Collaboration                     |             |                | Make-buy decision                                             |                  | IdSK                           |              |               | U |          |
| ◀ | Deliverables                      |             |                |                                                               |                  |                                |              |               |   |          |
|   | Dependencies                      |             |                |                                                               |                  |                                |              |               |   |          |
|   | Efforts                           |             |                |                                                               |                  |                                |              |               |   |          |
|   | Properties                        |             |                |                                                               |                  |                                |              |               |   |          |
|   | Risks                             |             | <              |                                                               | >                | <                              |              |               |   | >        |
|   | Routes & Annrovals                | ¥           | Filter:Task Sc | hedule View, Tasks                                            |                  |                                |              |               |   | 1 object |

| Version | 1        | Date: | 18-April-2016 |    |
|---------|----------|-------|---------------|----|
| Status  | Template |       |               | 50 |

# USR02 Open Issue Deck

| Purpose      | Define and manage project and task issues                                     | Status      | Define |
|--------------|-------------------------------------------------------------------------------|-------------|--------|
| Stakeholders | Project Users                                                                 |             |        |
| Beginning    |                                                                               |             |        |
| Interactions | Project Lead can create project issue; can also assign issue to project users | 5.          |        |
|              | Project users can manage and close issues; users can create and manage t      | ask issues. |        |
| End          |                                                                               |             |        |
| Constraints  |                                                                               |             |        |

Project Lead can create issue at project level and can assign issue to users, in order to solve them.

Project Lead is able to view all issues related to a project: Issues table contains all issues connected to the project and all issues connected to the project tasks.

| PDPLS 1       | Issues Meetings  |       |     |                  |                 |                             |            |        |                |          |            |                            |              |      |
|---------------|------------------|-------|-----|------------------|-----------------|-----------------------------|------------|--------|----------------|----------|------------|----------------------------|--------------|------|
| Collaboration | 😑 - 🖉 🗔 🕞 🗔      | -     |     | 🚱 🗐 🔆 -          |                 |                             |            |        |                |          |            |                            |              |      |
| Details       |                  |       |     |                  |                 |                             |            |        |                |          |            |                            |              |      |
| Execution     | □ Name ▲         | Edi 🏠 | 6   | Reported Against | Classification  | Description                 | Visibility | Domain | Action Taken   | Priority | % Complete | Assignees                  | Edit Appr    | ove  |
| Experiments   |                  |       |     |                  |                 |                             |            |        |                |          |            | Kevin Bora                 |              | ^    |
| Financials    | □ la ISS-0000007 |       | 1 🔛 | PDPLS 1          | Issue - A probl | Customer drawings           | External   | Design | 13.9.11 - Su   | Low      | 50         | Evan String                | <b>J</b>     |      |
| Folders       | 🗆 👆 ISS-0000008  | /     | 0   | PDPLS 1          | Issue - A probl | Internal drawings + tollera | External   | Design | 13.9.11 - Th   | Low      | 50         | Kevin Borg                 | 1            |      |
| Objectives    | □ k ISS-0000009  | /     | 0   | PDPLS 1          | Issue - A probl | Connector colours           | External   | Desian | 13.9.11 - To   | Low      | 50         | Kevin Bora                 | 1            |      |
| People        |                  |       |     |                  |                 |                             |            |        |                |          |            |                            |              |      |
| Schedule      | □ la ISS-0000010 |       | 0   | PDPLS 1          | Issue - A probl | Size of graphic             | External   | Design | 13.9.11 - Fin  | Low      | 50         | Kevin Borg                 | 1            |      |
| Issues        | □ la ISS-0000011 | /     | 1 🛅 | PDPLS 1          | Issue - A probl | Illumination (graphic)      | External   | Design | 13.9.11 - No   | Low      | 50         | Test Everytl               | P            |      |
|               | 🗆 🖢 ISS-0000012  | /     | 0   | PDPLS 1          | Issue - A probl | Illumination JEWEL          | External   | Design | 03.05.12 - In  | Low      | 50         | Test Everytl               | P            |      |
|               | 🗆 🖢 ISS-0000013  | /     | 0   | PDPLS 1          | Issue - A probl | DFMEA                       | External   | Design | 13.9.11 - Stil | Low      | 50         | Test Everytl               | ø            |      |
|               | 🗆 👆 ISS-0000014  | /     | 0   | PDPLS 1          | Issue - A probl | Header                      | External   | Design | 13.9.11 - JL   | Low      | 50         | Kevin Borg                 | ø            |      |
|               | 🗆 🖢 ISS-0000015  | /     | 1 🗈 | PDPLS 1          | Issue - A probl | Plunger                     | External   | Design | 13.9.11 - ne   | Low      | 80         | Test Everytl<br>Kevin Borg | 1            | ~    |
|               | Filter.Active    | ¢     |     |                  |                 |                             |            |        |                |          |            |                            | ><br>70 obje | ects |

The following is the Lifecycle of an issue:

- Create: a user can create an issue against a Project or a task
- Assign: Project Lead has to define one or more assignees; users will be notified. Estimated Dates have to be entered.
- Active: assigned user has to work to solve the issue
- Review: if specified, a user has to approve and close the Issue
- Closed: Issue is solved and Actual Finish Date is compiled

| Create | <b></b> → | Assign | <b>_</b> → | Active | <b>_</b> → | Review | <br>Closed |
|--------|-----------|--------|------------|--------|------------|--------|------------|
|        |           |        |            |        |            |        |            |

| Version | 1        | Date: | 18-April-2016 |    |
|---------|----------|-------|---------------|----|
| Status  | Template |       |               | 51 |

# 2.1 Update issues information

Issue table contains a column with edit functionality, other than icon to upload documents or link to issue information

| <ul> <li>Collaboration and<br/>Approvals</li> </ul> | PowerView                                                          |       |         |                  |                 |                         |            | <      | *            |
|-----------------------------------------------------|--------------------------------------------------------------------|-------|---------|------------------|-----------------|-------------------------|------------|--------|--------------|
| Home                                                | Tasks Approval Tasks Approval Issues Projects My Calendar Messages |       |         |                  |                 |                         |            |        |              |
| Home RFQ User                                       |                                                                    | ] ү ( | 😫 🗐 🔆 • |                  |                 |                         |            |        |              |
| Home Engineering                                    |                                                                    |       |         | -                | -               |                         |            |        |              |
| User                                                | Name 🔺                                                             | Edi 🏠 | Ð       | Reported Against | Classification  | Description             | Visibility | Domain | Action Taken |
| Home Change<br>Management User                      | 🗌 🖢 ISS-0000129                                                    |       | 0       |                  | Issue - A probl | Check drawing from cust | External   | Des    |              |
| Issues Summary                                      | 🗌 🖢 ISS-0000137                                                    |       | 0       | P1               | Issue - Aprobl  | test design             | Internal   | Des    | 12.16.2015   |
| Shortcuts                                           |                                                                    |       |         |                  |                 |                         |            |        |              |
| Collections                                         | □ ┣ ISS-0000172                                                    |       | 0       | 000000050        | Risk - Probabi  | Change for obsolelesce  | Internal   | -      |              |
| Subscriptions                                       |                                                                    |       |         |                  |                 |                         |            |        |              |
| ▼ Team                                              |                                                                    |       |         |                  |                 |                         |            |        |              |
| Warkapaaaa                                          |                                                                    |       |         |                  |                 |                         |            |        |              |

#### The Issue assignee can update field Action Taken and %Complete

| Edit Issue Details |                                                                            |                  |                 |             |
|--------------------|----------------------------------------------------------------------------|------------------|-----------------|-------------|
| 🗟 🔆 -              |                                                                            |                  |                 |             |
|                    | Fields In red Italics are required                                         |                  |                 |             |
| % Complete         | 10 🗸                                                                       |                  |                 |             |
| Action Taken       | Design started                                                             |                  |                 |             |
| Issue Details      |                                                                            |                  |                 |             |
| Action Taken       |                                                                            |                  |                 |             |
| Classification     | Risk - Probability of project damage � needs<br>planned mitigating actions | Visibility       | Internal        | Domain -    |
| Description        | Change for obsolelescenze                                                  |                  |                 |             |
| Priority           | Low                                                                        | Estimated Finish | Jan 28,<br>2016 | Approver    |
|                    |                                                                            |                  |                 |             |
|                    |                                                                            |                  |                 |             |
|                    |                                                                            |                  |                 |             |
|                    |                                                                            |                  |                 | Done Cancel |
|                    |                                                                            |                  |                 |             |

The other information is managed by Project Lead.

Every time an issue assignee updates the Action Taken field, the system completes automatically the field with user name and date.

52

| o comprete     |                                                                    |                                      |              |
|----------------|--------------------------------------------------------------------|--------------------------------------|--------------|
| Action Taken   | Design started                                                     |                                      |              |
| Issue Details  |                                                                    |                                      |              |
| Action Taken   | 04.18.2016;Matthew                                                 | v Spiteri;De lign started            |              |
| Classification | <ul> <li>Rick - Probability of<br/>needs planned n     </li> </ul> | nrojner damage<br>nitigating actions | Inter        |
| Description    | Change for obsolele                                                | escenze                              |              |
| Priority       | Low                                                                | Estimated Finish                     | Jan:<br>2016 |
| Version        | 1                                                                  | Date:                                | 18-April-20  |
| Status         | Template                                                           |                                      |              |

# 2.2 Issues Deliverables

An Issue assignee can upload documents to the Issues using Deliverable icons:

- Click on icon
- Upload document using drag & drop or commands
- Add existing documents
- Table is updated

Step 1: click on number related to issue deliverables

| Tasks Issues Appro | val Ta | isks  | Approval Is  | ssues Projects   | My Calendar     | Messag      |
|--------------------|--------|-------|--------------|------------------|-----------------|-------------|
| 📮 🛄 - 📕 🔁 🏹        | 7      | ' 🛃 [ | ≣ <b>%</b> - |                  |                 |             |
|                    |        |       |              |                  |                 |             |
| Name 🔺             | Edi    |       | Ð            | Reported Against | Classification  | Description |
| 🗌 🖢 ISS-0000129    | P      |       | 0            |                  | Issue - A probl | Check draw  |
| 🗌 🍇 ISS-0000137    | P      |       | 0            | P1               | Issue - A probl | test design |
| 🗌 👆 ISS-0000172    | P      |       | 0            | 000000050        | Risk - Probabi  | Change for  |

The system opens a window with documents related to issue.

Step 2: use drag & drop feature or create new document using command contained in Action menu

| Play                   |                                                                       |              |                       |       |           | $\frown$              |          |
|------------------------|-----------------------------------------------------------------------|--------------|-----------------------|-------|-----------|-----------------------|----------|
| Drop<br>Images<br>here | test design State : Assign 4<br>Owner : Test Eve<br>Modified : Dec 16 | rythin, 2015 | Active<br>9<br>9:55:2 | 21 AM | Review    | Drop<br>files<br>here | )        |
| ISS-0000137            | 😑 • 📜 • 🖉                                                             | 7            | X                     | -     |           | $\overline{}$         |          |
| Assignees              | ▼ Create New                                                          | F            |                       |       |           |                       | Document |
| Reference Documents    | Document                                                              | Rev          | Ver                   | Туре  | Actions   | Description           | Approver |
| Reported Against       | Add Existing                                                          |              |                       |       |           |                       | Role     |
| Routes                 |                                                                       |              |                       | No    | Objects F | ound                  |          |
| Lifecycle              | 🖄 Download                                                            |              |                       |       |           |                       |          |
| History                | 🗟 Checkout                                                            |              |                       |       |           |                       |          |
|                        | - Remove                                                              |              |                       |       |           |                       |          |
|                        | × Delete                                                              |              |                       |       |           |                       |          |
|                        |                                                                       |              |                       |       |           |                       |          |
|                        |                                                                       |              |                       |       |           |                       |          |

| Version | 1        | Date: | 18-April-2016 |    |
|---------|----------|-------|---------------|----|
| Status  | Template |       |               | 53 |

About document creation or add an existing document, see chapters Create new Document and Add Existing Document in Working with Deliverables.

In order to create a new document using the drag & drop feature, user can select a file from the file system

|       | 1 |
|-------|---|
| -     | 1 |
| Drop  | 1 |
| files | 1 |
|       | 1 |
| here  | 1 |
|       | 1 |
|       |   |
|       |   |

and drop it with the mouse over the **binned** icon related to the specific folder. Then release the mouse in

order to start the document encoding. The icon becomes orange When definition is complete, the system updates the table with new document; user can update and release the document selecting the link related to document name (see chapter Working with Deliverables)

| Drop<br>Images<br>here Issue | test design  | State : Assign +<br>Owner : Test Everyth<br>Modified : Dec 16, 20 | Active Review<br>ing<br>15 9:55:21 AM |     | Drop<br>files<br>here | PLM imple | ementation. | рр          | 1.K      | 3      |
|------------------------------|--------------|-------------------------------------------------------------------|---------------------------------------|-----|-----------------------|-----------|-------------|-------------|----------|--------|
| ISS-0000137                  | <b>≣</b> • 🔒 | - 🔂 - 🚺 🏹                                                         | ₹ 🔆 -                                 |     |                       |           |             |             |          |        |
| Assignees                    |              |                                                                   |                                       |     |                       |           |             |             | D        | Ē      |
| Reference Documents          | 🗆 🖴 🗢        | Name 🛆                                                            | Title                                 | Rev | Ver                   | Туре      | Actions     | Description | Approver | [<br>] |
| Reported Against             |              |                                                                   |                                       |     |                       |           |             |             | Role     |        |
| Routes                       | 0/1          | DOC-0000213                                                       | PLM<br>implementation.pptx            | 0   | 1                     | Document  | a 🛓         |             |          |        |
| Lifecycle                    |              |                                                                   |                                       |     |                       |           |             |             |          |        |
|                              |              |                                                                   |                                       |     |                       |           |             |             |          |        |

| Version | 1        | Date: | 18-April-2016 |    |
|---------|----------|-------|---------------|----|
| Status  | Template |       |               | 54 |

# 2.3 Issue Assignees

The user can add other assignee to the issue using the plus icon in the Assignee panel

| test Stat<br>Owr<br>Moo | e : Create + Assign + Active Drop<br>rer : Test Everything<br>ified : Mar 8, 2016 3:41:57 PM |               |          |            |     |    |       |       |               |             |
|-------------------------|----------------------------------------------------------------------------------------------|---------------|----------|------------|-----|----|-------|-------|---------------|-------------|
| Properties              |                                                                                              |               |          | × <b>×</b> |     | As | signe | es    |               |             |
| / 🔊 🗖                   | 🗟 🎇 -                                                                                        |               |          |            |     | ÷  |       | 卢     |               | 27 😪 🖇      |
| Name                    | ISS-0000174                                                                                  |               |          |            |     |    | _     |       |               |             |
| Classification          | Issue - A problem that requires action to resolve                                            | Visibility    | Internal | Domain     | [   |    | Name  | Δ     | User Name     | Company     |
| Description             | test                                                                                         |               |          |            |     |    | Ar Jo | seph  |               | METHODE     |
| Action Taken            |                                                                                              |               |          |            | ] [ |    | Za    | ammit | joseph.zammit | ELECTRONICS |
| Priority                | Low                                                                                          | %<br>Complete | 0        |            |     |    |       |       |               |             |
| Estimated<br>Finish     | Feb 29, 2016                                                                                 |               |          |            |     |    |       |       |               |             |
| Actual Start            |                                                                                              |               |          |            |     |    |       |       |               |             |
| Actual Finish           |                                                                                              |               |          |            |     |    |       |       |               |             |

Or using the Edit plus icon in the Assignee panel

|   | Drop<br>Images<br>here ISS-0000174 | test | State : Create + Assig<br>Owner : Test Everything<br>Modified : Mar 8, 2016 3:41 | n → Active Drop<br>files<br>here |
|---|------------------------------------|------|----------------------------------------------------------------------------------|----------------------------------|
| ( | ISS-0000174<br>Assignees           | Na   |                                                                                  | User Name                        |
|   | Reported Against                   | ■ 4  | ' Joseph Zammit                                                                  | joseph.zammit                    |
|   | Resolved By                        |      |                                                                                  |                                  |
|   | Resolved Items                     |      |                                                                                  |                                  |
|   |                                    |      |                                                                                  |                                  |

The system opens a search window; user can select addition assignees and select command Done

| Search Refinement              | Search Results 1 - 42 of | approx. 42 Results   Page Size: | 50 ) (Max Value: 1000) |
|--------------------------------|--------------------------|---------------------------------|------------------------|
| Q.                             | ੋ 🗄 🗹 - 👘 - 📑 -          | 📰 • 🔜 🇮 🎇 •                     |                        |
| State: Active                  | 🗌 Name 🔺                 | User Name                       | Company                |
| <ul> <li>Taxonomies</li> </ul> | David Debono             | davidd                          |                        |
| <ul> <li>Types</li> </ul>      | David Zammit             | DavidZ                          | METHODE ELECTRONICS    |
| Person(42)                     | Edward Gingell           | Edward.Gingell                  | METHODE ELECTRONICS    |
|                                | 🗆 Elias Moussa           | elias.moussa                    | METHODE ELECTRONICS    |
| <ul> <li>Attributes</li> </ul> | Evin Stringos            | evans                           | METHODE ELECTRONICS    |
| Name                           | Eugenio Vella            | Gino.vella                      | METHODE ELECTRONICS    |
| Originated                     | Giuseppe Loreto          | giuseppe.loreto                 | METHODE ELECTRONICS    |
| Modified                       | Gregory Joslin           | Gregory                         | METHODE ELECTRONICS    |
| Description                    | 🔄 Jason Giordmaina       | jasong                          | METHODE ELECTRONICS    |
| Description                    | 🗍 Jessica Camilleri      | iessicac                        | METHODE ELECTRONICS    |
| Change Assignment              | v < >>                   |                                 |                        |
| < >>                           |                          |                                 | Done                   |

| Version | 1        | Date: | 18-April-2016 |    |
|---------|----------|-------|---------------|----|
| Status  | Template |       |               | 55 |

The issue assignee can remove users, only if not defined by Project Lead (in this case, the column Primary User value is Primary)

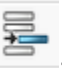

Select the user to remove as issue assignee and select icon : if selected user is not a primary user, the system removes the assignment, otherwise the system prompts an error message

| Email Primary User                             |
|------------------------------------------------|
|                                                |
| RONICS Evan.Stringos@methode-eur.com           |
| RONICS Matthew.Spiteri@methode-eur.com Primary |
| $\bigcirc$                                     |
|                                                |
|                                                |

| Version | 1        | Date: | 18-April-2016 |    |
|---------|----------|-------|---------------|----|
| Status  | Template |       |               | 56 |

# 2.4 Issue closure and approval process

Project Lead can create and update Issue, in order to define if issue has to be approved by a user different from users involved in issue closure. If not specified, the issue can be closed by issue assignees.

| Home                           | Tasks Issues Appro | oval Tasks | Approv | al Issues    | Projects | My Caler   | idar Messages  |           |      |
|--------------------------------|--------------------|------------|--------|--------------|----------|------------|----------------|-----------|------|
| Home RFQ User                  | 🗖 📑 🖓 🖓 🖓 🖓        | ] 💙 🚱      | 圓义     | 2-           |          |            |                |           |      |
| Home Engineering               |                    |            |        |              |          |            | -              | Estimated | Actu |
| User                           | Name 🔺             | Visibility | Domain | Action Taken | Priority | % Complete | Approver       | Finish    | Star |
| Home Change<br>Management User | 🗌 🖢 ISS-0000129    | External   | Design |              | Low      | 0          |                | Oct 3     |      |
| Issues Summary                 | 🗌 🖢 ISS-0000137    | Internal   | Design | 12.16.2015   | Medium   | 10         | Johann Barbara | Nov       | Dec  |
| Shortcuts                      | □ k ISS-0000172    | Internal   | -      |              | Low      | 0          | $\sim$         | Jan       |      |
| Collections                    |                    |            |        |              |          | -          |                |           |      |
| Subscriptions                  |                    |            |        |              |          |            |                |           |      |

The issue table contains a column with Approver user.

The information is available also during the issue update

| Edit Issue Details |                                                         |                            |                 |          |                    |
|--------------------|---------------------------------------------------------|----------------------------|-----------------|----------|--------------------|
| 🚱 🔆 -              |                                                         |                            |                 |          |                    |
|                    | Fields in red Italics are required                      |                            |                 |          |                    |
| % Complete         | 10 🗸                                                    |                            |                 |          |                    |
| Action Taken       |                                                         |                            |                 |          |                    |
| Issue Details      |                                                         |                            |                 |          |                    |
| Action Taken       | 12.16.2015;Matthew Sp                                   | iteri;I m styart to wokr o | n tyhis issu    | e        |                    |
| Classification     | Issue - A problem that<br>requires action to<br>resolve | Visibility                 | Internal        | Domain   | Design             |
| Description        | test design                                             |                            |                 |          |                    |
| Priority           | Medium                                                  | Estimated Finish           | Nov 30,<br>2015 | Approver | Barbara,<br>Johann |
|                    |                                                         |                            |                 |          |                    |
|                    |                                                         |                            |                 | Done     | Cancel             |
|                    |                                                         |                            |                 |          |                    |

When an Issue assignee sets %Complete to 100%, if Issue was created with an Approver, the Issue is moved to the Review state, otherwise the Issue is closed. In both cases, the Issue table is updated, removing the issue closed.

| Version | 1        | Date: | 18-April-2016 |    |
|---------|----------|-------|---------------|----|
| Status  | Template |       |               | 57 |

If issue is moved to state Review, the issue will be managed in table Approval Issues by issue approver.

| Approvals         | PowerView        |               |               |                 |                 | <                           |    |
|-------------------|------------------|---------------|---------------|-----------------|-----------------|-----------------------------|----|
| Home              | Tasks Issues A   | pproval Tasks | Approval Issu | ues Projects    | My Calendar     | Messages                    |    |
| Home RFQ User     | Close Reject 🗔 🗍 | ] ·   📑 - 🔜   |               | 2 🗏 🛠 🛛         |                 |                             |    |
| Home Project Lead |                  |               |               |                 |                 |                             |    |
| Home Change       | 🔲 Name 🔺         | Edi 🏠         | ₽ Re          | eported Against | Classification  | Description                 | Vi |
| Issues Summany    | 🗌 🖢 ISS-0000137  | /             | 1 🖹 🛛 P1      | 1               | Issue - A probl | test design                 | In |
| Shortcuts         | 🔲 🖢 ISS-0000167  | /             | 0 P1          | 1               | Issue - Aprobl  | Housing tool not yet finali | In |
| Collections       |                  |               |               |                 |                 |                             |    |
| Subscriptions     |                  |               |               |                 |                 |                             |    |

The approver can view the issue information and can download the files uploaded by issue assignees.

The approver can close or reject the issue: user has to select the checkbox related to issues and select command Close or Reject; in case of reject, a comment is mandatory.

|           | Tasks           | Approv           | al Tasks          | Pr           | ojects     | Issues | Appro  | val Issues   |
|-----------|-----------------|------------------|-------------------|--------------|------------|--------|--------|--------------|
| (         | Close           | Reject           |                   |              | -          | +      | 70     | 篇 🛠 -        |
|           | $\smile$        | $\smile$         |                   |              |            |        |        |              |
|           | ✓ Name          | •                |                   | Edi          | ♠          | Ð      | Repo   | rted Against |
|           | ✓ <a>b </a> IS: | <u>S-0000105</u> |                   | ø            | F.         | 0      | Phase  | e 1 (Project |
|           |                 |                  |                   |              |            |        |        |              |
|           | 3 10.1.68.28    | 8111/enovia/co   | ommon/emxN        | lavigatorl   | Dialog.jsp |        | ÷      | £   ▼        |
|           | Reject          |                  |                   |              |            |        |        |              |
|           | ≫~              |                  |                   |              |            |        |        |              |
|           |                 |                  | Fields in red its | alics are re | equired    |        |        |              |
| $\langle$ | Comments        | >                |                   |              |            |        |        |              |
|           |                 |                  |                   |              |            | Don    | e Cano | cel          |

In this case, the issue state will be changed in Active with % Complete sets to 10. The issue assignee will see the issue in table Issue.

| Version | 1        | Date: | 18-April-2016 |    |
|---------|----------|-------|---------------|----|
| Status  | Template |       |               | 58 |

# 2.5 Tasks Issues

Task assignees can create issues related to tasks:

Using the icon in the table Tasks, user can create an issue.

| Tasks Issues My Cal           | endar     |            |         |        |            |         |
|-------------------------------|-----------|------------|---------|--------|------------|---------|
| Tasks   Filter:Assigned Tasks |           |            |         |        |            |         |
| 🖉 🗔 - 📑                       | - 🔳 🤇     | ] 💎 🔮      | , 🗐 🔆 - |        |            |         |
| 🗌 Name 🍙                      | Slip Days | ; <b>B</b> | 6       | State  | % Complete | Project |
| Project Kick-Off by custom    | 0         | 0          | 0       | Active | e0         | PDPLS 1 |
| Kick-off meeting at custom    | 0         | 0          | 0       | Active | 50         | PDPLS 1 |
| Project Kick-off MEM - PRF    | 0         | 0          | 0       | Assign |            | PDPLS 1 |
| Methode recieves all desig    | 0         | 0          | 0       | Assign |            | PDPLS 1 |
| Design Freeze                 | 0         | 0          | 0       | Assign |            | PDPLS 1 |
| PLS Gate 1 - Review and \$    | 0         | 0          | 0       | Review |            | PDPLS   |

The user can select the link in the cell corresponding to the task he wants to create an issue. A new window is opened; from the actions menu the user selects the Create New command

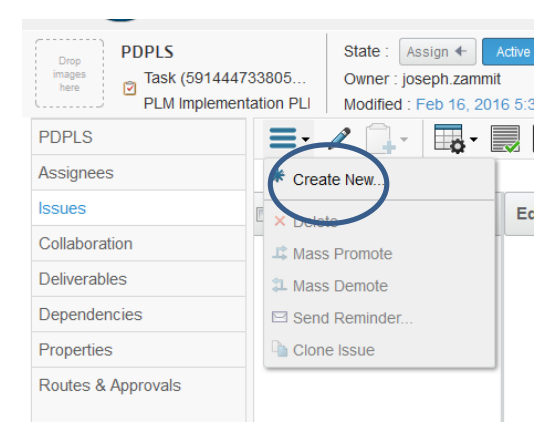

| Version | 1        | Date: | 18-April-2016 |    |
|---------|----------|-------|---------------|----|
| Status  | Template |       |               | 59 |

The user sets up the fields and then clicks Done (only the Estimated Finish is mandatory)

| i cad-srv-apo  | lev. <b>methode-emea.local</b> :9090/3dspace/common/emxCreate.jsp?nameField=autoName&p | olicy=policy_Is     | sue&showPo | licy=false&form | =type_PDS_IssueCreate& |
|----------------|----------------------------------------------------------------------------------------|---------------------|------------|-----------------|------------------------|
| PDPLS Crea     | te New                                                                                 |                     |            |                 |                        |
| *≁             |                                                                                        |                     |            |                 |                        |
|                | Fields in red italics are required                                                     |                     |            |                 |                        |
| Туре           | Issue                                                                                  |                     |            |                 |                        |
|                |                                                                                        |                     |            |                 |                        |
| Classification | Issue - A problem that requires action to resolve                                      | Visibility          | Internal   | - Domain        | Design 🔹               |
| Priority       | Low                                                                                    | Estimated<br>Finish |            |                 |                        |
|                | New issue                                                                              |                     |            |                 |                        |
| Description    |                                                                                        |                     |            |                 |                        |
|                |                                                                                        |                     |            |                 |                        |
|                |                                                                                        |                     |            |                 |                        |
| •              |                                                                                        |                     |            | _(              |                        |
|                |                                                                                        |                     |            |                 | Done                   |

The form is similar to one used by Project Lead, during creation of an issue at project level; the difference is related to the assignee and approver fields, that are missing because is responsibility to Project Lead defines the issue assignee and approver.

After issue creation, the issue table is updated.

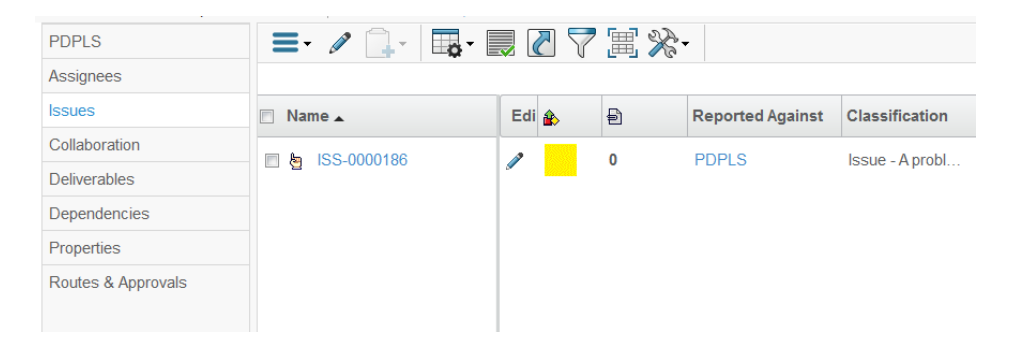

As soon as an issue is created, the Project Lead receives a notification about issue creation; the user is able to view the new issue using the same icon in the Project Schedule table.

|                             |         |                                         |           | wou  | neu : si mzo io s | .07.04 AW       |   |             |     |          |       |
|-----------------------------|---------|-----------------------------------------|-----------|------|-------------------|-----------------|---|-------------|-----|----------|-------|
| PDPLS                       | S 1     | Activities Estima Gantt Cha             | irt Phase | Gate | View              |                 |   |             |     |          |       |
| Collabo                     | oration | Close Actions - Edit - Type             | No        | - 4  | = 🚟 🙆 🔥           | / 🗷 🔍           |   | I 📷- 🗐      |     | n 🤝 🖼    | - % - |
| Details                     | ;       | lask                                    | ¥ 1       | V    |                   | 000 00 <b>0</b> |   | 0           |     |          |       |
| Execut                      | tion    | □ Name                                  | Туре      | ld 🔺 | Dependency        | Ð               |   | 5           |     | State    | % F   |
| Experir                     | ments   |                                         | Project S |      |                   |                 | Ē | 70 ka ka (i |     | Active   | 16.0  |
| Financ                      | ials    |                                         |           |      |                   |                 |   |             | _   |          |       |
| Folders                     | s       | 🛨 🛨 🗌 🗹 Customer Milestone              | Phase     | 1    |                   | 0               |   | 0           |     | Create   | 0.0 [ |
| <ul> <li>Objecti</li> </ul> | ives    | 🖃 🔶 🗌 🕑 PLS PHASE 1 - Prog              | Phase     | 11   |                   | 0               |   | 0           |     | Active   | 23.2  |
| People                      | •       | 🖶 🗕 📄 🗭 Manage the Proje                | Task      | 12   |                   | 0               |   | -           |     | Active   | 32.6  |
| Schedu                      | ule     |                                         |           |      |                   |                 | - |             |     | A        |       |
| Issues                      |         | Project Kick-Off by                     | lask      | 17   |                   | 2 • ] • ]       |   | 18          | 100 | Active   | 60.0  |
|                             |         | 🖃 🗕 💟 Project Kick-off ME               | Task      | 18   | 17:FS+0.0 d       | 0               |   | U           | ♠   | Complete | 100.0 |
|                             |         | < · · · · · · · · · · · · · · · · · · · | <         |      |                   |                 |   |             |     |          |       |
|                             |         | Filter:Task Schedule View, Tasks        |           |      |                   |                 |   |             |     |          |       |

| Version | 1        | Date: | 18-April-2016 |    |
|---------|----------|-------|---------------|----|
| Status  | Template |       |               | 60 |

## Therefore, also the table Issues is updated in order to view the new issue

|                    | Modified : Apr 13, 2 | 2016 3:3 | 36:12 PM |     |                   |                 |                  |            |        |           |
|--------------------|----------------------|----------|----------|-----|-------------------|-----------------|------------------|------------|--------|-----------|
| P1                 | Issues Meetings      |          |          |     |                   |                 |                  |            |        |           |
| Details            | 😑 - 🥒 🗔 🔍 - 🗔        | -        | ] 🖉      | 7 😪 | <b>≣ </b> ‰-      |                 |                  |            |        |           |
| Execution          |                      |          |          |     |                   |                 |                  |            |        |           |
| Folders            | Name 🔺               | Edi      |          | Ð   | Reported Against  | Classification  | Description      | Visibility | Domain | Action Ta |
| People<br>Schedule | 🗌 🄄 ISS-0000130      | 1        |          | 0   | P1                | Issue - A probl | test design      | External   | Des    | 11.12.20  |
| Issues             | 🗌 👆 ISS-0000131      | ø        |          | 0   | Make-Buy decision | Issue - Aprobl  | test design 2    | External   | Des    |           |
| <u> </u>           | 🗌 🖢 ISS-0000134      | ø        |          | 0   | Client ramp up p  | Issue - Aprobl  | Check drawing    | Internal   | Des    |           |
|                    | 🗌 🖢 ISS-0000137      | ø        |          | 1 🖻 | P1                | Issue - Aprobl  | test design      | Internal   | Des    | 12.16.20  |
|                    | 🗌 👆 ISS-0000150      | ø        |          | 0   | P1                | Issue - Aprobl  | check the design | Internal   | Des    |           |
|                    | 🔲 👆 ISS-0000160      | ø        |          | 0   | P1                | Risk - Probabi  | test'test        | Internal   | Des    |           |

| Version | 1        | Date: | 18-April-2016 |    |
|---------|----------|-------|---------------|----|
| Status  | Template |       |               | 61 |

# 2.6 Issue details

| <ul> <li>Collaboration and<br/>Approvals</li> </ul> | PowerView        |                           |
|-----------------------------------------------------|------------------|---------------------------|
| Home Change<br>Management User                      | Tasks Issues App | roval Tasks Approval Issu |
| Home Engineering<br>User                            |                  |                           |
| Home Manufacturing<br>User                          | ■ Name ▲         |                           |
| Home Project Lead                                   |                  |                           |
| Home RFQ User                                       | E ISS-0000180    | 0                         |
| Home                                                | 🔲 🔄 ISS-0000185  | <i>₽</i> 0                |
|                                                     |                  |                           |

Clicking on the issue name from the Issue tab, the detail window opens.

The Issue view aggregates in one page and provides access to related items such as issue information, assignees, reference documents and reported against items (the project or the task affected by the issue).

See the previous chapters in order to manage information, assignees and documents.

|                                                                                                    | ^ <del>م</del>                                                                                                    |  |  |  |  |  |  |  |  |
|----------------------------------------------------------------------------------------------------|----------------------------------------------------------------------------------------------------|--|--|--|--|--|--|--|--|
|                                                                                                    |                                                                                                    |  |  |  |  |  |  |  |  |
| Name ISS-0000007                                                                                            |                                                                                                    |  |  |  |  |  |  |  |  |
| User a                                                                                                    | Primary                                                                                                    |  |  |  |  |  |  |  |  |
| Classification Issue - A problem that requires action to resolve Visibility External Domain                 | User                                                                                                    |  |  |  |  |  |  |  |  |
| Description Customer drawings METHODE Evan St                                                               | tringos@methode-                                                                                                    |  |  |  |  |  |  |  |  |
| Action Taken 139.011 - Submitted 1 variant and got some feedback from JLR.                                  | 1                                                                                                    |  |  |  |  |  |  |  |  |
| Action Taken 10.3.11 - Vie need to service of source of the transferror tool kick-of 15.11.11 - Submitted . | org@methode-                                                                                                    |  |  |  |  |  |  |  |  |
| Priority Low % Complete 50                                                                                  |                                                                                                    |  |  |  |  |  |  |  |  |
| Estimated<br>Finish Mar 1, 2014                                                                             |                                                                                                    |  |  |  |  |  |  |  |  |
| Actual Start Jun 19, 2015                                                                                   |                                                                                                    |  |  |  |  |  |  |  |  |
| Artual Finish                                                                                               | Page     I     ✓ of 1     I     I |  |  |  |  |  |  |  |  |
| Reported Against Resolved B Reference Documen                                                               |                                                                                                    |  |  |  |  |  |  |  |  |
| E 🕒 👻 Name 🛆 Title Rev Ver Type Actions Description                                                         | on State                                                                                                    |  |  |  |  |  |  |  |  |
| 0/1 DOC-0000057 DS Incident 2015-09-07.xlsx 1 1 Document 🔊 🛓 🔂                                              | In Work 🔤                                                                                                    |  |  |  |  |  |  |  |  |
|                                                                                                    |                                                                                                    |  |  |  |  |  |  |  |  |

| Version | 1        | Date: | 18-April-2016 |    |
|---------|----------|-------|---------------|----|
| Status  | Template |       |               | 62 |

## 2.7 Issues Summary

The Issue Summary shows all the Issues created or assigned to the user connected, also closed issues.

The table is equals to one used in table Issue contained in home page, whereas the content shows also issue created by user, even if managed by a Project Lead.

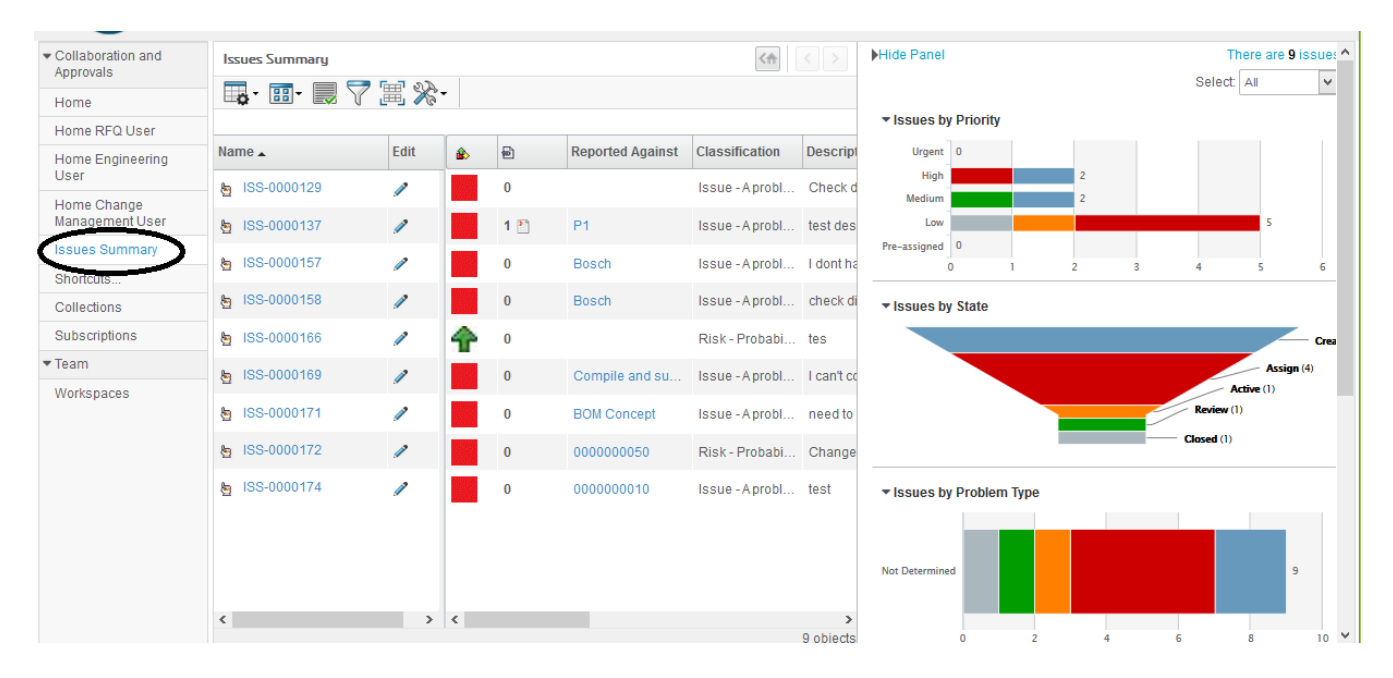

The user can filter issue list by Priority, State and Problem Type (currently not used), selecting the filter using the right portion of table

For example, selecting the bar High, the table will show only the 2 issues with Priority High

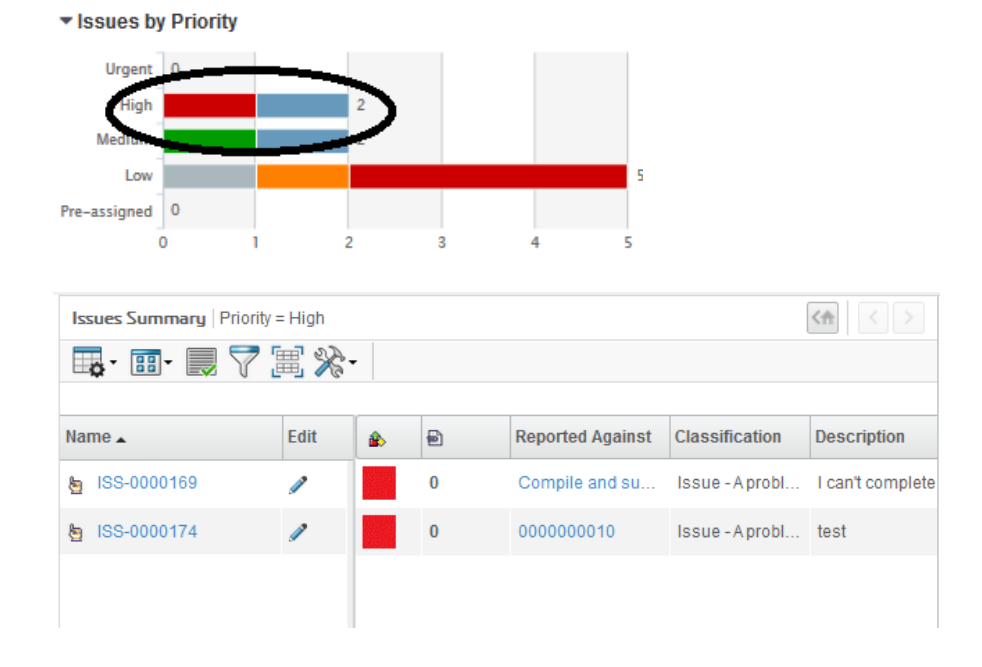

| Version | 1        | Date: | 18-April-2016 |    |
|---------|----------|-------|---------------|----|
| Status  | Template |       |               | 63 |

In order to view all issues, select the link with total number of issues

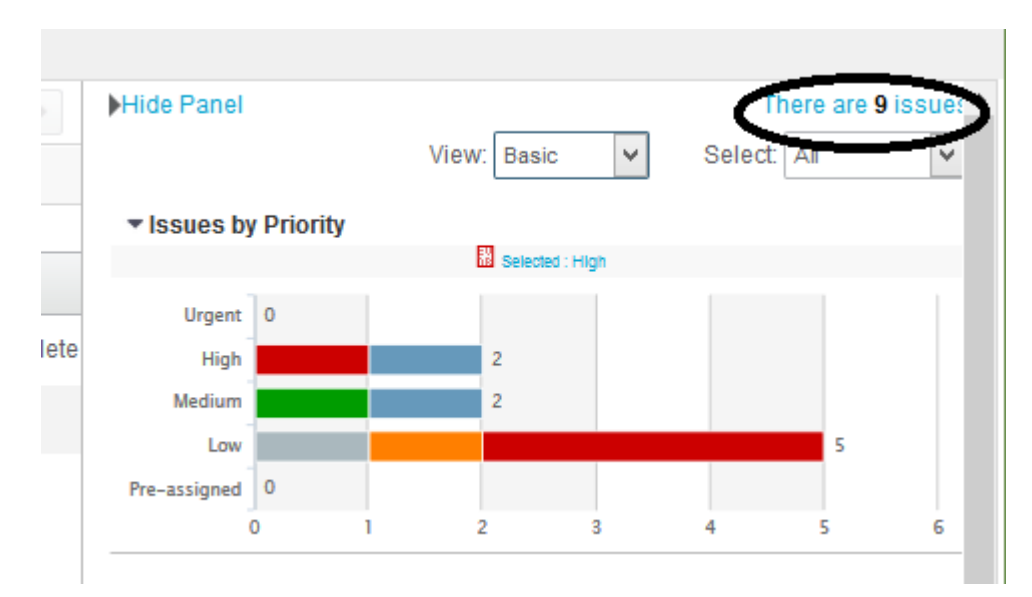

In order to view the complete table, select the link "Hide Panel"

| Issues Sum                                                       | nmary   P                                     | riority = | = High                                                                                                    |                                    |         |                                                                                                    |                                                                                                    |        |                                                                                    | <                                              | < >                        |                                                     | lide Pane                                      | ソ                |
|------------------------------------------------------------------|-----------------------------------------------|-----------|----------------------------------------------------------------------------------------------------|------------------------------------|---------|----------------------------------------------------------------------------------------------------|----------------------------------------------------------------------------------------------------|--------|------------------------------------------------------------------------------------|------------------------------------------------|----------------------------|-----------------------------------------------------|------------------------------------------------|------------------|
| <b>o</b> - 18                                                    | -                                             | 7         |                                                                                                    | -                                  |         |                                                                                                    |                                                                                                    |        |                                                                                    |                                                |                            |                                                     |                                                |                  |
|                                                                  |                                               |           |                                                                                                    |                                    |         |                                                                                                    |                                                                                                    |        |                                                                                    |                                                |                            |                                                     | Issues I                                       | by Pric          |
| Name 🔺                                                           |                                               |           | Edit                                                                                                    | ٢                                  | Ð       | Repor                                                                                                    | rted Against                                                                                                    | Clas   | sification                                                                         | De                                             | scription                  |                                                     |                                                |                  |
| <b>b</b> 188-000                                                 | 0169                                          |           | 2                                                                                                    |                                    | 0       | Com                                                                                                    | nile and su                                                                                                    | Issu   | e - A probl                                                                        | Lo                                             | an't comple                | te                                                  | Urgen                                          | t 0              |
| g 100 000                                                        | 0100                                          |           | 9                                                                                                    |                                    | Ŭ.      | Oom                                                                                                    | pilo dila od                                                                                                    | 1000   | e Aprobi.                                                                          |                                                | antcompre                  |                                                     | High                                           | <b>۲</b>         |
| b ISS-000                                                        | 0174                                          |           | 1                                                                                                    |                                    | 0       | 0000                                                                                                    | 000010                                                                                                    | Issu   | e - A probl.                                                                       | . tes                                          | st                         |                                                     | Medium                                         | ۰.<br>           |
|                                                                  |                                               |           |                                                                                                    | _                                  |         |                                                                                                    |                                                                                                    |        |                                                                                    |                                                |                            |                                                     | Low                                            | V                |
|                                                                  |                                               |           |                                                                                                    |                                    |         |                                                                                                    |                                                                                                    |        |                                                                                    |                                                |                            | 1                                                   | 're-assigned                                   | 0                |
| ues Summary                                                      |                                               |           |                                                                                                    |                                    |         |                                                                                                    |                                                                                                    |        |                                                                                    |                                                |                            |                                                     | 〈舎                                             | < >              |
| • 📰 • 🔜                                                          | 7 🗐 🛠                                         | -         |                                                                                                    |                                    |         |                                                                                                    |                                                                                                    |        |                                                                                    |                                                |                            |                                                     |                                                |                  |
|                                                                  |                                               |           |                                                                                                    |                                    |         |                                                                                                    |                                                                                                    |        |                                                                                    |                                                |                            |                                                     |                                                |                  |
|                                                                  |                                               | _         |                                                                                                    |                                    |         |                                                                                                    |                                                                                                    |        |                                                                                    |                                                |                            |                                                     |                                                |                  |
| ne 🔺                                                             | Edit                                          | ٤         | Ð                                                                                                    | Reported A                         | gainst  | Classification                                                                                                    | Description                                                                                                    |        | Visibility D                                                                       | omain                                          | Action Taken               | Priority                                            | % Complete                                     | Approve          |
| ne 🔺                                                             | Edit<br>2                                     | ŝ         | €<br>0                                                                                                    | Reported A                         | gainst  | Classification                                                                                                    | Description<br>Check drawing from                                                                                         | ı cust | Visibility D<br>External D                                                         | omain<br>)esign                                | Action Taken               | <b>Priority</b><br>Low                              | % Complete                                     | Approve          |
| ne 🔺<br>ISS-0000129<br>ISS-0000137                               | Edit<br>2                                     | <u>ک</u>  | 0                                                                                                    | Reported A<br>P1                   | gainst  | Classification<br>Issue - A probl<br>Issue - A probl                                                                            | Description<br>Check drawing from<br>test design                                                                          | ı cust | Visibility D<br>External D<br>Internal D                                           | omain<br>)esign<br>)esign                      | Action Taken               | Priority<br>Low<br>Medium                           | % Complete<br>0<br>100                         | Approve          |
| me ▲ ISS-0000129 ISS-0000137 ISS-0000157                         | Edit<br>P<br>P<br>P                           |           | 0<br>1 •                                                                                                    | P1<br>Bosch                        | gainst  | Classification<br>Issue - A probl<br>Issue - A probl<br>Issue - A probl                                                         | Description<br>Check drawing from<br>test design<br>I dont have enough                                                    | ı cust | Visibility D<br>External D<br>Internal D                                           | omain<br>Design<br>Design<br>Design            | Action Taken<br>12.16.2015 | Priority<br>Low<br>Medium<br>Low                    | % Complete<br>0<br>100                         | Approve          |
| me _<br>ISS-0000129<br>ISS-0000137<br>ISS-0000157<br>ISS-0000158 | Edit<br>1<br>1<br>1<br>1                      |           | 0<br>1 P<br>0<br>0                                                                                                    | Reported A<br>P1<br>Bosch<br>Bosch | gainst  | Classification<br>Issue - A probl<br>Issue - A probl<br>Issue - A probl<br>Issue - A probl                                      | Description<br>Check drawing from<br>test design<br>I dont have enough<br>check dimensions                                | ) cust | Visibility D<br>External D<br>Internal D<br>Internal D                             | omain<br>Design<br>Design<br>Design<br>Quality | Action Taken               | Priority<br>Low<br>Medium<br>Low                    | % Complete<br>0<br>100<br>0                    | Approve<br>Johan |
| me ▲ ISS-0000129 ISS-0000137 ISS-0000157 ISS-0000158 ISS-0000166 | Edit<br>1 1 1 1 1 1 1 1 1 1 1 1 1 1 1 1 1 1 1 |           |                                                                                                    | P1<br>Bosch<br>Bosch               | gainst  | Classification<br>Issue - A probl<br>Issue - A probl<br>Issue - A probl<br>Issue - A probl<br>Risk - Probabi                    | Description<br>Check drawing from<br>test design<br>I dont have enough<br>check dimensions<br>tes                         | ı cust | Visibility D<br>External D<br>Internal D<br>Internal D<br>Internal D<br>Internal D | omain<br>Design<br>Design<br>Design<br>Quality | Action Taken<br>12.16.2015 | Priority<br>Low<br>Medium<br>Low<br>Low             | % Complete<br>0<br>100<br>0<br>0<br>100        | Approve<br>Johan |
| me                                                               | Edit  I I I I I I I I I I I I I I I I I I     | *<br>     | D     C     C | P1<br>Bosch<br>Bosch<br>Compile at | ngainst | Classification<br>Issue - A probl<br>Issue - A probl<br>Issue - A probl<br>Issue - A probl<br>Risk - Probabi<br>Issue - A probl | Description<br>Check drawing from<br>test design<br>I dont have enough<br>check dimensions<br>tes<br>I can't complete the | reso   | Visibility C<br>External C<br>Internal C<br>Internal C<br>Internal C<br>Internal C | omain<br>Design<br>Design<br>Quality<br>Design | Action Taken               | Priority<br>Low<br>Low<br>Low<br>Low<br>Low<br>High | % Complete<br>0<br>100<br>0<br>0<br>100<br>100 | Approve          |

| Version | 1        | Date: | 18-April-2016 |    |
|---------|----------|-------|---------------|----|
| Status  | Template |       |               | 64 |

# USR03 Gate Management

| Purpose      | Manage project gates and checklists                                        | Status | Define |
|--------------|----------------------------------------------------------------------------|--------|--------|
| Stakeholders | Project Users                                                              |        |        |
| Beginning    |                                                                            |        |        |
| Interactions | Project Lead can create and update project gate, defining checklist items. |        |        |
|              | Project users can complete checklist items.                                |        |        |
| End          |                                                                            |        |        |
| Constraints  |                                                                            |        |        |

During a gate review, deliverables can be defined and decisions are captured. Gate review can be tracked using Meetings and Discussions. Based on a gate decision, a project can be approved, canceled, or put on hold by Project Lead.

| P-0000110     | Activities Estima Gantt Chart Phase Ga                         | ate View                                              |          |                                      |
|---------------|----------------------------------------------------------------|-------------------------------------------------------|----------|--------------------------------------|
| Collaboration |                                                                |                                                       |          |                                      |
| Details       | Jul 1, 2015 - Dec 28, 2016                                     | Jul 1, 2015 - Nov 11, 2016                            | Gate 1   | Aug 13, 2015 - Jul 19, 2016          |
| Execution     |                                                                |                                                       |          |                                      |
| Experiments   |                                                                |                                                       |          |                                      |
| Financials    | Customer Milestones                                            | PLS PHASE 1 - Program Release and Concept Development |          | PLS PHASE 3 - Production Development |
| Folders       |                                                                | 2                                                     | ~        |                                      |
| Objectives    | Milestones                                                     |                                                       | 2        |                                      |
| People        | Supplier Nomination     Decign Freeze, Mechanical & Electrical |                                                       | <b>e</b> |                                      |
| Schedule      | Parts from 1st Tooling - FOT's (RDV0/VFF)                      |                                                       |          |                                      |
|               | Vehicle Check (VC/VFF) LOT B-Serie                             |                                                       |          |                                      |
|               | ♦ Plant Trial (PT/PVS/BMG/C-Serie) 1                           |                                                       |          |                                      |
|               | ◆ Plant Trial (PT/0-Serie/Note 3/D-Serie/PPAP1) 2              |                                                       |          |                                      |
|               | ♦ PSW (KO/Note 1/PPAP3)                                        |                                                       |          |                                      |
|               | Manufacturing Approval                                         |                                                       |          |                                      |
|               | Start of Agreement - SOP (Mass Production)                     |                                                       |          |                                      |
|               |                                                                |                                                       |          |                                      |

Project Lead can define people assigned to the gate (same functions described for tasks); they can be project members or from outside the project

|   | Drop<br>Images<br>here PLS Gate 1 - R | <b>?ev</b><br>33 | <b>view &amp; Si</b><br>43782 | gn off     | State : Cre<br>Owner : Tes<br>Modified : 6 | eate  Review t Everything /4/2015 2:01:26 | Complete  |               | Q          | -      |
|---|---------------------------------------|------------------|-------------------------------|------------|--------------------------------------------|-------------------------------------------|-----------|---------------|------------|--------|
|   | PLS Gate 1 - Review & Si              | ^                | Add                           | Remove Se  | elected /                                  | Assign as Task                            | . / 🔒     | •••           | N N        |        |
|   | Assignees                             |                  | User                          | r Name     |                                            | Email                                     | Company   | Assignee Role | % Allocati | ion    |
|   | Collaboration                         |                  |                               | Brand Mana | ger,Demo                                   | a@a.it                                    | Company N | Task Assignee |            | 100.0  |
|   | Dependencies                          |                  |                               |            |                                            |                                           |           |               |            |        |
| ٩ | Properties                            |                  |                               |            |                                            |                                           |           |               |            |        |
|   | Risks                                 |                  |                               |            |                                            |                                           |           |               |            |        |
|   | Routes & Approvals                    | 1                |                               |            |                                            |                                           |           |               |            |        |
|   | Images                                |                  | <                             |            | >                                          | <                                         |           |               |            | >      |
|   | Activities Estimation                 | ~                |                               |            |                                            |                                           |           |               | 1          | object |

Gate assignees receive a notification in order to update checklist items. They can see the Gate content, can edit the checklist item but are not able to approve the gate.

| Version | 1        | Date: | 18-April-2016 |    |
|---------|----------|-------|---------------|----|
| Status  | Template |       |               | 65 |

# 3.1 Gates assigned

| Collaboration and<br>Approvals | PowerView               |                          |      |             |          |
|--------------------------------|-------------------------|--------------------------|------|-------------|----------|
| Home                           | Tasks Issues            | Approval Tasks           | Appr | oval Issues | Projects |
| Home RFQ User                  | Tasks   Filter:Assigned | Tasks                    |      |             |          |
| Home Engineering<br>User       |                         | <b>.)</b> 🖬 - 🔜 🖉        | 7    | Q. 🗐 💥      | <b>↓</b> |
| Home Change<br>Management User | Name                    | * Create New Table View. |      | 5           | Stat     |
| Issues Summary                 | Change in led col       | Assigned Tasks           |      | 0           | Rev      |
| Shortcuts                      | Tool design reviev      | All                      |      | 0           | Rev      |
| Collections                    |                         | Completed Tasks          |      | 0           | Boy      |
| Subscriptions                  |                         |                          |      | U           | Rev      |
| Team                           | BOM Concept             | 97                       | 0    | 0           | Ass      |

Table Tasks shows the tasks assigned to user; selecting the filter, user can see all Gates assigned.

The table shows only Gates in state Create or Review.

| <ul> <li>Collaboration and<br/>Approvals</li> </ul> | PowerView                                                                 |   |           |   |   |        |            |             |              |
|-----------------------------------------------------|---------------------------------------------------------------------------|---|-----------|---|---|--------|------------|-------------|--------------|
| Home                                                | Tasks Issues Approval Tasks Approval Issues Projects My Calendar Messages |   |           |   |   |        |            |             |              |
| Home RFQ User                                       | me RFQ User Tasks   Firer:Assigned Gates                                  |   |           |   |   |        |            |             |              |
| Home Engineering<br>User                            |                                                                           |   |           |   |   |        |            |             |              |
| Home Change                                         | Name                                                                      | ٨ | Slip Days | Ð | 6 | State  | % Complete | Project     | Est Start    |
| Management User                                     | Cate 1 - Review and Sign off                                              |   | 0         | 0 | 0 | Create |            | D1          | Oct 15, 2015 |
| Issues Summary                                      |                                                                           |   | 0         | U | U | Create |            |             | 0013,2013    |
| Shortcuts                                           | Gate 2 - Review and Sign off                                              |   | 47        | 0 | 0 | Create |            | Test Export | Feb 11, 2016 |
| Collections                                         |                                                                           |   |           |   |   |        |            |             |              |
| Subscriptions                                       |                                                                           |   |           |   |   |        |            |             |              |
| r Team                                              |                                                                           |   |           |   |   |        |            |             |              |

| Version | 1        | Date: | 18-April-2016 |    |
|---------|----------|-------|---------------|----|
| Status  | Template |       |               | 66 |

# 3.2 Gate Checklist Item

A checklist is a collection of checklist items that are evaluated for making gate decisions. Project Lead and Gate assignees are able to enter values for Response and Comments fields.

| Approvals                |                               |        |           |              |           |        |            |     |
|--------------------------|-------------------------------|--------|-----------|--------------|-----------|--------|------------|-----|
| Home                     | Tasks Issues Approv           | al Tas | ks Ap     | oproval Issu | es Projec | ts M   | y Calendar | Mes |
| Home RFQ User            | Tasks   Filter:Assigned Gates |        |           |              |           |        |            |     |
| Home Engineering<br>User | / 📮 📑 🖬                       | •      | 2 🔽       | 7 🗟 🎚        | Ī ≫       |        |            |     |
| Home Change              | Name                          | ۵      | Slip Days | 5 <b>B</b>   | 5         | State  | % Complete |     |
| Issues Summary           | Gate 1 - Review and Sign of   |        | 0         | 0            | 0         | Create |            |     |
| Shortcuts                | Gate 2 - Review and Sign off  |        | 47        | 0            | 0         | Create |            |     |
| Collections              |                               |        |           |              |           |        |            |     |
| A 1 1 1 1                |                               |        |           |              |           |        |            |     |

Gate assignee has to select the link related to Gate to update

The system opens a window with all checklists defined in the Gate; user has to select the icon Expand to view all checklist items

| Second Fire              |                           | 1           | Mudilled . Mar 21, 2010 11.37.42 | AM       |          |  |  |  |
|--------------------------|---------------------------|-------------|----------------------------------|----------|----------|--|--|--|
| Gate 1 - Review and Sign |                           |             |                                  |          |          |  |  |  |
| Assignees                | Checklists Deliverables   |             |                                  |          |          |  |  |  |
| Issues                   | / 黒 黒 - 💷 - 🎟 - 📰 / 🗮 🛠 - |             |                                  |          |          |  |  |  |
| Collaboration            | Name                      | Responsible | Description .                    | Response | Comments |  |  |  |
| Dependencies             | Gate 1 - Review and §     |             | Gate 1 deivierable as dis        |          |          |  |  |  |
| Properties               |                           |             | 04 Decementation at all          |          |          |  |  |  |
| Routes & Approvals       |                           |             | 01. Program Manager as           |          |          |  |  |  |
| Activities Estimation    | 🕀 🗕 📄 CH_02. Prelimin     |             | 02. Preliminary Cross-fu         |          |          |  |  |  |
|                          | 🛃 🔶 🔄 📴 CH_03. Custom     |             | 03. Customer Inputs:             |          |          |  |  |  |
|                          | 🖚 🗖 📴 CH_04. Comme        |             | 04. Commercial and Pro           |          |          |  |  |  |
|                          | 🛨 🔶 📄 🕑 CH_05. Deviatio   |             | 05. Deviation checklist          |          |          |  |  |  |
|                          | 🗈 🕂 📄 🖪 CH_06. Purchas    |             | 06. Purchase Orders              |          |          |  |  |  |
|                          | 🛨 🔶 📄 🖹 CH_07. Program    |             | 07. Program Funding Re           |          |          |  |  |  |
|                          | 🗈 🕂 📄 🖹 CH_08. Design (   |             | 08. Design Goals under           |          |          |  |  |  |
|                          | 主 🗕 📄 CH_09. Baseline     |             | 09. Baseline B.O.M. rele         |          |          |  |  |  |
|                          |                           |             | 10. DFA/ DFM Checklist i         |          |          |  |  |  |

| Version | 1        | Date: | 18-April-2016 |  |
|---------|----------|-------|---------------|--|
| Status  | Template |       | 67            |  |

User has to select the icon Edit and enter the Response value and optionally a comment; click on command Save.

| Gate 1 - Review and Sign |                                  |             |                                     |          |   |          |              |           |        |           |
|--------------------------|----------------------------------|-------------|-------------------------------------|----------|---|----------|--------------|-----------|--------|-----------|
| Assignees                | Checklists Deliverables          |             |                                     |          |   |          |              |           |        |           |
| Issues                   | ें 🗶 😹 🎝 - 🛄 - 🗔 - 🛽             | 🗄 - 📄 🧹     | 7 🗐 🔆 -                             |          |   |          |              |           | _      | _         |
| Collaboration            | Mass Update                      |             |                                     |          |   |          |              | (         | Sav    | re Res    |
| Dependencies             | Name                             | Responsible | Description .                       | Response |   | Comments | Completed By | Туре      | State  | Modified  |
| Routes & Approvals       | 🖃 🗌 🕑 Gate 1 - Review and Sign o |             | Gate 1 deivierable as discussed dur |          |   |          |              | Gate      | Cre    | Mar 21, : |
| Activities Estimation    | 🗧 🗕 🗕 📄 CH_01. Program Mana      |             | 01. Program Manager assigned        |          |   |          |              | Checklist | Active | Oct 16, 2 |
|                          | 🖷 🗕 🗋 👸 Cl_01. Program Ma        | ٣           | 01. Program Manager assigned        | 1 ^      | 3 | r        |              | Checklist | Exists | Oct 15, 2 |
|                          | 📄 🗕 📄 🔯 CH_02. Preliminary Cr    |             | 02. Preliminary Cross-functional Ro | 2        |   |          |              | Checklist | Active | Oct 15, 2 |
| 1                        | 🗧 🗕 🗋 🔞 Cl_02. Preliminary (     | ٣           | 02. Preliminary Cross-functional Ro | 4        | 3 | ٢        |              | Checklist | Exists | Oct 15, 2 |
|                          | 🕒 🗕 🖿 🔯 CH_03. Customer Inpi     |             | 03. Customer Inputs:                | 5 🗸      |   |          |              | Checklist | Active | Oct 15, 2 |
|                          | 🗧 🗕 🛄 📴 CH_Component Te          |             | Component Technical Specification   | $\sim$   |   |          |              | Checklist | Active | Oct 15, 2 |
|                          | 🖃 🔶 📄 🔞 Cl_Customer Re           | ٢           | Customer Requirements Checklist     | 3        | 3 | ,        |              | Checklist | Exists | Oct 15, 2 |
|                          | 🗧 🗕 🗌 🔞 Cl_Customer Manu         | F           | Customer Manufacturing Requirem     | Ŷ        | 3 | ٢        |              | Checklist | Exists | Oct 15, 2 |

After the Response values are entered and saved, a dedicate column shows the same value with a background color related to response value, in order to fast view of gate checklist values

| Response | Com |
|----------|-----|
| 2        | 3   |
| 5        | 5   |
|          |     |
| 3        | 3   |
| 3        | 3   |
| 4        | 4   |
| _        | _   |
| 1        | 1   |
| 1        | 1   |
| 5        | 5   |

The checklist items are related to different departments; Gate assignees are responsible to update the response values related to own department.

Project Lead can enter a responsible for each checklist items, even if not mandatory.

| Version | 1        | Date: | 18-April-2016 |    |
|---------|----------|-------|---------------|----|
| Status  | Template |       |               | 68 |

# 3.3 Gate Deliverables

During a gate review, deliverables can be defined; the functions are the same described for tasks (see chapter Working with Deliverables)

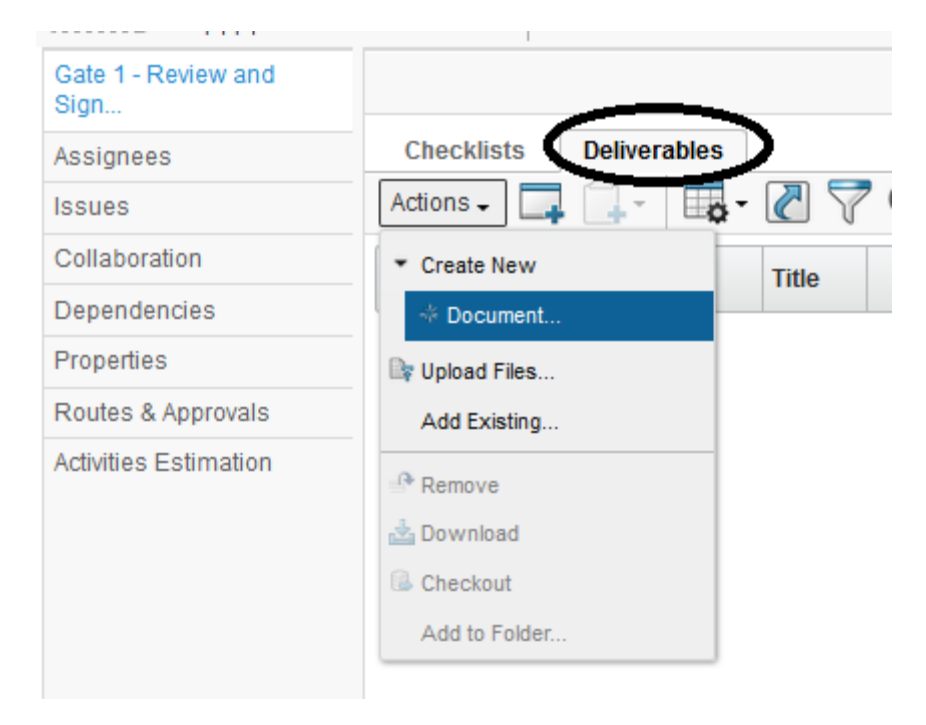

| Version | 1        | Date: | 18-April-2016 |    |
|---------|----------|-------|---------------|----|
| Status  | Template |       |               | 69 |

## 3.4 Gate Approval

Gate assignee is responsible to approve the gate and the checklist content

In order to approve the gate, the user has to promote the gate to state Complete.

There are two options available:

- Use the dedicated icon contained in Gate header

| 3DEXPERIENCE                   | ENOVIA Project Execution                                                  | All Search         |
|--------------------------------|---------------------------------------------------------------------------|--------------------|
|                                |                                                                           |                    |
| (7614605552<br>0000003-01 Test | State : Creat + Review<br>Owner : kevino<br>Modified : Apr 13, 2016 p.so. | Complete     SS PM |

- Use the command available in Lifecycle tab

| Crop<br>Images<br>here<br>Crop<br>FC<br>Gate (7614605<br>RFQ-0000003- | State :         Create +         Review         + Complete           3552         Owner : kevinb |
|-----------------------------------------------------------------------|--------------------------------------------------------------------------------------------------|
| TFC                                                                   | Properties Lifecycle History                                                                     |
| Assignees                                                             | Lifecycle                                                                                        |
| Issues                                                                | TFC rev 761460555286094: Lifecycle                                                               |
| Collaboration                                                         |                                                                                                  |
| Dependencies                                                          |                                                                                                  |
| Properties                                                            | Create                                                                                           |
| Routes & Approvals                                                    |                                                                                                  |
| Activities Estimation                                                 |                                                                                                  |
|                                                                       |                                                                                                  |
|                                                                       | Tasks/Signatures Approvals                                                                       |

The system checks that all checklist items responses have been entered, otherwise the promote is avoid

| Notice:<br>Checklist Items are not comp | pleted |
|-----------------------------------------|--------|
| Ok                                      |        |

| Version | 1        | Date: | 18-April-2016 |    |
|---------|----------|-------|---------------|----|
| Status  | Template |       |               | 70 |

The Gate assignee is responsible to create an approval process if gate content has to be evaluated.

In order to define an approval process related to several roles, Gate assignee has to create a Route process:

- Select command «Routes and Approvals»
- Select one of the commands available in Action menus
- <u>Create Route</u>: this process allows Gate assignee to select a Route Template, if a predefined list of users is defined; task description is equals to all users and task execution is in parallel
- <u>Create Route Wizard</u>: this process allows Gate assignee to specify each task and people involved: user can select people from a template or from a query, can specify for each user a different task description, can select task execution in parallel or sequential
- <u>Create Simple Route</u>: this process is the simplest one: Gate assignee can select a list of people from a query (Change Coordinator can define a Member List if a predefined list of users is defined) and a Due Date; task description is equals to all users and task execution is in parallel
- <u>Manage Route Approvals</u>: this process allows Gate assignee to select a Route Template, if a predefined list of users is defined; task description is equals to all users and task execution is in parallel

| CR-0000117 Create          | Route                                                               |
|----------------------------|---------------------------------------------------------------------|
| ⅔+                         |                                                                     |
|                            | Fields in red italics are required                                  |
| Туре                       | Route                                                               |
| Name                       | ✓ AutoName                                                          |
| Template                   | CN: Review Content Clear                                            |
| Description                | Review CN                                                           |
| Route Base Purpose         | Review 🗸                                                            |
| Scope                      | <ul> <li>All</li> <li>Organization</li> <li>Select Scope</li> </ul> |
| Route Completion<br>Action | Notify Route Owner                                                  |
| Auto Stop On<br>Rejection  | Immediate 🗸                                                         |
|                            | Done Cancel                                                         |

### 3.4.1 Create Route

Attribute details:

| Version | 1        | Date: | 18-April-2016 |    |
|---------|----------|-------|---------------|----|
| Status  | Template |       |               | 71 |

Route Name: autoname is provided

| -≪   |                                   |          |
|------|-----------------------------------|----------|
| Tuno | Fleids in red Italics are require | ď        |
| Type | Roule                             |          |
| Name |                                   | Autoname |

- Template: select the list of users involved in approval process (the templates are defined by PLM Administrator)

| Search Refinement               |     | Sear        | ch Results 1 - 11 of  | approx. 11   | Results   Page Size: 50 ) (Max Value: 1000)   📧 4 | 1 🕨 🔛  |
|---------------------------------|-----|-------------|-----------------------|--------------|---------------------------------------------------|--------|
|                                 | 23  | F           | Q- 💁- 📑- 🛛            | <b>,</b> + , | ▦ ‰-                                              |        |
| By State: TRUE<br>State: Active |     | Name        | •                     | Revision     | Description                                       |        |
|                                 | ^   | 00          | CN approve test       | 1            | CN approve test                                   |        |
| <ul> <li>Iaxonomies</li> </ul>  |     | 0°\$        | CN Change Request CM  | 1            | CN Change Request CM Approval                     |        |
| ▼ Types                         |     | 00          | CN Change Request LM. | 1            | CN Change Request LM Approval                     |        |
| Route Template(11)              | _ ( |             | CN Review Content     | 1            | CN Review Content                                 |        |
| <ul> <li>Attributes</li> </ul>  |     | 00          | Deviation Approval    | 1            | Deviation Approval                                |        |
| Marrie                          |     | <b>_</b>    | EBOM Approve          | 1            | EBOM Approve                                      |        |
| Name                            | - 1 | <b>0</b> \$ | EBOM Review           | 1            | EBOM Review                                       |        |
| Originated                      |     | <b>0</b> \$ | GATE Approve          | 1            | GATE Approve                                      |        |
| Modified                        |     | 00          | GATE approve test     | 1            | GATE approve test                                 |        |
| Description                     |     | ⊘⊕          | MBOM Approve          | 1            | MBOM Approve                                      |        |
| Comment                         |     | 0           | MBOM approve test     | 1            | MBOM approve test                                 |        |
| LABEL                           | ~   | <           | >                     | <            | C                                                 |        |
| <                               | >   |             |                       |              |                                                   | Submit |

- Description is mandatory
- Route Base Purpose: select Review because the route is used to add information, not for an approval

| Route Base Purpose | Review   | ~ |     |
|--------------------|----------|---|-----|
|                    | Approval |   | F   |
|                    | Review   |   |     |
| Scope              | Standard |   | DI. |

- Scope: determines who can be added to route tasks; leave All or Organization
- Route Completion Action: select Notify Route Owner because the route is for review, not for an approval (option "Promote Connected Object" will be used in route for approval)

| Route Completion<br>Action | Notify Route Owner       | ~ |
|----------------------------|--------------------------|---|
|                            | Notify Route Owner       |   |
|                            | Promote Connected Object |   |

| Version | 1        | Date: | 18-April-2016 |    |
|---------|----------|-------|---------------|----|
| Status  | Template |       |               | 72 |
- Auto Stop On Rejection: if a user involved in route doesn't approve the task, all other tasks are closed (Immediate) or have to be evaluated (Deferred)

| Auto Stop On<br>Rejection | Immediate V |
|---------------------------|-------------|
| rejection                 | Immediate   |
|                           | Deferred    |

#### The route created is not started automatically

| est | Test for process State : C<br>Owner : jo<br>Modified : I | reate ← Evaluate → In Review<br>e.budgeja<br>Mar 18, 2016 3:04:23 PM | V Drop<br>files<br>here   | ent title(         |           |
|-----|----------------------------------------------------------|----------------------------------------------------------------------|---------------------------|--------------------|-----------|
|     | Properties Process Deta                                  | ails Affected Items Cha                                              | ange Actions Reference Do | cumen Review Route | es Hist   |
|     | ≡• ⊒, ],-   ⊒,-                                          | I 📫 🖉 🏹 🔮 🔆 ·                                                        |                           |                    |           |
|     | ☐ ♠                                                      | Name 🔺                                                               | Route Status              | Due Date           | Descripti |
|     | □ �                                                      | ⊷ <b>⊕</b> R-0000258                                                 | Not Started               |                    | CN Revie  |
|     |                                                          |                                                                      |                           |                    |           |

## *3.4.2* Create Route Wizard

The process is composed by 4 steps:

- Define route type and if route has to be executed immediately
- Define people involved
- Define tasks
- Define approval for concurrent tasks

Define route details

| Version | 1        | Date: | 18-April-2016 |    |
|---------|----------|-------|---------------|----|
| Status  | Template |       |               | 73 |

| Step 1 of 4: Specify Details        |                                       |              |                 |             |  |  |  |
|-------------------------------------|---------------------------------------|--------------|-----------------|-------------|--|--|--|
| Add Content Remove Selected         |                                       |              |                 |             |  |  |  |
| Fleids in red italics are required. |                                       |              |                 |             |  |  |  |
| Name                                | Aut                                   | toName       |                 |             |  |  |  |
| Template                            |                                       | <u>Clear</u> |                 |             |  |  |  |
| Description                         |                                       |              |                 | .:!         |  |  |  |
| Route Base Purpose                  | Standard V                            |              |                 |             |  |  |  |
| Scope                               | All     Organization     Select Scope |              |                 |             |  |  |  |
| Route Completion<br>Action          | Notify Route Owner                    |              |                 |             |  |  |  |
| Start Route                         | Upon Wizard Completion<br>Manually    |              |                 |             |  |  |  |
| Auto Stop On<br>Rejection           | Immediate V                           |              |                 |             |  |  |  |
|                                     |                                       |              |                 |             |  |  |  |
| Content                             |                                       |              |                 |             |  |  |  |
|                                     |                                       |              |                 |             |  |  |  |
| Name 6                              | Rev                                   | Ver          | State Condition |             |  |  |  |
| CR-0000163                          | -                                     |              | Evaluate ¥      |             |  |  |  |
|                                     |                                       |              |                 | Next Cancel |  |  |  |

Attribute details (other than attributes described in "Create Route")

- Start Route: select Upon Wizard Completion to start route immediately after route creation; select Manually if Gate assignee wants to adjust tasks and people involved

| Version | 1        | Date: | 18-April-2016 |    |
|---------|----------|-------|---------------|----|
| Status  | Template |       |               | 74 |

There is also a section related to route contents, that is used to approve or review different objects (not used for Gate approval)

| 🛞   10.1.68.28:8111/3dspace/components/emxRouteWizardCreateDialogFS.jsp?templateId=null&template=&objectId=7 🛛 🦑   🝷 |
|----------------------------------------------------------------------------------------------------|
| Step 1 of 4: Specify Details                                                                                         |
| Add Content Remove Selected                                                                                          |
| Fields in red italics are required.                                                                                  |

| Content |     |     |                 |             |
|---------|-----|-----|-----------------|-------------|
| Name (  | Pov | Vor | State Condition |             |
|         |     | VEI | Evaluate        |             |
|         |     |     |                 |             |
|         |     |     |                 | Next Cancel |

Define people involved: select command Next.

If a template was selected in first page, the user contained in template definition are already added to route definition

| Step 2 of 4: Select Route Members |        |                     |          |             |  |  |
|-----------------------------------|--------|---------------------|----------|-------------|--|--|
| □ Name ≠                          | Туре   | Organization        | Scope    | Access      |  |  |
| 🗌 Barbara, Johann                 | Person | METHODE ELECTRONICS | All      | Add Remove  |  |  |
| Spiteri, Matthew                  | Person | METHODE ELECTRONICS | All      | Add Remove  |  |  |
|                                   |        |                     |          |             |  |  |
|                                   |        |                     |          |             |  |  |
|                                   |        |                     |          |             |  |  |
|                                   |        |                     |          |             |  |  |
|                                   |        |                     |          |             |  |  |
|                                   |        |                     | Previous | Next Cancel |  |  |

Gate assignee can add users using commands contained in Actions menu.

| Version | 1        | Date: | 18-April-2016 |    |
|---------|----------|-------|---------------|----|
| Status  | Template |       |               | 75 |

| Step 2 of 4: Select Route Members |        |                     |         |                                                   |  |  |
|-----------------------------------|--------|---------------------|---------|---------------------------------------------------|--|--|
| Actions -                         |        |                     |         |                                                   |  |  |
| J Add People                      | уре    | Organization        | Scope   | Access                                            |  |  |
| Add Role Add Group                | Person | METHODE ELECTRONICS | All     | Add Remove                                        |  |  |
| Add Member List                   | Person | METHODE ELECTRONICS | All     | Add Remove                                        |  |  |
| Remove Selected                   |        |                     |         | Read<br>Read Write<br>Add<br>Remove<br>Add Remove |  |  |
| javascript:void(0)                |        |                     | Previou | s Next Cancel                                     |  |  |

| Version | 1        | Date: | 18-April-2016 |    |
|---------|----------|-------|---------------|----|
| Status  | Template |       |               | 76 |

#### Define tasks: select command Next

| For each user defined in previous page, a route task is created | d. |
|-----------------------------------------------------------------|----|
|-----------------------------------------------------------------|----|

| Step 3 of 4: Define Route Tasks                  |                                |                                                                                                    |
|--------------------------------------------------|--------------------------------|----------------------------------------------------------------------------------------------------|
| Actions -                                        |                                |                                                                                                    |
| Title, Action & Order                            | Assignee & Instructions        | Due Date & Time (EDT)                                                                                                    |
| Action<br>Comment V<br>Order<br>1 V              | Grima, Samantha                | <ul> <li>S:00 PM</li> <li>Clear</li> <li>Advanced</li> <li>day(s) from<br/>Route Start Date</li> <li>Assignee-Set Due Date</li> <li>Allow Delegation Requires Owner<br/>Review</li> </ul> |
| Review CN<br>Action<br>Comment V<br>Order<br>1 V | Spiteri, Matthew               | Clear<br>Advanced<br>day(s) from<br>Route Start Date<br>Assignee-Set Due Date<br>Allow Delegation Requires Owner<br>Review                                                                |
| Review CN   Action   Comment    Order   1        | Barbara, Johann 🖌<br>Review CN | Clear<br>Advanced<br>day(s) from<br>Route Start Date                                                                                                    |
|                                                  |                                | Previous Next Cancel                                                                                                    |

For each route task, Gate assignee has to define:

- Title and instructions: mandatory; the attributes are already defined for tasks created from template; for other task, values are to be defined
- Action: in case of route of type Review, action is Comment
- Order: default value 1 means all tasks are executed in parallel; defining different orders means define dependencies between route tasks
- Due Date and Time: estimated finish date
  - $\circ \quad \text{Can be defined as a date} \\$

| Version | 1        | Date: | 18-April-2016 |    |
|---------|----------|-------|---------------|----|
| Status  | Template |       |               | 77 |

| ۲     | <br>5:00 PM | ¥ |
|-------|-------------|---|
| Clear |             |   |

o A number of slip days after route start date

| 0              | day(s) from | 1 |
|----------------|-------------|---|
| Route Start Da | ate 🗸       |   |

• When the route start

Assignee-Set Due Date

- Change Coordinator can define if task can be delegated

| Allow Delegation |  |
|------------------|--|
| Review           |  |

- Gate assignee can define if it's necessary another review by Gate assignee in order to complete the task (not used in case of route of Gates, like in this case)

Requires Owner

Define approval for concurrent tasks: select command Next

| Step 4 of 4 | : Action Required |         |                      |
|-------------|-------------------|---------|----------------------|
| Order       | Name              | Action  | Action Required      |
| 1           | Review CN         | Comment | ⊖Any⊛All             |
| 1           | Review CN         | Comment |                      |
| 1           | Review CN         | Comment |                      |
|             |                   |         | Previous Done Cancel |

- Any: when one person completes a task in the set of concurrent tasks, all other tasks with same order level are deleted.
- All: all tasks in the set of concurrent tasks must be completed

| Version | 1        | Date: | 18-April-2016 |    |
|---------|----------|-------|---------------|----|
| Status  | Template |       |               | 78 |

# *3.4.3* Create Simple Route

| Create Simple Route                 |              |     |                                                                              |
|-------------------------------------|--------------|-----|------------------------------------------------------------------------------|
| Add Content Remove                  | Selected 💸 - |     |                                                                              |
| Fleids in red Italics are required. |              |     |                                                                              |
| Route Details                       |              |     |                                                                              |
| Instructions                        |              | *** | Action<br>Comment<br>Due Date<br>Start Route Immediately<br>Allow Delegation |
| Route Task Recipients               |              |     |                                                                              |
|                                     |              | ~   | 😚 Add Role                                                                   |
|                                     |              |     | 👧 Add Group                                                                  |
|                                     |              |     | 🕼 Add People                                                                 |
|                                     |              |     | 賀 Add Member List                                                            |
| Properties 💁 Ren                    | nove         | ~   |                                                                              |
| Content                             |              |     |                                                                              |
| Name /                              | Rev          | Ver | State Condition                                                              |
| CR-0000163                          | -            |     | Evaluate V                                                                   |
| <                                   |              |     | Done Cancel                                                                  |

Attribute details:

- Instructions: description of task
- Action: Comment, Approve, Standard; in this case, select Approve
- Due Date: estimated finish date for all tasks
- Start Route Immediately: if selected, route starts after user select command Done, otherwise has to be started manually
- Allow Delegation: if people involved can delegate tasks
- Route Task Recipients: Gate assignee can use the command Add Role, Add Group, Add People and Add member List in order to define people involved

| Version | 1        | Date: | 18-April-2016 |    |
|---------|----------|-------|---------------|----|
| Status  | Template |       |               | 79 |

## 3.4.4 Manage Route Approvals

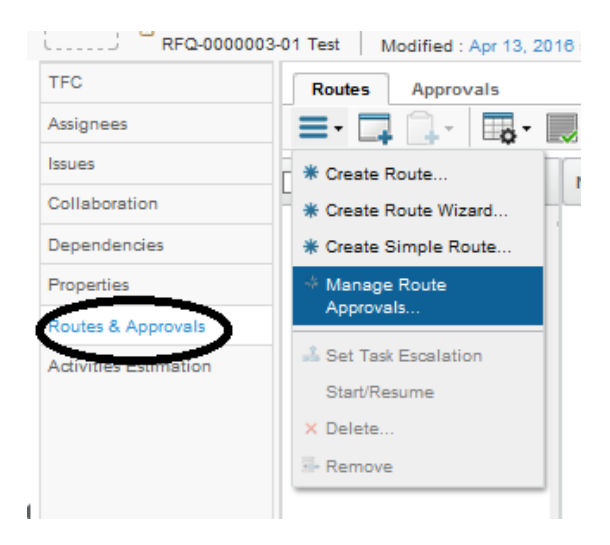

Define a Route between states Review and Complete, using a Route Template call GATE Approve.

| Manage Roo | ute Approvals   |                             |
|------------|-----------------|-----------------------------|
| States     | Existing Routes | New Route                   |
| Create     |                 | Not allowed for past states |
| Review     |                 |                             |
| oumpiere   |                 |                             |
|            |                 | Apply Done Cancel           |

| Search Refinement              | S   | earch Results 1 - 8 of app | orox. 8 Resu | ults Page Size: 50 ► (Max Value: 1000) H H H 1 |
|--------------------------------|-----|----------------------------|--------------|------------------------------------------------|
|                                | 2   | - Q- 💁 🗔 - 🛛               | -            | ▦ ‰-                                           |
| State: Active                  | Na  | me 🔺                       | Revisio      | Description                                    |
| <ul> <li>Taxonomies</li> </ul> | îc  | CN approve test            | 1            | CN approve test                                |
| ▼ Types                        | С   | 🕀 CN Change Request CM ,   | 1            | CN Change Request CM Approval                  |
| 🗁 🗹 Route Template(8)          | С   | 🖓 CN Change Request LM /   | 1            | CN Change Request LM Approval                  |
| <ul> <li>Attributes</li> </ul> | C   | 🐣 CN Review Content        | 1            | CN Review Content                              |
| Name                           |     | GATE Approve               | 1            | GATE Approve                                   |
|                                | C   | GATE approve test          | 1            | GATE approve test                              |
| Originated                     | С   | MBOM Approve               | 1            | MBOM Approve                                   |
| Modified                       | С   | MBOM approve test          | 1            | MBOM approve test                              |
| Description                    |     |                            |              |                                                |
| Comment >                      | × < | >                          | <            | Submit                                         |

| Version | 1        | Date: | 18-April-2016 |    |
|---------|----------|-------|---------------|----|
| Status  | Template |       |               | 80 |

A Route Template is a list of users and/or roles that has to approve the Gate.

| Ta  | asks/Signatures                                     | Approvals                              |              |                   |                   | 2 <sup>2</sup>        |  |  |  |  |
|-----|-----------------------------------------------------|----------------------------------------|--------------|-------------------|-------------------|-----------------------|--|--|--|--|
| ~   | 📮 🗔 -                                               | 7 🚱 🔆 -                                |              |                   |                   |                       |  |  |  |  |
| Sho | Show: All Approvals V Approval Status: All V Filter |                                        |              |                   |                   |                       |  |  |  |  |
| ٨   | Name 🛆                                              | Approver                               | Title        | Approval Status   | Approval/Due Date | Comments/Instructions |  |  |  |  |
|     | IT-0000040                                          | LT Senior Lab Technician(Role)         | Approve Gate | Awaiting Approval |                   | Approve Gate          |  |  |  |  |
|     | 🕑 IT-0000041                                        | OM Senior Operations Manager(Role)     | Approve Gate | Awaiting Approval |                   | Approve Gate          |  |  |  |  |
|     | 🗹 IT-0000042                                        | QE Senior Quality Engineer(Role)       | Approve Gate | Awaiting Approval |                   | Approve Gate          |  |  |  |  |
|     | 🖸 IT-0000035                                        | AM Senior Account Manager(Role)        | Approve Gate | Awaiting Approval |                   | Approve Gate          |  |  |  |  |
|     | 🖸 IT-0000036                                        | LM Senior Launch Manager(Role)         | Approve Gate | Awaiting Approval |                   | Approve Gate          |  |  |  |  |
|     | 🗹 IT-0000037                                        | ME Senior Manufacturing Engineer(Role) | Approve Gate | Awaiting Approval |                   | Approve Gate          |  |  |  |  |
|     | 🖸 IT-0000038                                        | PDE Product Design Engineer(Role)      | Approve Gate | Accept            |                   | Approve Gate          |  |  |  |  |
|     | 🗹 IT-0000039                                        | PURCH Senior Purchasing(Role)          | Approve Gate | Awaiting Approval |                   | Approve Gate          |  |  |  |  |

As for task approval, each user involved has to approve or reject the Gate (if approval task is assigned to a role, all users belonging to role can accept and approve the task).

If the Gate is rejected, the Gate assignee can modify the checklist and resume the Route process

| Version | 1        | Date: | 18-April-2016 |    |
|---------|----------|-------|---------------|----|
| Status  | Template |       |               | 81 |

## *3.4.5* Update and start route manually

If route process is not started, Gate assignee can modify it in order to add or remove people involved, change route instruction and people access.

## Select link related to route

| Content<br>Collaboration | Properties | Process Details Affect | ed Items Cha | nge Actions  | Referer |
|--------------------------|------------|------------------------|--------------|--------------|---------|
| Impact Analysis          | •          | Name _                 | >            | Route Status |         |
|                          |            |                        |              |              |         |

The page with route details contains several tabs:

| R-0000258 CN Review Co<br>⊕ Route | ontent Owner: joe.bud<br>Modified: Mar 1                                                                                                    | lgeja<br>8, 2016 3:35:47 PM |                                                                                |         |                           |                     |
|-----------------------------------|----------------------------------------------------------------------------------------------------|-----------------------------|--------------------------------------------------------------------------------|---------|---------------------------|---------------------|
| R-0000258                         | Properties Cor                                                                                                    | ntent Access                | Discussions                                                                    | History |                           |                     |
|                                   | <b>≡</b> • <b>□</b>                                                                                                    |                             |                                                                                |         |                           |                     |
|                                   | Name                                                                                                    | R-0000258                   |                                                                                |         | State                     | Not Started         |
|                                   | Owner                                                                                                    | Joseph Bugeja               |                                                                                |         | Scope                     | Organization        |
|                                   | Description                                                                                                    | CN Review Content           |                                                                                |         | Template                  | 🖷 CN Review Content |
|                                   | Originated                                                                                                    | Mar 18, 2016                |                                                                                |         | Route Base<br>Purpose     | Review              |
|                                   | Route Completion<br>Action                                                                                                    | Notify Route Owner          |                                                                                |         | Auto Stop On<br>Rejection | Immediate           |
|                                   |                                                                                                    |                             |                                                                                |         |                           |                     |
|                                   | Tasks (Graphical)         R-0000258 : Tasks (         Room         Room         Image: State of the state of the stat | Tasks<br>(Graphical)        | Comment<br>Review CN<br>atthew Spiteri<br>Comment<br>Review CN<br>hann Barbara | → 31    |                           |                     |

- Properties shows attribute details
- Content shows objects affected by route process (in this case, the Gate)
- Access shows people involved and allows Gate assignee to modify access and add people

| Version | 1        | Date: | 18-April-2016 |    |
|---------|----------|-------|---------------|----|
| Status  | Template |       |               | 82 |

- Tasks shows tasks and people involved and allows Gate assignee to add people and tasks

To start manually a route, select tab Route and select checkbox related to route

In order to start the route and notify people involved, from tab Route select the checkbox related to route created

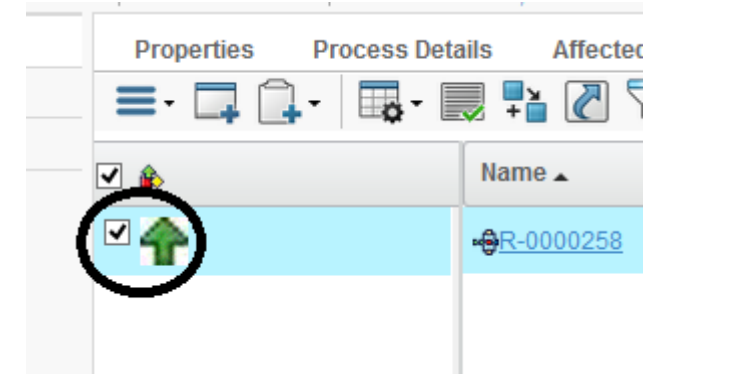

#### Select command Start/Resume from Actions menu

| ·               | Modified .               | Mar 10, 2010 3.04.23 PM |
|-----------------|--------------------------|-------------------------|
| CR-0000163      | Properties Process De    | tails Affected Items    |
| Content         | = · 1 ∩ · □ · □          | 📃 🏞 🖉 🏹 🔕               |
| Collaboration   | * Create Route           | Name •                  |
| Impact Analysis | * Create Route Wizard    |                         |
|                 | * Create Simple Route    | •@ <u>R-0000258</u>     |
|                 | * Manage Route Approvals |                         |
|                 | 🚣 Set Task Escalation    |                         |
|                 | Start/Resume             |                         |
|                 | × Delete                 |                         |
|                 | 🕾 Remove                 |                         |
|                 |                          |                         |

Gate assignee can also delete a route already created, in order to create another one with different people involved

| Version | 1        | Date: | 18-April-2016 |    |
|---------|----------|-------|---------------|----|
| Status  | Template |       |               | 83 |

# USR04 Request for Quotations Tasks

| Purpose      | Users involved in RFQ have to provide an estimation                          | Status | Define |  |  |
|--------------|------------------------------------------------------------------------------|--------|--------|--|--|
| Stakeholders | Manager with Quotation tasks assigned                                        |        |        |  |  |
| Beginning    | RFQ in status Quoting                                                        |        |        |  |  |
| Interactions | Users can close the estimation tasks.                                        |        |        |  |  |
| End          | Quotation tasks have the status Complete and an Estimated Duration completed |        |        |  |  |
| Constraints  |                                                                              |        |        |  |  |

During a request for Quotation process, Quoting Manager can assign tasks to managers, in order to provide estimation or in order to complete information like CBOMs, tools, timing plans, etc.

The estimation tasks are similar to project tasks, with some additional information (effort or duration, design center, etc.). Also the tasks completion is different.

# 4.1 **RFQ01** Activities estimation

| Purpose      | Users involved in RFQ have to provide an estimation                                                                                                    | Status     | Define           |
|--------------|----------------------------------------------------------------------------------------------------|------------|------------------|
| Stakeholders | Manager with Quotation tasks assigned                                                                                                    |            |                  |
| Beginning    | RFQ has moved to status Quoting                                                                                                    |            |                  |
| Interactions | Users involved are notified by email; each user can see tasks assigned u<br>using a dedicated view in RFQ process.<br>Users have to define Estimated Duration fields and complete the tasks. | sing a Tas | k dashboards or  |
| End          | Quotation tasks have the status Complete and an Estimated Duration documents can be uploaded as task deliverables                                                                            | on compl   | eted. Additional |
| Constraints  | CBOMs are completed; Quotation tasks have to be assigned to users                                                                                                    |            |                  |

Quotation tasks assigned to a specific user are available in Project Users command, tab Task. User can recognize the tasks related to a RFQ because RFQ project name starts with RFQ

| <ul> <li>Collaboration and<br/>Approvals</li> </ul> | PowerView                     |              |                   |           |                 |                      |              |              |    |
|-----------------------------------------------------|-------------------------------|--------------|-------------------|-----------|-----------------|----------------------|--------------|--------------|----|
| Home                                                | Tasks Issues Approv           | al Tasks 🛛 🖌 | Approval Iss      | ues Proje | ects I          | My Calendar Messages |              |              |    |
| Home RFQ User                                       | Tasks   Filter:Assigned Tasks |              |                   |           |                 |                      |              |              |    |
| Home Engineering<br>User                            | / 📮 📑 🖬                       | - 🔜 🛃        | 7 🗟 🛛             | ≣ ‰•      |                 |                      |              |              |    |
| Home Change<br>Management User                      | Name                          | Slip Days    | ; <b>€</b> )<br>∪ | الع<br>V  | State<br>Assign | % Complete           | Project      | Est Start    | Es |
| Issues Summary                                      | Engineering Mechanical Res    | 88           | 0                 | 0         | Assign          |                      | RFQ000009-01 | Dec 16, 2015 | De |
| Collections                                         | Modification of PCB size/des  | 86           | 1 🗈               | 0         | Active          | 27                   | CN 0000166   | Dec 18, 2015 | De |
| Subscriptions                                       | PLS PHASE 4 - Production L    | 83           | 0                 | 0         | Active          |                      | P1           | Oct 15, 2015 | De |
| <ul> <li>Team</li> <li>Workspaces</li> </ul>        | PFMEA + QCP for each tool a   | 69           | 3 • • •           | 0         | Active          | 22                   | Tool1        | Oct 23, 2015 | Ja |
| Tronopuedo                                          | Engineering Mechanical Res    | 60           | 0                 | 0         | Assign          |                      | RFQ-0000016. | Jan 25, 2016 | Ja |
|                                                     | BOM Concept                   | 60           | 0                 | 0         | Assign          |                      | RFQ-0000016  | Jan 19, 2016 | Ja |

| Version | 1        | Date: | 18-April-2016 |    |
|---------|----------|-------|---------------|----|
| Status  | Template |       |               | 84 |

**Step 1** From Home page, select tab Tasks and select hyperlink related to task name in order to enter task estimation

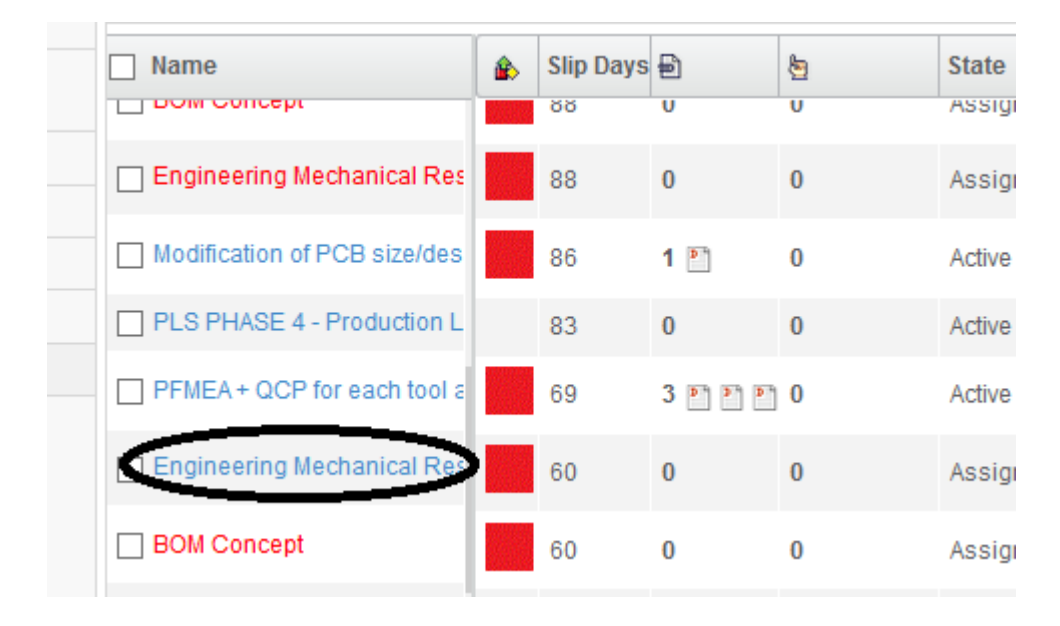

#### Step 2 Select icon Expand All in order to view all estimation tasks

The tasks related to RFQ use a table definition with specific columns: Duration/Effort in hour, Cost, Design Center and Notes

| ntroduce Modified      | Dec 2, 2015 3: | 37:17 PM       |    |        | <b>^</b>                   |              |       |       |
|------------------------|----------------|----------------|----|--------|----------------------------|--------------|-------|-------|
| Close Load Estimation  | Actions -      | Edit - Type Ta | sk | V No   | 0 1 🖳 🚎 🔛 🖉 🗸              | 🛃 - 🛄 -      |       | - 🔳 ( |
| Name                   | Туре           | Ð 🕯            | •  | State  | Duration/Effort (Hour Cost | Design Cente | Notes |       |
| Engineering Mechar     | i Task         | 0              |    | Assign | 0                          | -            |       |       |
| 🖃 🗕 💟 🕅 Misc. Cost     | Task           | 0              |    | Assign | 0                          | -            |       |       |
| 🖃 🗕 📄 😭 D-FMEA Engine  | Task           | 0              |    | Assign | 0                          | -            |       |       |
| 🖃 🗕 📄 💟 P-FMEA Suppor  | t Task         | 0              |    | Assign | 0                          | -            |       |       |
| 🖃 🗕 🗌 😭 D-Reviews Eng  | i Task         | 0              |    | Assign | 0                          | -            |       |       |
| 🖃 🗕 📄 😭 D-Reviews Mou  | l Task         | 0              |    | Assign | 0                          | -            |       |       |
| ■ → □ 🖗 D-Reviews Star | r Task         | 0              |    | Assign | 0                          | -            |       |       |
| 🖃 🗕 📄 🍟 D-Reviews Mar  | Task           | 0              |    | Assign | 0                          | -            |       |       |
| 🖃 🗕 🗌 💆 D-Reviews Sup  | Task           | 0              |    | Assign | 0                          | -            |       |       |
| 🖃 🗕 📄 💟 D-Reviews Cus  | t Task         | 0              |    | Assign | 0                          | -            |       |       |

| Version | 1        | Date: | 18-April-2016 |    |
|---------|----------|-------|---------------|----|
| Status  | Template |       |               | 85 |

| Close Load Estimation Actions  | ► Edit ► | Type<br>Task | No<br>1 | , ≝ 📲  | : • 💉                 | s- 🗐 -          | <b>.</b>  |               |       |
|--------------------------------|----------|--------------|---------|--------|-----------------------|-----------------|-----------|---------------|-------|
| Mass Update                    |          |              |         |        |                       |                 |           | Save          | et    |
| Name                           | Туре     | 8            |         | State  | Duration/Effort (Hour | Cost            | Cost Rate | Notes         |       |
| 🗏 🗌 😰 Lab Testing and Equipmen | Task     | 0            |         | Assign | 0                     | r               | r         | r             | ^     |
| 🗖 🗕 🗖 🔯 🔕 Misc. Cost MTL       | Task     | 0            |         | Assign | 0                     | 7<br>100 euro - | r         | ٣             |       |
| ► → □ 🕅 Lab Testing and Deve   | Task     | 0            |         | Assign | 0                     | ٣               | r         | 7             |       |
| 🖃 🔶 🗋 🙆 🙆 D-FMEA support       | Task     | 0            |         | Assign | 12 0                  | r               | ,         | ٢             |       |
| 🖻 🗕 🗋 🙆 🔕 Analysis             | Task     | 0            |         | Assign | 24 0                  | ٢               | ٢         | F             |       |
| 🖻 🗕 🗋 🙆 🔕 D-Reviews Engin      | Task     | 0            |         | Assign | 8.0                   | r               | ,         | Subcontracted | 1     |
| 🗖 🗕 🛨 🖸 🔕 Testing Jigs Set-I   | Task     | 0            |         | Assign | 12 0                  | F               | ,         |               |       |
| Administration                 | Task     | 0            |         | Assign | 0                     | *               | r         |               |       |
| r → 🗌 🗭 Testing                | Task     | 0            |         | Assign | 0                     | r               | r         |               |       |
| ► → □ 🕅 Report Generation      | Task     | 0            |         | Assign | 0                     | r               | r         |               |       |
|                                | т        | n            |         | Accian | r                     | r               | r         |               |       |
| Filter:RFQ View, Tasks         |          |              |         |        |                       |                 |           | 31 ob         | iects |

### **Step 3** In order to define efforts and costs, select icon Edit and enter values

Press Save to save values entered; Edit session can be repeated several times.

Users have to enter values for leaf tasks (tasks without sub-tasks); the system will retrieve the sum for all summary tasks (tasks composed by sub-tasks).

| Name                           | Туре | Ð | State  | Duration/Effort (Hour | Cost     | 1 |
|--------------------------------|------|---|--------|-----------------------|----------|---|
| 🖃 🗌 😰 Lab Testing and Equipmen | Task | 0 | Assign | 56                    | )        |   |
| 🖃 🔶 🔛 🗭 Misc. Cost MTL         | Task | 0 | Assign | 0                     | 100 euro |   |
| 🖃 🗕 🗋 🛃 Lab Testing and Deve   | Task | 0 | Assign | 56                    | )        |   |
| 🖃 🔶 🔲 😰 D-FMEA support         | Task | 0 | Assign | 12                    |          |   |
| ■ → □ 🖗 Analysis               | Task | 0 | Assign | 24                    |          |   |
| 🖃 🔶 🔲 😰 D-Reviews Engineerii   | Task | 0 | Assign | 8                     |          |   |

| Version | 1        | Date: | 18-April-2016 |    |
|---------|----------|-------|---------------|----|
| Status  | Template |       |               | 86 |

**Step 4** Using command Load Estimation From Project, user can enter Duration/Effort values copying the value from another REO. User has to select command from toolbar

| Engineering Mee             | State : Create 🔶 Assign -> Active |               |                 |             |      |        |          |  |  |
|-----------------------------|-----------------------------------|---------------|-----------------|-------------|------|--------|----------|--|--|
| Images Task (71144906       | 40438                             | Owner : tonyd |                 |             |      |        |          |  |  |
| RFQ000008-01                | introduce                         | Mounted : D   | ec 2, 2015 3:37 | 7:17 PM     |      |        |          |  |  |
| Engineering Mechanical<br>R | Close Load Est                    | timation      | Actions - E     | Edit - Type | Task | V N    | 0 1 🗸    |  |  |
| Assignees                   | Name                              |               | Туре            | Ð           |      | State  | Duration |  |  |
| Issues                      | 🖃 🗌 🕑 Engineeri                   | ing Mechani   | Task            | 0           |      | Assign |          |  |  |
| Collaboration               |                                   | _             |                 |             |      |        |          |  |  |
| Dolivorables                | 🖃 🔶 💟 Misc                        | : Cost        | Task            | 0           |      | Assign |          |  |  |

A new window is opened with all RFQs; the user has to select a RFQ and select command Submit.

| Search Refinement              | Search Results 1-37 of ap | oprox. 37 Results   Page Size: | 50     | ) (Max Val | ue: 1000 | ) Ri <b>i</b> i <b>i1</b> ) |
|--------------------------------|---------------------------|--------------------------------|--------|------------|----------|-----------------------------|
| ▼ Taxonomies                   | Name 🔺                    | Description                    | Status | Issue Date | Owner    | Due Date C                  |
| <ul> <li>Types</li> </ul>      | OR RFQ-0000016-01         | Test RFQ with new naming       | RFQ    | Jan 18,    | Test     | Jan 2 ^                     |
| Project Management(37)         | RFQ-0000016-02            | Test RFQ with new naming       | RFQ    | Jan 18,    | Test     | Jan 2                       |
| Request for Quotation          | OR RFQ-0000016-03         | Test RFQ with new naming       | Con    | Jan 21,    | Giu      | Jan 2                       |
| <ul> <li>Attributes</li> </ul> | RFQ-0000017-01            | Test 2 RFQ new naming          | Con    | Jan 18,    | Test     | Feb 4,                      |
| Name                           | ON RFQ-0000018-01         | Window lifter for BMW 5        | Con    | Jan 26,    | Tony     | Feb 5,                      |
| Originated                     | RFQ-0000019-01            | Engine start stop and HV       | Con    | Jan 26,    | Tony     | Feb 5,                      |
| Originateu                     | OR RFQ-0000020-01         | Ford B-Max glove box swi       | Con    | Jan 26,    | Tony     | Feb 5,                      |
| Modified                       | RFQ-0000021-01            | test new rfq                   | RFQ    | Feb 17,    | Kevi     | Feb 1                       |
| Description                    | OR RFQ-0000022-01         | test folders                   | RFQ    | Mar 18,    | Kevi     | Mar 2                       |
| Comment                        | RFQ-000026-01             | аа                             | RFQ    | Mar 18,    | Kevi     | Mar 2 🗸                     |
| LABEL V                        | < >>                      | ٢                              |        |            |          | Submit                      |

| Version | 1        | Date: | 18-April-2016 |    |
|---------|----------|-------|---------------|----|
| Status  | Template |       |               | 87 |

Users have to enter values for leaf tasks (tasks without sub-tasks); the system will retrieve the sum for all summary tasks (tasks composed by sub-tasks).

| 🗌 Name                         | Туре | Ð | State  | Duration/Effort (Hour | Cost     |
|--------------------------------|------|---|--------|-----------------------|----------|
| 🖃 🗌 😰 Lab Testing and Equipmen | Task | 0 | Assign | 56                    | )        |
| 🖃 🔶 📄 🗭 Misc. Cost MTL         | Task | 0 | Assign | 0                     | 100 euro |
| 🖃 🗕 🗋 🗭 Lab Testing and Deve   | Task | 0 | Assign | 56                    | )        |
| 🖃 🕂 🔲 💆 D-FMEA support         | Task | 0 | Assign | 12                    |          |
| 🖃 🔶 🔲 🕅 Analysis               | Task | 0 | Assign | 24                    |          |
| 🖃 🔶 🔲 😰 D-Reviews Engineerii   | Task | 0 | Assign | 8                     |          |

Step 5 Complete all Quotation tasks assigned to a user with dedicate commands

Select the top task, select command Close; the time spent to complete the command depends on number of tasks to close (vary from some seconds to a couple of minutes)

| Close      | Load Estimation   |
|------------|-------------------|
| 🗌 Name     |                   |
| - 🗹 🖸      | Lab Testing and I |
| <b>—</b> • |                   |

| Version | 1        | Date: | 18-April-2016 |    |
|---------|----------|-------|---------------|----|
| Status  | Template |       |               | 88 |

# 4.2 RFQ02 Estimated Timing Plan definition

| Purpose      | Launch Manager provides an estimated timing plan Status Define           |            |                  |  |
|--------------|--------------------------------------------------------------------------|------------|------------------|--|
| Stakeholders | Launch Manager                                                           |            |                  |  |
| Beginning    | RFQ status is Complete BOM                                               |            |                  |  |
| Interactions | Users involved are notified by email; each user can see tasks assigned u | sing a Tas | sk dashboards or |  |
|              | using a dedicated view in RFQ process.                                   |            |                  |  |
|              | Launch Manager can upload timing plan estimation                         |            |                  |  |
| End          | RFQ estimated timing plans are complete                                  |            |                  |  |
| Constraints  |                                                                          |            |                  |  |

Launch Manager can review information provided by managers during estimation (CBOMs, volumes estimated, tooling sets); has to provide one or more documents and information, to describe timing plan proposal for each sales options.

**Step 1** Select Project User command, select Tasks tab, select hyperlink related to task name to be completed with timing plan document.

| <ul> <li>Collaboration and<br/>Approvals</li> </ul> | Tasks Approval Tasks Pro      | jects Issues | Approval Issues | My Calendar      |                 |
|-----------------------------------------------------|-------------------------------|--------------|-----------------|------------------|-----------------|
| Home Change<br>Management User                      | Tasks   Filter:Assigned Tasks | . 🛛 🏹 🔇      |                 |                  |                 |
| Home Project Lead                                   |                               |              |                 | a                |                 |
| Home Project User                                   |                               | Slip Days 🗐  | 찔               | State % Complete | Project Est     |
| Home                                                |                               | 42 0         | 0               | Active 50        | PLM Impl Jui    |
| Issues Summary                                      | Analysis                      | 0 0          | 0               | Active 50        | PLM Impl Ma     |
| Shortcuts                                           | RFQ CBOM EBOM MBOM E          | 0 0          | 0               | Active 50        | PLM Impl Ma     |
| Collections                                         | Round                         | 0 0          | 0               | Active 50        | PLM Impl Ma     |
| Tasks                                               | Live Workshop                 | 0 0          | 0               | Active 50        | 🔄 🎽 PLM Impl Ma |
| Subscriptions                                       | Use Cases Approval            | 0 0          | 0               | Active 50        | PLM Impl Ma     |
| Meetings                                            | Round                         | 0 0          | 0               | Active           | PIM Impl Ma     |
| My Calendar                                         |                               |              | •               |                  |                 |
| Decisions                                           |                               | 0 0          | 0               | Assign           | RFQ000004-01 De |
| Discussions                                         |                               | 0 0          | 0               | Active so        | PLM Impl Ma     |
|                                                     | ProdInstallation              | 0 0          | 0               | Assign           | PLM Impl Jai    |
|                                                     | Proiect Management            | 0 0          | n               | Activo           | PIM Impl Mr     |
| Step 2 Select ic                                    | con or dedicated command, to  | upload deliv | verables        |                  |                 |
| Timing Plan                                         | Close Load                    | l Estimation | Actions -       | Edit - Type      |                 |
| Assignees                                           |                               |              |                 |                  |                 |
| Issues                                              |                               |              | Turne           | Id Deserved      |                 |

| Issues        | Name             | Туре    | ld 🔺 | Dependency    | Ð  |
|---------------|------------------|---------|------|---------------|----|
| Collaboration | 🖃 🗖 🕅 Timing Pla | an Task |      | 2:FS+0.0 d    | 0  |
| Deliverables  |                  |         |      | (             |    |
| Dependencies  |                  |         |      |               |    |
| Efforts       |                  |         |      |               |    |
| Version       | 1                | Date:   | 1    | .8-April-2016 |    |
| Status        | Template         |         |      |               | 89 |

Step 3 From Action menu, select command Create New Document or Upload Files

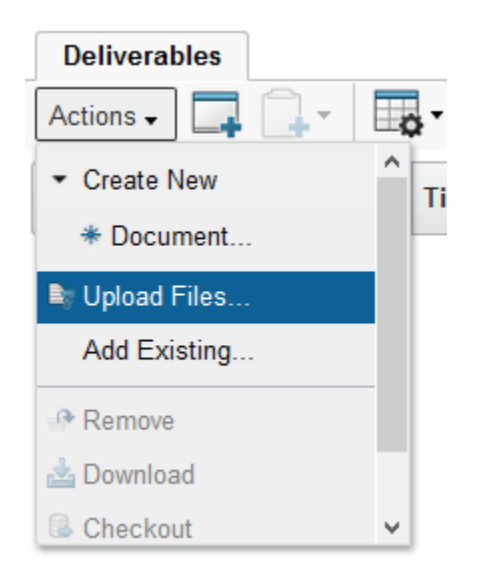

Upload Files opens a form, where user can select one or more files as deliverables (select command Browse).

| Checkin Files                                                   |            |    |
|-----------------------------------------------------------------|------------|----|
| *-                                                              |            |    |
| File   Format                                                   | Comments   | Î  |
| Browse_ PDS_3DS_MEM_MasterPlan_4_2007_20150306.mpp<br>generic v |            |    |
| Browse_ No file selected.                                       |            |    |
| Browse_ No file selected.                                       |            |    |
| Browse_ No file selected.                                       |            | ~  |
|                                                                 | Done Cance | el |

Document is created with an autoname function, with empty description and Title

Create New Document function is executed in two steps:

a) Define name (an autoname function is available), Title and description

| Version | 1        | Date: | 18-April-2016 |  |
|---------|----------|-------|---------------|--|
| Status  | Template |       | 90            |  |

| Step 1 of 2:Specify                | Details            |
|------------------------------------|--------------------|
| **                                 |                    |
| Fields in red italics are required |                    |
| Name                               | ✓ AutoName         |
| Туре                               | Document           |
| Policy                             | Document Release V |
| Title                              |                    |
| Description                        |                    |
| Access Type                        | Inherited 🗸        |
| Document Type                      | ✓                  |
|                                    |                    |
|                                    | Next Cancel        |

# b) Upload files (select command Browse)

E

| Step 2 of 2: Upload Files |                     |    |
|---------------------------|---------------------|----|
| **                        |                     |    |
| File   Format             | Comments            | Î  |
| Browse No file selected.  |                     |    |
| Browse No file selected.  |                     | ł  |
| Browse No file selected.  |                     |    |
| Browse No file selected.  |                     | ~  |
|                           | Previous Done Cance | el |

| Version | 1        | Date: | 18-April-2016 |    |
|---------|----------|-------|---------------|----|
| Status  | Template |       |               | 91 |

## Step 4 Complete or update description

Select hyperlink or icon to popup a new window with document information

| Deliverables                                |                  |                   |
|---------------------------------------------|------------------|-------------------|
| Actions 🗸 🔲 🗸 🔀 🗸 🖓 🖓                       |                  |                   |
| 🗌 🔒 🖷 Name 🛆 Title Rev Ve                   | r Type Actions   | Description State |
| □ 0/1 DOC-0000137 LM_RSA_970000_ICP.mpp 0 1 | Document 🔊 🛓 🕃 🗔 | In Work 🗔         |

Select commands contained in Action menu in order to update or complete information, upload files.

|   | DOC-0000137               | State : Private + In Wo    | rk     | ➔ Frozen   |        |        |       |
|---|---------------------------|----------------------------|--------|------------|--------|--------|-------|
|   | Document (0)              | Modified : 12/1/2015 11:13 | :48 Al | M          |        |        |       |
|   | LM_RSA_970000_ICP.mpp     | <b>≡</b> - <u>%</u> -      |        |            |        |        |       |
|   | Files                     | ✓ Edit Details             |        | -0000137   |        |        |       |
|   | File Versions             | 📥 Download                 |        |            |        |        |       |
|   | Approvals                 | 🗟 Checkout                 |        | ment       |        |        |       |
|   | Revisions                 | 🗔 Upload/Check In          |        | vice Produ | uction |        |       |
|   | Issues                    | Subscribe                  |        | RSA_9700   | 00_10  | CP.mpp |       |
|   | Routes                    | × Delete This Version      |        | ork        |        |        |       |
|   | Discussions               | Push Subscription          |        | ph Zammi   | t      |        |       |
|   | Retention Schedules       | ×≣ Delete All Versions     |        | 1, 2015    |        |        |       |
| ľ | Lifecycle                 | Modified                   | Dec    | : 1, 2015  |        |        |       |
|   | Multiple Ownership Access | Policy                     | Doc    | ument Rel  | ease   |        |       |
|   | History                   | Access Type                | Inhe   | erited     |        |        |       |
|   | nistory                   | Document Type              |        |            |        |        |       |
|   | Where Used                | Classification Path(s)     |        |            |        |        |       |
|   | Classification            | 📑 • 📰 • 🔜 🏹                | , E    | I 🔆 •      |        |        |       |
|   | Referenced By             | ☐ File Name ▲              |        |            |        | Ver    | Origi |
|   |                           | LM_RSA_970000_ICP.         | mpp    |            |        | 1      | Dec   |

| Version | 1        | Date: | 18-April-2016 |    |
|---------|----------|-------|---------------|----|
| Status  | Template |       |               | 92 |

# **Step 5** Complete Timing Plan task

Select the task, select command Close.

| Close      | Load Estimation   |
|------------|-------------------|
| Name       | )                 |
| - 🗹 🖸      | Lab Testing and I |
| <b>—</b> • |                   |

| Version | 1        | Date: | 18-April-2016 |    |
|---------|----------|-------|---------------|----|
| Status  | Template |       |               | 93 |

# 4.3 **RFQ03 Tooling Definition**

| Purpose      | Tooling Manager checks and update tooling information and costs                                | Status Define |  |  |
|--------------|------------------------------------------------------------------------------------------------|---------------|--|--|
| Stakeholders | Tooling Manager                                                                                |               |  |  |
| Beginning    | RFQ status is Quoting and Quotation tasks have been completed by users assigned                |               |  |  |
| Interactions | CBOMs are complete; Tooling Manager provides, for each variant, a proposal about tools used to |               |  |  |
|              | produce components.                                                                            |               |  |  |
|              | Quotation Manager can view tooling cost estimation                                             |               |  |  |
| End          | RFQ estimates are complete                                                                     |               |  |  |
| Constraints  | RFQ estimates and CBOMs are complete with tooling proposal                                     |               |  |  |

Tooling Manager can review information provided by manager during estimation (like CBOMs and volumes estimated); has to define tools used to produce variants and components.

Step 1 Select Project User command, select Tasks tab, select hyperlink related to RFQ package name

| <ul> <li>Collaboration and<br/>Approvals</li> </ul> | Tasks Approval Tasks        | Pro | jects     | Issues                      | Approval Issue | es My  | Calendar   |           |             |
|-----------------------------------------------------|-----------------------------|-----|-----------|-----------------------------|----------------|--------|------------|-----------|-------------|
| Home Change<br>Management User                      | Tasks Filter:Assigned Tasks | -   | 5         | 7 <table-cell></table-cell> | ≣ <b>%</b> -   |        |            |           |             |
| Home Project User                                   | Name                        | ٨   | Slip Days | : E                         | 8              | State  | % Complete | Project   | Est Start   |
| Issues Summary                                      | Tooling Budget              |     | 0         | 0                           | 0              | Assign |            | RFQ000005 | Dec 10, 201 |
| Shortcuts                                           | Mould Resources             |     | 0         | 0                           | 0              | Assign |            | RFQ000004 | Dec 11, 201 |
| Collections                                         |                             |     |           |                             |                |        |            |           |             |

### **Step 2** Select command Variants from RFQ package menu

| RFQ000005-01      | Add Products Add Variants | Create \ | Variants | ) 🖉 📑 - 📰 -          | - 🔜 📲 🖉 🤊        |
|-------------------|---------------------------|----------|----------|----------------------|------------------|
| Folders           |                           | Rev      | Туре     | Description          | Similar Parts St |
| Variants          |                           |          |          |                      |                  |
| Sales Ontions     | 000000552                 | A        | Sket     | Switch Window lifter | P€               |
| Estimated Volumes | 000000553                 | A        | Sket     | Switch Color white   | Cr               |
| Lifecycle         | 000000554                 | A        | Sket     | Switch color black   | Cr               |
| Members           |                           |          |          |                      |                  |

Tooling Manager has to define tools used to produce each variant and each component:

- About variants, repeat step 3 for each variant.
- About components, repeat step 4 for each component.
- In order to update tools information, see step 5

| Version | 1        | Date: | 18-April-2016 |    |
|---------|----------|-------|---------------|----|
| Status  | Template |       |               | 94 |

### Step 3 (Variants definition) Select one variant; select command Tools Part

| 000000552 A               | * 🕈 🚣 🖉 🔒 | 🔁 - 📰 - 🔜 🏄 🤇 | 9 🗐 🕱          | -              |           |     |
|---------------------------|-----------|---------------|----------------|----------------|-----------|-----|
| Bill Of Materials         | Name .    | Description   | Estimated Cost | Prototype Cost | Tool Type | Cvi |
| Access                    |           | Description   | Lotinatou cost | Theorype cost  | loor type | c), |
| Specs & Documents         |           |               |                |                |           |     |
| Related Parts             |           |               |                |                |           |     |
| Collaboration             |           |               |                |                |           |     |
| Multiple Ownership Access |           |               |                |                |           |     |
| CMS Information           |           |               |                |                |           |     |
| IHS Information           |           |               |                |                |           |     |
| Tool Parts                |           |               |                |                |           |     |
| Referenced By             |           |               |                |                |           |     |

Toolbar contains commands to create new tools, add existing tools, disconnect tools from part definition and a command to update tool information

Create new tool: user has to select how many tools have to be created.

| 0000000552 Creat | e Tool Part                        |                 |             |
|------------------|------------------------------------|-----------------|-------------|
| 🗟 🔆 -            |                                    |                 |             |
|                  | Fields in red italics are required |                 |             |
| Туре             | Tool Parts                         | Policy          | Generic     |
| AutoName Series  | Tool Part Number 🖌                 | Number of Parts | 1           |
|                  |                                    |                 |             |
|                  |                                    |                 |             |
|                  |                                    |                 | Done Cancel |
|                  |                                    |                 |             |

ᠿ

\*

Add Existing Tools: user has to select tool serial number and press Submit

| Version | 1        | Date: | 18-April-2016 |    |
|---------|----------|-------|---------------|----|
| Status  | Template |       |               | 95 |

| Ado  | l Existing   |                                            |                     |                       |                      |                 |         |   |
|------|--------------|--------------------------------------------|---------------------|-----------------------|----------------------|-----------------|---------|---|
| Ê    | · <b>D</b> - | 🖉 🏹 🔮 🔆 -                                  |                     |                       |                      |                 |         |   |
|      | 10011        |                                            |                     |                       |                      |                 | ^       | • |
|      | 10012        |                                            |                     |                       |                      |                 |         |   |
|      | 148000       | additional handling<br>frames (rfq3374-20) | Assembly<br>Line    | n/a                   | Audi/Methode         | n/a             |         |   |
|      | 2982         | painting jig                               | Production<br>Tools | n/a                   | Ford                 | 02982           |         |   |
|      | 2983         | painting jig                               | Production<br>Tools | n/a                   | Ford                 | 02983           |         |   |
|      | Name 🛆       | Description                                | Tool Type           | Number of<br>Cavities | Customer<br>Property | Project<br>Code | Remarks |   |
|      | 2995         | button - 52695                             | Production<br>Tools | 2                     | Ford                 | 02995           |         |   |
|      | 2996         | button - 52980 + 81 + 82                   | Production<br>Tools | 3                     | Ford                 | 02996           |         |   |
|      |              |                                            | Production          |                       |                      |                 | ~       | 1 |
| .∢ P | age 1 🗸      | of 52 🕨 🔳 🗉                                |                     |                       |                      |                 | Submit  |   |
|      |              |                                            |                     |                       |                      |                 |         |   |

7

Disconnect Tools: user has to select tools to be removed from part definition

You have chosen to remove the selected items from the list. Removing an item does not delete it from the database. To continue with the removal, click OK. To cancel the removal, click Cancel.

Prevent this page from creating additional dialogs

| OK Cancel |
|-----------|
|           |
|           |

Edit Details: user can enter or update tool information

| Version | 1        | Date: | 18-April-2016 |    |
|---------|----------|-------|---------------|----|
| Status  | Template |       |               | 96 |

| \star 💠 🔚 🗶 📑 - Mass Update | ••• ••• ••• •• •• •• •• | 7 () ☆•        |     |                |                | (         | Save Reset       |
|-----------------------------|-------------------------|----------------|-----|----------------|----------------|-----------|------------------|
| Name                        | Description             | Usage Location | F/N | Estimated Cost | Prototype Cost | Tool Type | Cycle time (secs |
| 🗌 👪 🔕 Temp-10031            | cap                     | ,<br>Malta     | 1   | 100000         | 15000          |           | ~                |
| 🗌 🐻 🔕 Temp-10032            | plunger                 | Malta          | 2   | 55000          | -              | Assembly  | / Line           |
|                             |                         |                |     |                |                | D and D   |                  |
|                             |                         |                |     |                |                | Lab Jigs  |                  |
|                             |                         |                |     |                |                | Productio | on Tools         |
|                             |                         |                |     |                |                | Prototype | e Tools          |
|                             |                         |                |     |                |                | Samples   | for re sale      |
|                             |                         |                |     |                |                |           |                  |

# **Step 4** (Components definition) Select command Summary Matrix Components

Table contains all components defined for all variants

| RFQ000005-01                 | 4 | >   | 📑 - 📄 📲   | 7 Ⅲ ⅔ -     |                    |                    |                    |
|------------------------------|---|-----|-----------|-------------|--------------------|--------------------|--------------------|
| Folders                      |   | Nam |           | Description | Switch Window lift | Switch Color white | Switch color black |
| Variants                     |   |     |           | Securit     |                    |                    |                    |
| Sales Options                |   |     | 000000555 | Index       | Х                  | Х                  | Х                  |
| Estimated Volumes            |   |     | 000000556 | Button      | Х                  | х                  | Х                  |
| Lifecycle                    |   |     | 000000557 | PCB         | Х                  | Х                  | Х                  |
| Members                      |   |     | 000000558 | Spring      | Х                  | х                  | Х                  |
| Activities Estimation        |   |     | B52106-05 | HOUSING     |                    |                    | Х                  |
| Assignment View              |   |     | B52106-06 | HOUSING     |                    |                    | Х                  |
| Summary Matrix<br>Components |   |     |           |             |                    |                    |                    |

Select hyperlink for a component; select command Tool Parts and repeat task described for variants

| 000000555 A<br>Bill Of Materials | ^ | \star 🖶 🚘 🗶 🔔 -<br>Mass Update |             | <b>然 罵 7 [</b><br>] | - Reset        |
|----------------------------------|---|--------------------------------|-------------|---------------------|----------------|
| Access                           |   | Name .                         | Description | Estimated Cost      | Prototype Cost |
| Specs & Documents                |   |                                |             | r                   | r              |
| Related Parts                    |   | 3370                           | housing     | 15000               |                |
| Collaboration                    |   |                                |             |                     |                |
| Multiple Ownership<br>Access     |   |                                |             |                     |                |

Repeat this task for each component

# **Step 5** (Tools definition) Select command Tooling Cost Breakdown from RFQ package menu

| Version | 1        | Date: | 18-April-2016 |    |
|---------|----------|-------|---------------|----|
| Status  | Template |       |               | 97 |

Table contains all tools, defined using previous commands, contained in all variants and components. Select icon Edit in order to enter or update tools information

| RFQ-000003-01                | 🗙 📑 🔊 🖍 🙏      | ×   職・ I ( ) 7 ( ) ( ) ( ) ( ) ( ) ( ) ( ) ( ) ( |                 |                 |       |                 |                 |           |                  |  |
|------------------------------|----------------|--------------------------------------------------|-----------------|-----------------|-------|-----------------|-----------------|-----------|------------------|--|
| Folders                      | Mass Update    | Jass Update                                      |                 |                 |       |                 |                 |           |                  |  |
| Variants                     | Namo           | Description                                      | Usage Location  | Parts Connected | E/N   | Estimated Cost  | Prototype Cost  | Tool Type | Cycle time Iser  |  |
| Estimated Volumes            | name -         | Pescipion                                        | o sage cocation | rans connected  | 17/14 | L'stimated Cost | r tototype cost | roor type | cycle tille (sec |  |
| Lifeayde                     | 3370           | HOUSING - 800050                                 | Malta           | 57039-02, 000   |       | -               | _               | _         | _                |  |
| Members                      | 👪 🔕 Temp-10031 | сар                                              | Malta           | 00000394        |       | 100000          | 15000           | Assemb    | r                |  |
| Activities Estimation        | Temp-10032     | plunger                                          | Malta           | 00000394        |       | 55000           |                 | Assemb    | r                |  |
| Summary Matrix<br>Components |                |                                                  |                 |                 |       |                 |                 |           |                  |  |
| Tooling Cost<br>Breakdown    |                |                                                  |                 |                 |       |                 |                 |           |                  |  |

In order to upload additional document and close the task, see chapter "Estimated Timing Plan definition" and "Task Completion".

New tools are created using a temporary name; Quoting Manager has the function to update tools information defined by Tooling Engineer and assign a definitive Tool Serial Number (see document related to RFQ process).

| Version | 1        | Date: | 18-April-2016 |    |
|---------|----------|-------|---------------|----|
| Status  | Template |       |               | 98 |

# 4.4 RFQ04 TFC and Modularity checklist

| Purpose      | Engineering Managers involved in RFQ have to compile checklists Status Define       |  |  |  |  |  |
|--------------|-------------------------------------------------------------------------------------|--|--|--|--|--|
| Stakeholders | Engineering Managers with Quotation tasks assigned                                  |  |  |  |  |  |
| Beginning    | RFQ status is Concept BOM and Quotation tasks have been completed by users assigned |  |  |  |  |  |
| Interactions | Users have to compile checklist items                                               |  |  |  |  |  |
| End          | RFQ estimates are complete                                                          |  |  |  |  |  |
| Constraints  |                                                                                     |  |  |  |  |  |

Engineering Manager can review information provided by manager during estimation (like CBOMs and volumes estimated); has to complete checklists used to evaluate technical feasibility and modularity parameters.

| Step 1 | Select Project User | command, select | Tasks tab, s | elect hyperlink | related to TFG | C or Modularity | checklists |
|--------|---------------------|-----------------|--------------|-----------------|----------------|-----------------|------------|
|        |                     |                 |              |                 |                |                 |            |

| <ul> <li>Collaboration and<br/>Approvals</li> </ul> | Tasks Approval Tasks          | Proje | ects l    | ssues / | Approval Issue | s My ( | Calendar   |                                                                                                    |
|-----------------------------------------------------|-------------------------------|-------|-----------|---------|----------------|--------|------------|----------------------------------------------------------------------------------------------------|
| Home Change                                         | Tasks   Filter:Assigned Tasks |       |           |         |                |        |            |                                                                                                    |
| Management User                                     | 🖉 📮 🛄 🗸 🐻 🖬                   | -     | ] 🛃 🖣     | 7 🔛 🛛   | E 🔆 -          |        |            |                                                                                                    |
| Home Engineering User                               |                               |       | 011- D    |         | 0-             | C+-+-  | N/ C l-+-  | Destat                                                                                                    |
| Home Project User                                   |                               |       | Slip Days | 휜       | 2              | State  | % Complete | Project                                                                                                    |
| Home                                                | Change in led colour          | Ŷ     | 8         | 0       | 0              | Review | 100        | 2000166 Mig 20002000                                                                                                    |
| Issues Summary                                      | Tool design reviews           |       | 3         | 0       | 0              | Review | 100        | Tool1                                                                                                    |
| Shortcuts                                           |                               |       |           |         |                |        |            |                                                                                                    |
| Collections                                         | (TFC)                         | r     | 0         | 0       | 0              | Review | 100        | RFQ000001-01                                                                                                    |
| Tasks                                               | Tweaking of resistance        | Ŷ     | 0         | 0       | 0              | Review | 100        | 20000166 Might Water State State Sta |
| Subscriptions                                       | BOM Concept                   |       | 0         | 0       | 0              | Assign |            | RFQ000005-01                                                                                                    |

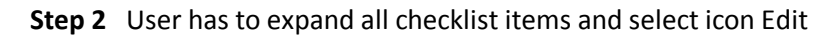

| TFC                   |                         |                      |
|-----------------------|-------------------------|----------------------|
| Assignees             | Checklists Deliverables |                      |
| Issues                |                         | m- 📃 🛛 🏹 🗮 🗞-        |
| Collaboration         |                         |                      |
| Dependencies          | Name                    | Description A Yes/No |
| Properties            | E TFC                   |                      |
| Risks                 | + → 🗋 🗎 CH-0000002      | RFQ PACKAGE CONSID   |
| Routes & Approvals    |                         | TECHNICAL CONSIDERA  |
| Images                |                         |                      |
| Activities Estimation |                         |                      |

| Version | 1        | Date: | 18-April-2016 |    |
|---------|----------|-------|---------------|----|
| Status  | Template |       |               | 99 |

## Step 3 Complete checklist items values

User has to enter values to complete all checklist items; before close the task, the system checks if all "Yes/No" and "Response" fields are completed.

| TFC                       |             |                                        |         |          |   |                        |                      |          |
|---------------------------|-------------|----------------------------------------|---------|----------|---|------------------------|----------------------|----------|
| Assignees                 | Checklists  | eliverables                            |         |          |   |                        |                      |          |
| Issues                    |             |                                        | 🔊 🖂 🖽 🖏 | 8-       |   |                        |                      |          |
| Collaboration             |             |                                        |         | 3        |   |                        |                      |          |
| Dependencies              |             |                                        | 1       | I        |   | 1                      | 1                    | Sa<br>I  |
| Properties                | Name        | Description 🔺                          | Yes/No  | Response |   | <b>Risk Mitigation</b> | Rating Justification | Complete |
| Risks                     | 🗏 🗌 🗭 TFC   |                                        |         |          |   |                        |                      |          |
| Routes & Approvals        | Ē → 🗌 🗋 CH- | RFQ PACKAGE CONSID                     |         |          |   |                        |                      |          |
| Images                    | Ē → 🗌 🔞 (   | <sup>r</sup> Are the drawings and asso | Yes     | 5        | 5 | ٢                      | ٢                    |          |
| Activities Estimation     | Ē → 🗌 🗞 (   | Are the resources availabl             | Yes     | 5        | 5 | ٣                      | ,                    |          |
| Multiple Ownership Access | Ē → 🗌 🖄 (   | Have program milestones                | Yes     | 5        | 5 | r                      | ٢                    |          |
|                           | r → 🗌 🗞 (   | " Is product adequately defi           | Yes     | 5 1 ^    | 5 | ٣                      | ٢                    |          |
|                           | r → 🗌 🔯 CH- | TECHNICAL CONSIDERA                    |         | 2        |   |                        |                      |          |
|                           | r 🗕 🗕 🗋 🤇   | Business Processes And                 |         | 4        |   |                        |                      |          |
|                           | r → □ (:    | Are any specific concessi              | Yes     | 5        | 5 | ٢                      | ٢                    |          |
|                           | - → □ [     | Are specified field and/or p…          | Yes     | 4        | 4 | r                      | 7                    |          |
|                           | 1           | 1                                      |         |          |   |                        |                      |          |

| Version | 1        | Date: | 18-April-2016 |     |
|---------|----------|-------|---------------|-----|
| Status  | Template |       |               | 100 |

# 4.5 RFQ05 Task Completion

| Purpose      | Users involved in RFQ have to provide an estimation                   | Status   | Define |
|--------------|-----------------------------------------------------------------------|----------|--------|
| Stakeholders | Manager with Quotation tasks assigned                                 |          |        |
| Beginning    | RFQ in status Quoting                                                 |          |        |
| Interactions | Users can close the estimation tasks.                                 |          |        |
| End          | Quotation tasks have the status Complete and an Estimated Duration co | mpleted. |        |
| Constraints  |                                                                       |          |        |

### Step 1 Select Project User command, select Tasks tab, select hyperlink related to task name

| <ul> <li>Collaboration and<br/>Approvals</li> </ul> | Tasks Approval Tasks           | Proj         | ects     | ssues | Approval Issue | es My  | Calendar                              |                                                                                                    |   |
|-----------------------------------------------------|--------------------------------|--------------|----------|-------|----------------|--------|---------------------------------------|----------------------------------------------------------------------------------------------------|---|
| Home Change<br>Management User                      | Tasks Filter:Assigned Tasks    | -            | 5 🔊      | 7 😪 1 | <b>≣ %</b> -   |        |                                       |                                                                                                    |   |
| Home Engineering User                               | Nama                           |              | Slip Dow |       |                | State  | % Complete                            | Drojost                                                                                                    |   |
| Home Project User                                   |                                |              | Shp Days | 빈     | 2              | State  | % complete                            | Floject                                                                                                    |   |
| Home                                                | Change in led colour           | Ŷ            | 8        | 0     | 0              | Review | 100                                   | 2000166 Mig CN                                                                                                    | 1 |
| Issues Summary                                      | Tool design reviews            | $\mathbf{A}$ | 3        | 0     | 0              | Review | 100                                   | Tool1                                                                                                    | 0 |
| Shortcuts                                           |                                |              | -        |       |                |        |                                       |                                                                                                    |   |
| Collections                                         |                                | Ŷ            | 0        | 0     | 0              | Review | 100                                   | RFQ000001-01                                                                                                    | 1 |
| Tasks                                               | Tweaking of resistance         | 1            | 0        | 0     | 0              | Review | 100                                   | CN 0000166                                                                                                    | [ |
| Subscriptions                                       | EL BOM Concept                 |              | 0        | 0     | 0              | Accian |                                       | PE000005.01                                                                                                    | r |
| Meetings                                            | ET BOW Concept                 |              | U        | 0     | U              | Assign |                                       |                                                                                                    |   |
| My Calendar                                         | BOM Concept                    |              | 0        | 0     | 0              | Review | 50                                    | RFQ000004-01                                                                                                    | C |
| Decisions                                           | Lab Testing and Equipment      |              | 0        | 0     | 0              | Assign |                                       | RFQ000004-01                                                                                                    | [ |
| Discussions                                         | Modification of PCB size/desig |              | 0        | 0     | 0              | Assign |                                       | 2000166 Michael Contract Contract Contr | [ |
|                                                     |                                |              | ~        | ~     | ~              |        | · · · · · · · · · · · · · · · · · · · |                                                                                                    |   |

**Step 2** Select the top task, select command Close; the time spent to complete the command depends on number of tasks to close (vary from some seconds to a couple of minutes).

|   | BOM Concept   | Close Load Estimation Actions - Edit - Type |      |      |            |  |
|---|---------------|---------------------------------------------|------|------|------------|--|
|   | Assignees     |                                             |      |      |            |  |
|   | Issues        | ✓ Name                                      | Туре | ld 🔺 | Dependency |  |
|   | Collaboration | BOM Concept                                 | Task |      | 1          |  |
|   | Deliverables  |                                             |      |      |            |  |
| 1 | Dependencies  |                                             |      |      |            |  |
|   |               |                                             |      |      |            |  |

| Version | 1        | Date: | 18-April-2016 |     |  |
|---------|----------|-------|---------------|-----|--|
| Status  | Template |       |               | 101 |  |